# Analyst<sup>®</sup> 1.6 Software

Getting Started Guide

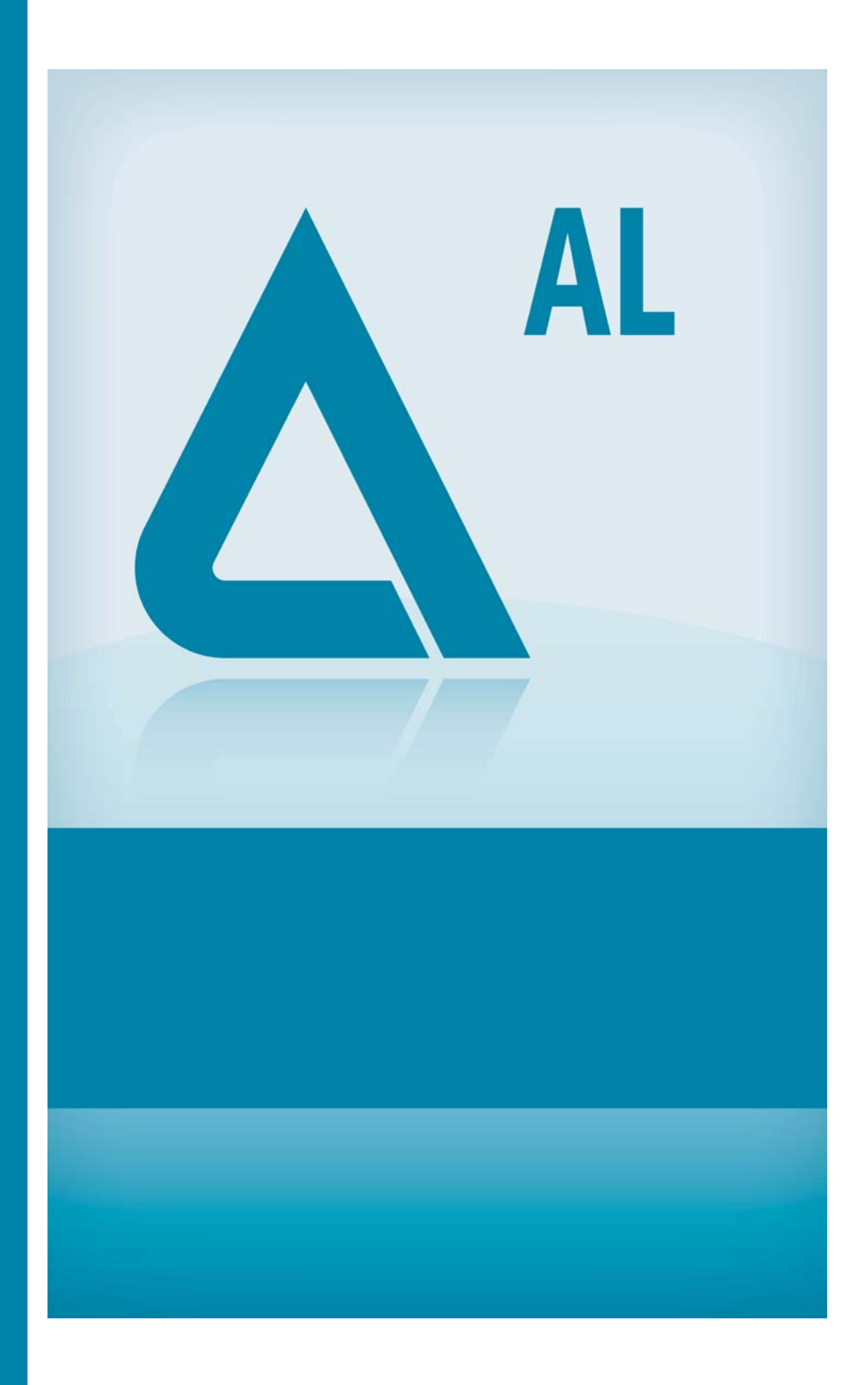

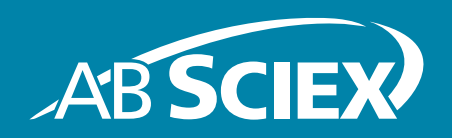

Release Date: August 2011

This document is provided to customers who have purchased AB SCIEX equipment to use in the operation of such AB SCIEX equipment. This document is copyright protected and any reproduction of this document or any part of this document is strictly prohibited, except as AB SCIEX may authorize in writing.

Software that may be described in this document is furnished under a license agreement. It is against the law to copy, modify, or distribute the software on any medium, except as specifically allowed in the license agreement. Furthermore, the license agreement may prohibit the software from being disassembled, reverse engineered, or decompiled for any purpose.

Portions of this document may make reference to other manufacturers and/or their products, which may contain parts whose names are registered as trademarks and/or function as trademarks of their respective owners. Any such usage is intended only to designate those manufacturers' products as supplied by AB SCIEX for incorporation into its equipment and does not imply any right and/or license to use or permit others to use such manufacturers' and/or their product names as trademarks.

AB SCIEX makes no warranties or representations as to the fitness of this equipment for any particular purpose and assumes no responsibility or contingent liability, including indirect or consequential damages, for any use to which the purchaser may put the equipment described herein, or for any adverse circumstances arising therefrom.

#### For research use only. Not for use in diagnostic procedures.

The trademarks mentioned herein are the property of AB Sciex Pte. Ltd. or their respective owners. AB SCIEX<sup>™</sup> is being used under license.

AB SCIEX 71 Four Valley Dr., Concord, Ontario, Canada. L4K 4V8. AB SCIEX LP is ISO 9001 registered. © 2011 AB SCIEX. Printed in Canada.

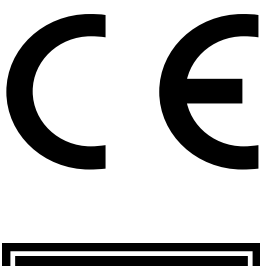

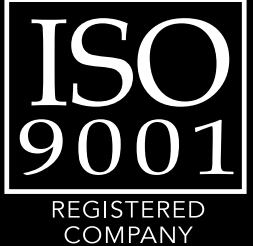

# Contents

| Foreword                                                                                                    | . 7                                                                            |
|----------------------------------------------------------------------------------------------------|--------------------------------------------------------------------------------|
| Related Documentation                                                                                                    | 7                                                                              |
|                                                                                                    | /                                                                              |
| Chapter 1 Creating Hardware Profiles and Projects                                                                                                    | . 9                                                                            |
| Hardware Profiles<br>Creating a Hardware Profile<br>Adding Devices to Hardware Profiles<br>Troubleshooting Hardware Profile Activation<br>Projects and Subprojects<br>Project Organization<br>About Subprojects<br>Creating Projects and Subprojects<br>Creating a Subproject<br>Copying a Subproject<br>Installed Projects<br>Backing up the API Instrument Project | 9<br>.10<br>.13<br>.14<br>.15<br>.15<br>.16<br>.17<br>.18<br>.19<br>.20<br>.20 |
| Chapter 2 Instrument Tuning and Calibrating                                                                                                    | 21                                                                             |
| About Tuning and Calibrating<br>Automatically Tuning and Calibrating<br>Backing up Instrument Parameters<br>Restoring Instrument Parameters<br>Using the Instrument Optimization Feature<br>Verifying or Adjusting Performance<br>Results Summary                                                                                                    | .21<br>.22<br>.22<br>.22<br>.23<br>.23                                         |
| Chapter 3 Creating Basic Methods                                                                                                    | 25                                                                             |
| About LC Methods                                                                                                    | .25                                                                            |
| Creating Mass Spectrometry Methods                                                                                                    | .25                                                                            |
| Creating an Acquisition Method using a Q1 MS Scan Type                                                                                                    | .20<br>28                                                                      |
| Creating an Acquisition Method using a QTMI Scan Type                                                                                                    | .20                                                                            |
| Adding or Removing Devices From Acquisition Methods                                                                                                    | .32                                                                            |
| Adding or Removing an LC Device                                                                                                    | .32                                                                            |
| Modifying LC Pump Properties                                                                                                    | .32                                                                            |
| Setting Autosampler Properties                                                                                                    | .33                                                                            |
| Setting Column Oven Properties                                                                                                    | .34                                                                            |
| Setting Switching Valve Properties                                                                                                    | .35                                                                            |
| Setting Diode Array Detector Properties                                                                                                    | .36                                                                            |
| Setting Analog to Digital Converter Properties                                                                                                    | .36                                                                            |
| Changing Acquisition Methods                                                                                                    | .37                                                                            |
| Adding an Experiment                                                                                                    | .37                                                                            |
| Copying an Experiment into a Period                                                                                                    | .38                                                                            |
| Copying an Experiment within a Period                                                                                                    | .38                                                                            |

| Adding a Period                                                         | 38       |
|-------------------------------------------------------------------------|----------|
| Chapter 4 Creating and Submitting Batches                               | . 39     |
| Queue Options                                                           | 39       |
| Setting Queue Options                                                   | 39       |
| Creating and Submitting a Batch                                         | 40       |
| Adding Sets and Samples to a Batch                                      | 40       |
| Setting Sample Locations in the Batch Editor                            | 42<br>43 |
| Selecting Vial Positions Graphically using the Locations tab (Optional) | 44       |
| Setting Quantitation Details in the Batch Editor (Optional)             | 45       |
| Stopping Sample Acquisition                                             | 45       |
| Importing and Submitting Batch Files                                    | 46       |
| Building a Batch as a Text File                                         | 46       |
| Importing a Batch as a Text File                                        | 46       |
| Batch and Acquisition Method Editor Tips                                | 47       |
| Ouque States and Device Status                                          | 40<br>10 |
|                                                                         | 49       |
| Viewing Instrument and Device Status Icons                              | 50       |
| Queue Right-Click Menu                                                  | 51       |
| Chapter 5 Analyzing and Processing Data                                 | 55       |
| Overview of Spectral and Chromatographic Data                           | 55       |
| Analyzing Data                                                          | 55       |
| Opening Data Files                                                      | 56       |
| Navigating Between Samples in a Data File                               | 56       |
| Viewing Experimental Conditions                                         | 57       |
| Viewing The Data In Tables                                              | 57       |
| Viewing ADC Data                                                        | 59       |
|                                                                         | 59       |
|                                                                         | 59       |
| TICs                                                                    | 60       |
|                                                                         | 60       |
| XICs                                                                    | 61       |
| BPCs                                                                    | 63       |
| Generating BPCs                                                         | 64       |
| XWCs                                                                    | 65       |
|                                                                         | 65       |
| UAD                                                                     | 65       |
|                                                                         | 00<br>66 |
| Generating TWCs                                                         | 00       |
| Adjusting the Threshold                                                 | 67       |
| Data Processing                                                         | 68       |
| Working With Graphs in Panes                                            | 68       |
| Zooming in on a Graph                                                   | 70       |
| Labeling Graphs                                                         | 71       |
| Overlaying and Summing Spectra or Chromatograms                         | 71       |

| Performing Background Subtractions         Smoothing Algorithms         Smoothing Data         Centroiding Data         Centroiding Data         Saving and Opening Processed Data Files         Contour Plots         Working with Contour Plots         Fragment Interpretation         Working with the Fragment Interpretation Tool         Displaying Formula Differences for Fragments         Library Databases         Connecting to a Library Database         Working with Library Records         Searching for a Similar Spectrum                                                                                                    |     |
|----------------------------------------------------------------------------------------------------|-----|
| Chapter 6 Analyzing and Processing Quantitative Data                                                                                                    |     |
| Quantitative Analysis         About Quantitation Methods         About Results Tables         Creating Quantitation Methods and Generating Results Tables         Defining the Layout of Results Tables         Sorting Data in Results Tables         Results Table Right-Click Menu         Peak Review and Manual Integration of Peaks         Integrating Peaks Manually         Peak Review Right-Click Menu         Calibration Curves         Working with Calibration Curves         Calibration Curve Right-Click Menu         Sample Statistics         Reviewing Sample Statistics         Metric Plots         Generating Metric Plots |     |
| Chapter 7 Using Reporter Software                                                                                                    | 121 |
| Analyst Software Reporter Overview<br>Reporter User Interface<br>Generating Reports                                                                                                    |     |
| Appendix A Calibration lons and Solutions                                                                                                    | 125 |
| Appendix B Parameters and Scan Types         About Instrument Parameters         Source-Dependent Parameters         Compound-Dependent Parameters         Quadrupole- and LIT-Mode Scan Parameters         LIT Mode Scan Parameters         Detector Parameters                                                                                                    |     |

| Scan Types                            |     |
|---------------------------------------|-----|
| Scan Techniques                       |     |
| Quadrupole-Mode Scan Types            |     |
| LIT (Linear Ion Trap)-Mode Scan Types | 131 |
| Index                                 | 133 |

This guide is for instrument operators who are new to the Analyst<sup>®</sup> software. You can use the procedures to learn how to use the software and the instrument.

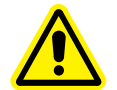

WARNING! Risk of personal injury or instrument damage. If you need to move the system, contact an FSE to assist you.

# **Related Documentation**

The guides and tutorials for the instrument and the Analyst software are installed automatically with the software and are available from the Start menu: All Programs > AB SCIEX > Analyst. A complete list of the available documentation can be found in the Help. To view the Analyst software Help, press F1.

# **Technical Support**

AB SCIEX and its representatives maintain a staff of fully-trained service and technical specialists located throughout the world. They can answer questions about the instrument or any technical issues that may arise. For more information, visit the Web site at www.absciex.com.

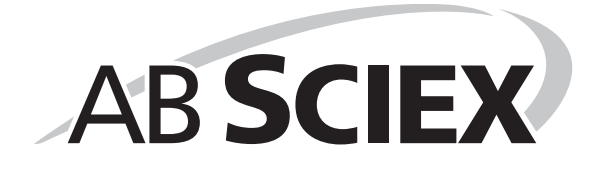

In this section, you will learn how to create a hardware profile. You can use this hardware profile to create methods and batches in the following sections. You will also learn about the types of files in the Analyst<sup>®</sup> software and how to create projects and subprojects.

Topics in this section:

- Hardware Profiles on page 9
- Projects and Subprojects on page 15

# **Hardware Profiles**

You can set up multiple hardware profiles, but only one profile can be active at any time. A hardware profile tells the Analyst software what instrument and devices you want to use, and how the instrument and the devices are configured and connected to the computer.

Each hardware profile must include a mass spectrometer. Before creating an acquisition method, make sure that all devices you want to use in the method are included in the hardware profile, including a syringe pump, if your instrument comes with an integrated syringe pump. Only peripheral devices included in the active hardware profile can be used when creating acquisition methods.

When you create a hardware profile in the Hardware Configuration Editor, you must also configure the peripheral devices that you add so that the software can communicate with them. Configuring the peripheral devices requires two procedures: setting up the physical connections and configuring the software to communicate with the peripheral devices. When the software is installed, the driver required for each peripheral device is also installed. After the peripheral devices are physically connected to the computer, you can set up the appropriate configuration information.

For information about setting up the physical connections, see the *Peripheral Devices Setup Guide*. For a list of the supported peripheral devices, see the Analyst software *Installation Guide*.

Topics in this section:

- Creating a Hardware Profile on page 10
- Adding Devices to Hardware Profiles on page 13
- Troubleshooting Hardware Profile Activation on page 14

# **Creating a Hardware Profile**

You can add peripheral devices to this hardware profile.

1. On the Navigation bar, under **Configure**, double-click **Hardware Configuration**.

| Hardware Configuration Editor |                    |
|-------------------------------|--------------------|
| Hardware Profiles:            |                    |
|                               | New Profile        |
|                               | View Profile       |
|                               | Delete Profile     |
|                               | Deactivate Profile |
|                               | Available Devices  |
|                               | Close              |
|                               | Help               |
|                               |                    |
|                               |                    |
|                               |                    |

Figure 1-1 Hardware Configuration Editor dialog

2. In the Hardware Configuration Editor dialog, click New Profile.

| Create New Hardware Profile |               |
|-----------------------------|---------------|
| Profile Name:               |               |
| Devices in current profile: |               |
|                             | Add Device    |
|                             | Delete Device |
|                             | Setup Device  |
|                             |               |
|                             |               |
|                             |               |
|                             |               |
| OK                          | Cancel        |

### Figure 1-2 Create New Hardware Profile

- 3. In the **Profile Name** field, type a name for the profile.
- 4. Click Add Device.

In the Available Devices dialog, in the Device Type field, Mass Spectrometer is the default value (Figure 1-3).

| ļ | vailable Devices                   | × |
|---|------------------------------------|---|
|   | Device Type:                       |   |
|   | Mass Spectrometer                  |   |
|   | Devices:                           |   |
|   | 🔒 Mass Spectrometer API 150 EX 🛛 🛛 |   |
|   | 🐴 Mass Spectrometer API 165        |   |
|   | 🔒 Mass Spectrometer API 300        |   |
|   | 🔒 Mass Spectrometer API 365        |   |
|   | 臱 Mass Spectrometer API 2000       |   |
|   | Amass Spectrometer API 3000        |   |
|   | Amass Spectrometer API 4000        |   |
|   | 🐣 Mass Spectrometer QTrap          |   |
|   | 🐣 Mass Spectrometer 4000 Q TRAP    |   |
|   | Amass Spectrometer API 3200        |   |
|   | 🐣 Mass Spectrometer 3200 Q TRAP    |   |
|   | 🐣 Mass Spectrometer API 5000       |   |
|   | Anss Spectrometer Triple Quad 5500 |   |
|   | A Mass Spectrometer QTRAP 5500     |   |
|   |                                    |   |
|   | OK Cancel                          |   |

Figure 1-3 Available Devices dialog

- 5. In the **Devices** list, select the instrument and then click **OK**.
- 6. In the **Devices in current profile** list, select the instrument and then click **Setup Device**.
- 7. Select the features on the **Configuration** tab and **Communication** tab as required.
- 8. Click **OK** to return to the **Create New Hardware Profile** dialog.
- 9. Click **Add Device** and then add and configure each device that you are using with the instrument. See Adding Devices to Hardware Profiles on page 13.
- 10. On the Create New Hardware Profile dialog, click OK.
- 11. To activate the hardware profile, on the **Hardware Configuration Editor**, click the hardware profile and then click **Activate Profile**.

A green check mark appears next to the profile.

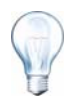

**Tip!:** You do not have to deactivate one hardware profile before activating another. Just click the hardware profile that you want to activate and then click **Activate Profile**; the other profile is deactivated automatically.

- 12. Click Close.
- 13. Next steps: You can either create projects and subprojects or you can optimize the instrument. For more information, see Creating Projects and Subprojects on page 17 or Using the Instrument Optimization Feature on page 22.

# **Adding Devices to Hardware Profiles**

Only the devices configured in the active hardware profile and selected in the Add/Remove Device Method dialog appear as icons in the Acquisition Method Browser pane.

- 1. Open the Hardware Configuration Editor.
- 2. In the **Hardware Profiles** list, make sure the hardware profile has been deactivated.
- 3. Click Edit Profile.
- 4. Click Add Device.
- 5. In the **Available Devices** dialog, in the **Device Type** list, select the device and then click **OK**.

| Available Devices                                                                                                    | ×         |
|----------------------------------------------------------------------------------------------------|-----------|
| Device Type:<br>Pump                                                                                                    | ×         |
| Mass Spectrometer<br>Pump<br>Autosampler<br>Column Oven<br>Valve<br>Detector<br>A/D Converter<br>Integrated System<br>Software Application |           |
|                                                                                                    |           |
|                                                                                                    | OK Cancel |

Figure 1-4 Available Devices dialog

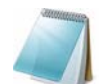

**Note:** Remember to add a mass spectrometer. For more information, see Creating a Hardware Profile on page 10.

6. In the **Devices in current profile** list, select the device, and then click **Setup Device**.

A dialog containing configuration values for the device appears.

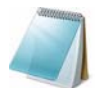

**Note:** The Alias field may also be referred to as the Name box and may be found on another tab, under Alias.

7. On the **Communication** tab, in the **Alias** field, type a name or other identifier for the device.

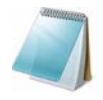

**Note:** For devices using serial communication, make sure that the serial port selected matches the serial port to which the device is physically connected. If you are using the serial expansion cable, the number selected in the profile is the number on the cable plus two.

- If the device uses Serial Port as a communication interface, in the COM Port Number list, select the COM port that the device is connected to.
- If the device uses Ethernet as a communication interface, type the IP address assigned to the device by the administrator or use the corresponding host name for the address.
- If the device uses a GPIB board as a communication interface, do not change the settings for the GPIB board.

The rest of the preset values for the device are likely appropriate; do not change them. For information about the Configuration and Communication tabs, see the Help.

- 8. To restore the device preset values, on the **Communication** tab, click **Set Defaults**.
- 9. To save the configuration, click **OK**.
- 10. Repeat steps 4 to 9 for each device.
- 11. On the Create New Hardware Profile dialog, click OK.
- 12. To activate the hardware profile, on the **Hardware Configuration Editor**, click the hardware profile and then click **Activate Profile**.

The check mark should turn green. If a red x appears then there is a problem with the hardware profile activation. For more information see, Troubleshooting Hardware Profile Activation.

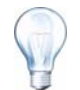

**Tip!:** You do not have to deactivate one hardware profile before activating another. Just click the hardware profile that you want to activate and then click **Activate Profile**; the other profile is deactivated automatically.

#### 13. Click Close.

### **Troubleshooting Hardware Profile Activation**

- 1. Read the error message generated. Depending on the message, there may be an issue with a device or how the communication is set up.
- 2. Verify that the peripheral device has power and is turned on.
- 3. Verify that the COM port assigned to the peripheral device is correct.

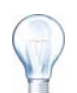

**Tip!:** On computers with two built-in serial ports, the first port on the serial port expansion card is usually COM3, even though the cable indicates P1.

4. Verify that the communication settings with the peripheral device (for example, dip switch settings) are set correctly and match the settings in the **Communication** tab.

- 5. Turn off the power to the peripheral device, wait 10 seconds, and then turn it back on. Wait until all peripheral device power-up activities are complete before trying to activate the hardware profile again. Some peripheral devices may require 30 seconds or more to complete their power-up activities.
- 6. If the issue persists, delete the failing profile and then create a new one.
- 7. If you are still having problems contact technical support.

# **Projects and Subprojects**

Before you begin an experiment, decide where to store the files related to the experiment. Use projects and subprojects for each experiment to manage your data better and compare your results. For example, you can use subprojects to store the results for specific dates.

Topics in this section:

- Project Organization on page 15
- About Subprojects on page 16
- Creating Projects and Subprojects on page 17
- Creating a Subproject on page 18
- Copying a Subproject on page 19
- Installed Projects on page 20
- Backing up the API Instrument Project on page 20

# **Project Organization**

A project is a folder structure for organizing and storing sample information, data, quantitation information and so forth. Within each project there are folders that can contain different types of files; for example, the Data folder contains acquisition data files. Table 1-1 describes the contents of the different folders.

The software can access a project only if it is stored in a root folder. You cannot create projects in a folder that has not been defined as a root folder.

The preset root folder is Analyst Data on the drive where the Analyst<sup>®</sup> software is installed. If you want to store projects in other locations, you must create new root folders. For more information about root folders, see the Help system.

| Folder               | Contents                                                                                                    |
|----------------------|----------------------------------------------------------------------------------------------------|
| \Acquisition Methods | Contains all acquisition methods used. Acquisition methods have the .dam extension.                                                                                                    |
| Acquisition Scripts  | Contains all the acquisition batch scripts available.                                                                                                    |
| \Batch               | Contains all the acquisition batch files used. Acquisition batches have<br>the .dab extension. It also contains a subfolder, Templates, that contains<br>acquisition batch templates. Batch templates have the .dat extension. |
| \BioAnalyst          | Contains files used with the BioAnalyst™ software add-on, a protein analysis tool.                                                                                                    |

Table 1-1 Project Folders

| Folder                | Contents                                                                                                    |
|-----------------------|----------------------------------------------------------------------------------------------------|
| \Data                 | Contains the acquisition data files (.wiff extension).                                                                              |
| \Log                  | Contains results of quantitation and compound optimization.                                                                         |
| \Processing Methods   | Contains all qualitative data processing methods used.                                                                              |
| \Processing Scripts   | Contains all data processing scripts available. Processing scripts stored in the API Instrument project appear in the Scripts menu. |
| \Project Information  | Contains all project information and settings for the project. This folder cannot be stored in a subproject.                        |
| \Quantitation Methods | Contains all quantitation methods used. Quantitation methods have a .qmf extension.                                                 |
| \Results              | Contains all quantitation results table files (.rdb extension).                                                                     |
| \Templates            | Contains report templates (.rpt extension).                                                                                         |

Table 1-1 Project Folders (Continued)

# **About Subprojects**

A subproject contains a subset of the folders in the project. All subprojects must contain the same folders. Subprojects can be very useful for organizing your data. For example, if you are running samples of various compounds from different laboratories using the same acquisition method, you could create subprojects to store the results for each laboratory, but leave the acquisition method folder in the project. The acquisition method would then be available for use with subproject or laboratory. Alternatively, if you were running samples over a period of several weeks, you could store the results from each day in a separate subproject.

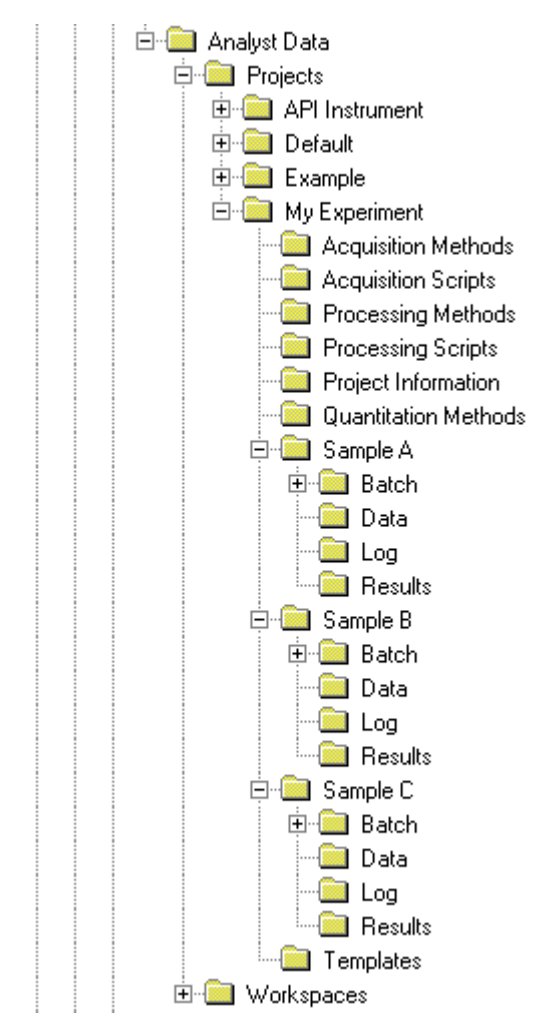

Figure 1-5 Example of a project and subproject folder structure

# **Creating Projects and Subprojects**

If you want to use a subproject structure within a project, you must create a subproject when you first create the project. You cannot create a subproject in an existing project that does not already have a subproject structure.

- 1. Click Tools > Project > Create Project.
- 2. In the **Project name** field, type a project name.
- 3. If you want to use subprojects in this project, select the folders that you want to store in the subprojects and then use the arrow buttons to move them to the **Subproject folders** list.

| Create New Project/Subproject                                                                         | × |
|----------------------------------------------------------------------------------------------------|---|
| Project will be created under the following directory:<br>C:\Analyst Diata\Projects                   |   |
| Project name                                                                                          |   |
| Subproject Specifications<br>Subproject name:                                                         |   |
| Project folders: Subproject folders:                                                                  |   |
| Acquisition Scripts<br>Batch<br>BioAnalyst<br>Data<br>Log<br>Processing Methods<br>Processing Scripts |   |
| Add All Remove All                                                                                    |   |
| Set configuration as default for new projects                                                         |   |
| OK Cancel Help                                                                                        |   |

Figure 1-6 Create new Project/Subproject dialog

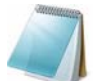

**Note:** You cannot create a new subproject for a project that was not originally created with a subproject.

- 4. If you are using subprojects, in the **Subproject name** field, type a name for the first subproject or use the existing date.
- 5. If you want to use this project and subproject folder organization for all new projects, select the **Set configuration as default for new projects** check box.

All new projects will be created with this folder configuration.

6. Click OK.

### **Creating a Subproject**

- 1. On the Project toolbar, in the **Project** list, select the project in which you want to create a subproject.
- 2. Click Tools > Project > Create Subproject.

- 3. In the **Subproject name box**, type a name for the subproject or use the existing date.
- 4. Click OK.

# **Copying a Subproject**

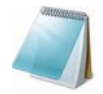

**Note:** You can copy a subproject from another project that has existing subprojects; however, the copied subprojects may contain folders that also exist in the project folder. When the same folders exist at both the project and subproject levels, the software uses the project level folders.

1. Click Tools > Project > Copy Subproject.

The Copy Subproject dialog appears.

- 2. Click **Browse** to navigate to the subproject source and then click **OK**.
- 3. In the **Source Subproject** list, select the subproject to be copied.
- 4. Click **Browse** to navigate to the subproject destination.
- 5. In the **Target Subproject** field, type the name for the copied subproject and then click **OK**.
- 6. Do one of the following:
  - To copy all folders and files from the **Subproject Source** into the **Subproject Destination**, select the **Copy Contents** check box.
  - To copy only the folders in the same structure into the **Subproject Destination**, make sure that the **Copy Contents** check box is cleared.
- 7. Click Copy.

### To switch between projects and subprojects

 On the Analyst software toolbar, from the project selection list, select the project or subproject.

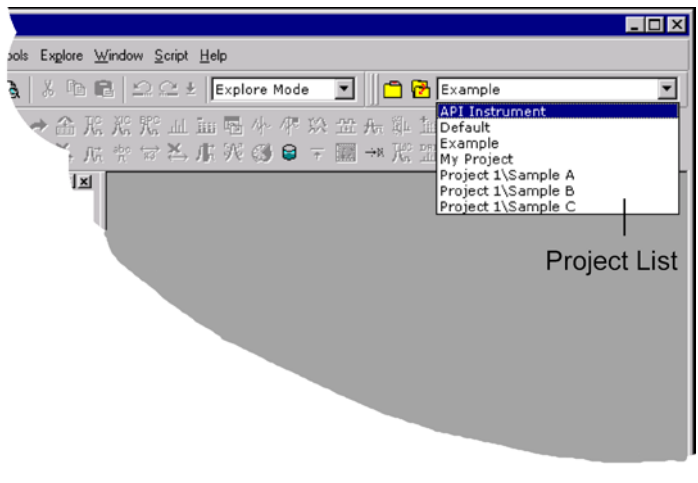

Figure 1-7 Analyst toolbar

# **Installed Projects**

Three projects are installed with the software: API Instrument, Default, and Example.

### **API Instrument Project**

The API Instrument project is unique and very important to the proper functioning of the instrument. The API Instrument project contains the information required for tuning and calibrating your instrument. This information includes parameter settings files, reference files, instrument data files that contain calibration and resolution information, and the acquisition methods used during automatic tuning. The API Instrument project also contains data files for manual tuning runs that were performed using the Start button rather than the Acquire button. These data files are saved automatically in the API Instrument project in the Tuning Cache folder and named with the date and time they were created. The Tuning Cache needs to be emptied on a regular basis.

### **Default Project**

The Default project contains folders that are present in new projects and serves as a template for new projects.

### **Example Project**

The Example project contains sample methods and data files. You can practice working with the Explore or Quantitate modes using the example data files. The example files are sorted into subfolders by instrument type and application area.

# **Backing up the API Instrument Project**

You should routinely back up this project. You should also back up this project after routine maintenance has been done.

- 1. To create the backup, copy the API Instrument project, paste it to a different location, preferably to another computer, and then rename the folder. You should use the date, and an instrument reference if you have more than one instrument, when you rename the folder; for example, API Instrument\_4000QTRAP3\_010107
- 2. To recover the project, rename the current API Instrument folder, and then copy the backup into the Projects folder and then change its name back to API Instrument.

Table 1-2 Icons on the Analyst Software Toolbar

| Icon           | Name            | Function                                                                                                    |
|----------------|-----------------|----------------------------------------------------------------------------------------------------|
|                | New Subproject  | Click to create a subproject. You can create subprojects later in the process only if the project was originally created with subprojects.                                                                                                    |
| 1 <sup>2</sup> | Copy Subproject | Click to copy a Subproject folder.<br>You can copy a subproject from another project that has existing<br>subprojects; however, the copied subprojects may contain folders<br>that also exist in the project folder. When the same folders exist at<br>both the project and subproject levels, the software uses the<br>project level folders. |

In this section, you will learn how to use the Instrument Optimization software to tune, calibrate, and optimize the instrument to get the best performance.

You should run the Verify instrument performance option weekly or after you clean the instrument to confirm that the system is working properly. In general, the calibration and resolution for quadrupole are fine for 3 to 6 months unless the system loses vacuum. For LIT (linear ion trap) systems, the resolution should also be good for 3 to 6 months but the calibration should be done approximately monthly. If the system loses vacuum then you should check the calibration and resolution and resolution before using the system.

# **About Tuning and Calibrating**

Tuning the instrument is the process of optimizing the resolution and instrument parameters to attain the best sensitivity and performance of the mass spectrometer. Optimizing the resolution means adjusting the peak width and peak shape. You can tune and calibrate the instrument either automatically or manually.

**Automatic tuning**: The software performs resolution optimization and mass calibration, using the Instrument Optimization wizard. For LIT instruments, MS3 optimizations are also performed.

**Manual tuning**: You can perform many of the instrument resolution optimizations and calibrations manually.

# **Automatically Tuning and Calibrating**

Instrument Optimization is automatic instrument tuning software that tunes both quadrupole and LIT modes and performs mass calibration. For quadrupole mode, it adjusts the resolution offsets. For LIT mode, it optimizes AF3 and EXB. For MS3, it adjusts the Excitation and Isolation coefficients. You can select one of the instrument performance options:

- Verify instrument performance: Tests the instrument performance but leaves the instrument settings unchanged. A report is generated at the end of the test. You can use this option weekly to check how well the instrument is performing.
- Adjust mass calibration only: Automatically checks and adjusts the mass calibration. If the mass calibration has changed, then the software corrects it. You can use this option weekly for LIT instruments, or monthly to check and adjust the mass calibration if required.
- Adjust instrument settings: Checks and adjusts the instrument settings and mass calibration. The instrument settings are updated from the current settings to optimal settings. You can use this option if instrument performance is poor or if the peak shape is bad. Only experienced users should adjust the instrument settings.

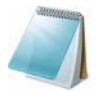

**Note:** Old LIT methods must be updated with the new settings. This can be done two ways. The first way is by toggling the LIT speed in the advanced MS tab and then saving the method. The second way is by using the Change All Methods script that is available from AB SCIEX technical support.

• Reset selected scan modes to default values and adjust instrument settings: Resets the instrument values to the factory preset values. Select this option if a major component of the instrument is replaced or after the first installation. *Only FSEs should use this feature.* 

You can back up your current instrument parameters in case you want to restore them later. The preset location for the instrument parameters is C:\Analyst Data\Projects\API Instrument Optimization\Instrument Settings Backups\User Created Backups.

### **Backing up Instrument Parameters**

- 1. On the Navigation bar, double-click **Instrument Optimization**.
- 2. Click File > Backup Instrument Settings.
- 3. Type a file name and then click **Save**.

### **Restoring Instrument Parameters**

- 1. On the Navigation bar, double-click **Instrument Optimization**.
- 2. Click File > Restore Instrument Settings.
- 3. Navigate to the instrument settings that you want to restore and then click **Open**.

### **Required material**

- Tuning solutions that are supplied in the Standards Chemical Kit shipped with the system. If needed, a new Kit can be ordered from AB SCIEX. For information about the appropriate solutions that should be used in a system, see Calibration lons and Solutions on page 125.
- 5 ml, 1 ml, and 250 µl serial gas-tight syringes (1.0 ml will be used as reference).
- PEEK (red) sample tubing.
- Syringe pump, if using an instrument without an integrated syringe pump.

### Prerequisites

- Make that you have a printer configured.
- Make sure that the spray is stable and that the proper tuning solution is being used.

### **Using the Instrument Optimization Feature**

The following procedure describes how to verify the performance of the instrument. For more information on using the other instrument performance options, see the Help.

- 1. On the Navigation bar, under **Tune and Calibrate**, double-click **Manual Tuning**.
- 2. Run a calibration method and confirm that there is a stable TIC and that the peaks of interest are present in the spectrum.
- 3. On the Navigation bar, under **Tune and Calibrate**, double-click **Instrument Optimization**.
- 4. Click Verify instrument performance and then click Next.

- 5. Click Approved Tuning and then click Next.
- 6. Select a **Tuning Solution** from the list.

Depending on the solution you choose, different modes are available.

- Click a polarity.
- If available, click **Q1** and **Q3** in the **Quad** section. If available, click the required scan speeds.
- If available, click the scan speeds in the LIT section.
- If available, click MS/MS/MS options and then click Next.
- 7. If the Select a mode page appears, select Automatic and then click Next.
- 8. Click GO. In this example, the preset values are suitable.

The Verifying or Adjusting Performance screen appears. After the process has completed, the Results Summary appears. For more information, see the Help system.

9. Depending on what you had selected, you will be prompted to change solutions for the various scan types and polarities.

# **Verifying or Adjusting Performance**

The top left corner displays the part of the instrument that is being tuned.

**Current Spectrum**: This graph displays the spectrum of the current scan, the optimal scan selected by the software, or the scan at the current parameter value when you are reviewing the software results in interactive mode.

The Instrument Optimization Decision Plots, in the top right graph, dynamically display the intensity versus voltage curves of the parameters that are currently being optimized.

# **Results Summary**

The Results Summary, shown in Figure 2-1, is a record of any instrument settings changes that were made by the Instrument Optimization software. This includes the location of data files and instrument settings backups, as well as step-by-step changes and results during optimization. In addition, the Results Summary displays a verification report. This report contains a snapshot of the mass spectrum for each relevant mass for the scan modes being verified. The spectrum is labelled with the target mass, where the mass was found, mass shift, peak width, and peak intensity. The spectrum can be used as a visual record of peak shape or scan mode performance. A summary table of results follows the spectra.

The Results Summary is saved as a document in the folder indicated at the top of the report. You can print the Results Summary or you can open a previously saved Results Summary.

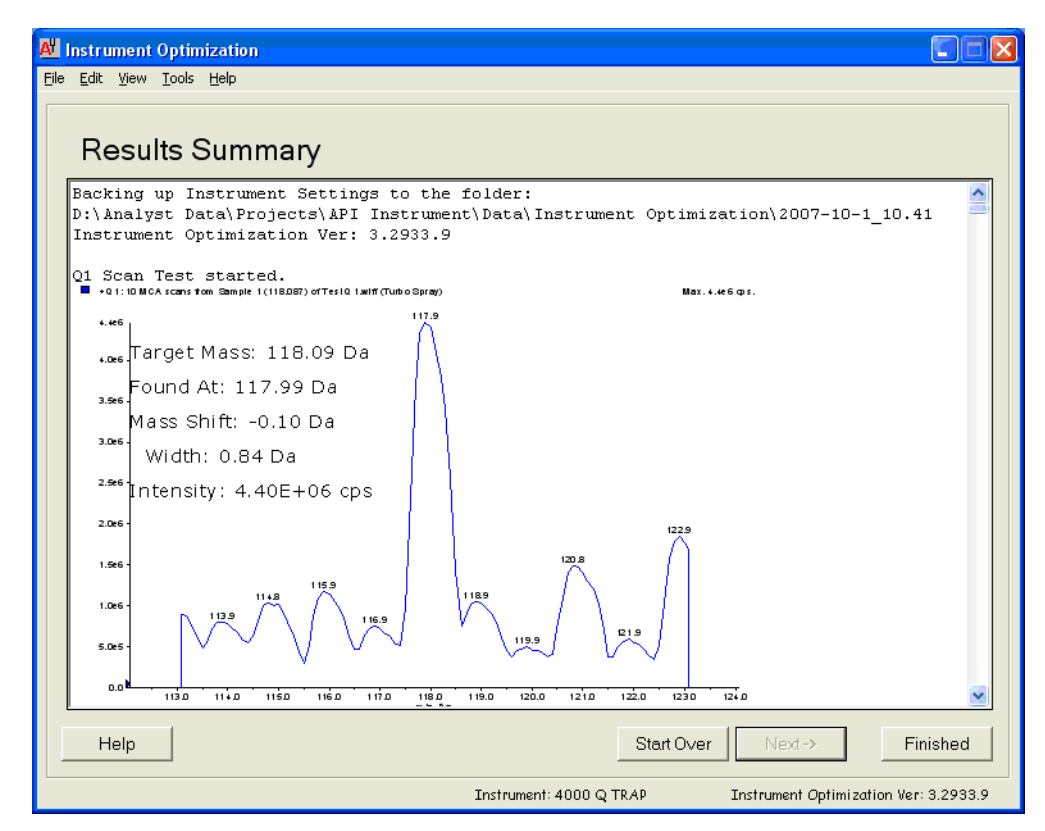

Figure 2-1 Results Summary

In this section, you will learn how to create methods that you can use for data acquisition. Topics in this section:

- About LC Methods on page 25
- Creating Mass Spectrometry Methods on page 25
- Adding or Removing Devices From Acquisition Methods on page 32
- Changing Acquisition Methods on page 37

# **About LC Methods**

Creating an acquisition method using a peripheral device, such as an HPLC, includes providing the operating parameters for that device. If you are creating a new acquisition method file from an existing file, you may decide to use some or all of the peripheral device methods in the acquisition method.

# **Creating Mass Spectrometry Methods**

You create the mass spectrometer acquisition method using the Acquisition Method Editor. Depending on the type of mass spectrometer configured and the scan type selected, different fields and options are available. As you type the mass spectrometer parameters, the Acquisition Method Editor validates the settings.

Topics in this section:

- Creating an Acquisition Method using a Q1 MS Scan Type on page 26
- Creating an Acquisition Method using a Q1 MI Scan Type on page 28
- Creating an Acquisition Method using an MRM Scan Type on page 30

Spectral data can be acquired in one of three modes, as shown in Table 3-1:

 Table 3-1 Spectral Data Acquisition

| Mode         | Description                                                                                                    |
|--------------|----------------------------------------------------------------------------------------------------|
| Profile      | The preset value is 0.1 Da. Profile data is the data generated by the instrument and corresponds to the intensity recorded at a series of evenly spaced discrete mass values. For example, for a mass range 100 Da to 200 Da and step size 0.1, the instrument scans 99.95 to 100.05 (records as value 100), 100.05 to 101.15 (records as value 101)199.95 to 200.05 (records as value 200). |
| Peak Hopping | The preset value is 1.0 Da. Peak Hopping is a mode of operating a mass spectrometer in which large steps (approximately 1 Da) are made. It has the advantage of speed (less data steps are made) but with the loss of peak shape information.                                                                                                    |

| Mode     | Description                                                                                                    |
|----------|----------------------------------------------------------------------------------------------------|
| Centroid | The instrument scans as in Profile mode, but centroids the data,<br>replacing found peaks with the intensity-weighted center of gravity for<br>each peak. Centroiding has the advantage of significantly reducing file<br>size with a loss of peak shape information. The disadvantage is that if<br>data has been collected as a centroid it cannot be altered. It is<br>recommended to use Profile mode and centroid the data post-<br>acquisition. |

### Table 3-1 Spectral Data Acquisition

You can create one of the following methods and use it in Creating and Submitting Batches on page 39 to acquire data:

- Creating an Acquisition Method using a Q1 MS Scan Type on page 26
- Creating an Acquisition Method using a Q1 MI Scan Type on page 28
- Creating an Acquisition Method using an MRM Scan Type on page 30

### **Required equipment**

- Reserpine solution (see Table 3-2.) that is supplied in the Standards Chemical Kit shipped with the system. If needed, a new Kit can be ordered from the manufacturer.
- 5 mL, 1 mL, and 250 µL serial gas-tight syringes.
- PEEK (red) tubing transfer line.
- Syringe pump.

### Table 3-2 Reservine Concentrations

| System                                                                               | Reserpine Concentration            |
|--------------------------------------------------------------------------------------|------------------------------------|
| API 2000 <sup>™</sup> System and QTRAP <sup>®</sup> System                           | 1 pmol/µl (1 µM)                   |
| API 3000 <sup>™</sup> System, API 3200 <sup>™</sup> System,<br>and 3200 QTRAP System | 0.167 pmol/μl (0.167 μM or 6:1)    |
| API 4000 <sup>™</sup> System and 4000 QTRAP<br>System                                | 0.167 pmol/μl (0.167 μM or 6:1)    |
| API 5000™ System                                                                     | 0.0167 pmol/µl (0.0167 µM or 60:1) |
| AB SCIEX QTRAP 5500 System                                                           | 0.0167 pmol/μl (0.0167 μM or 60:1) |
| AB SCIEX Triple Quad™ 5500 System                                                    | 0.0167 pmol/µl (0.0167 µM or 60:1) |

# Creating an Acquisition Method using a Q1 MS Scan Type

Use the following procedure to create a method using the Q1 MS scan. The ion intensity is returned for every requested mass in the scan range. You can save the acquisition method in the Tutorial project that you created in Creating Projects and Subprojects on page 17.

- 1. Make sure that a hardware profile containing the mass spectrometer and syringe is active.
- 2. On the software toolbar, make sure that the appropriate project is selected.
- 3. On the Navigation bar, in **Acquire** mode, double-click **Build Acquisition Method**.

The Method Editor appears with a method template based on the active hardware profile.

- 4. In the Acquisition method pane, click Acquisition Method.
- 5. On the **Acquisition Method Properties** tab, in the **Synchronization Mode** list, make sure that **No Sync** is selected. For more information about synchronization modes, see the Help.
- 6. In the Acquisition method pane, click the Mass Spec icon.
- 7. On the MS tab, in the Scan type list, select Q1 MS (Q1).
- 8. In the **Polarity** group, click **Positive**.
- 9. Clear Center/Width and Parameter Range check boxes if selected.
- 10. Type the following values:

 Table 3-3 MS Tab Parameter Values

| Field                                    | Value |  |
|------------------------------------------|-------|--|
| Start (Da)                               | 200   |  |
| Stop (Da)                                | 700   |  |
| *Time (sec) (if available)               | 2.5   |  |
| *Scan rate (Da/s) (if available)         | 200   |  |
| Duration (min)                           | 3     |  |
| * These fields are instrument dependent. |       |  |

| MS Advanced MS                              |         |                                   |                    |               |
|---------------------------------------------|---------|-----------------------------------|--------------------|---------------|
| Experiment: 1                               |         | Center / Width<br>Parameter Range | Imp                | ort List      |
| Scan type: Q1 MS (Q1)                       |         |                                   |                    |               |
|                                             | L       | Start (Da)                        | Stop (Da)          | Time (sec)    |
|                                             | 1       | 200.000                           | 800.000            | 2.4000        |
| Polarity Postty                             | 2       |                                   |                    |               |
| C Negative                                  |         |                                   |                    |               |
| - Augurra                                   |         |                                   |                    |               |
| MCA 🗖                                       |         |                                   |                    |               |
|                                             |         |                                   |                    |               |
|                                             |         |                                   |                    |               |
|                                             |         |                                   |                    |               |
|                                             |         |                                   |                    |               |
| Total Scan Time<br>(includes pauses): 2.405 | 0 (980) |                                   | - Period Summary - |               |
| Edit Parameters                             |         | Duration: 5.010                   | (min) Delay        | Time: 0 (sec) |
|                                             |         | Cycles: 125                       | Cycle:             | 2.4050 (sec)  |
|                                             | -       | and the second second             | a sea and a sea    |               |

11. Click the **Advanced MS** tab. Note that the scan mode is set to **Profile** and the step size is 0.1 in the **Step size** field.

In this example, the quadrupole (Q1) is scanning a 600 amu mass range taking 0.1 Da steps; therefore, there are 6000 steps across the mass range. If this takes 2.4 seconds to scan, the dwell time is 0.4 ms per step. This is typically the fastest that you want to scan a Q1 or Q3 scan based on standard calibration procedure. Proper

consideration for mass calibration should be taken if Q1 or Q3 are to be scanned faster.

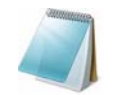

**Note:** The step size and the time of the scan control the dwell time per step for the scan. The dwell time is the length of time spent acquiring signal at each step in a scan.

- 12. On the MS tab, click Edit Parameters and then click the Source/Gas tab.
- 13. On the **Source/Gas** tab, type the following values:

#### Table 3-4 Source/Gas Tab Parameters

| Source/Gas parameters  | Typical value |
|------------------------|---------------|
| Curtain Gas (CUR)      | 20            |
| IonSpray Voltage (IS)  | 5000          |
| Temperature (TEM)      | 0             |
| Ion Source Gas 1 (GS1) | 15            |
| Ion Source Gas 2 (GS2) | 0             |

14. Click the **Compound** tab and then set **DP** to 90 and leave **EP** at 10.

A value of 90 may not be optimal for your instrument but it is a good declustering potential (DP) to start with.

- 15. In the Acquisition method window on the left, click the syringe pump.
- 16. On the **Syringe Pump** tab, edit the syringe pump method to include **Syringe Diameter**, **Flow Rate**, and **Unit**.

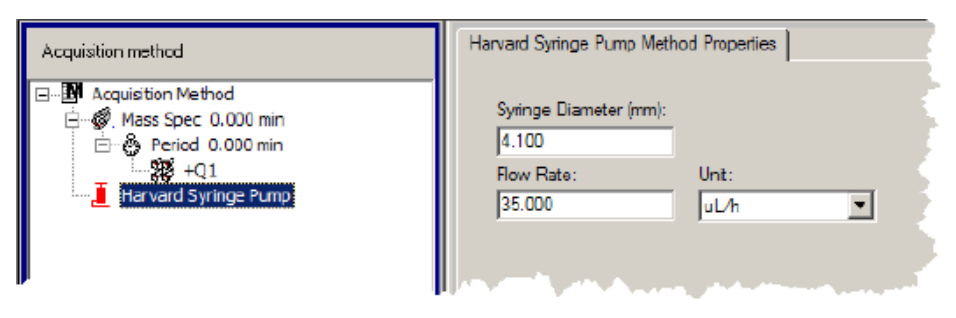

### Figure 3-1 Harvard Syringe Pump Method Properties tab

- 17. Save the acquisition method as Q1MS\_tutorial.dam.
- Next steps: You have created an acquisition method that you can now use to acquire data for preliminary analysis. To create and submit batches, see Creating and Submitting a Batch on page 40.

# Creating an Acquisition Method using a Q1 MI Scan Type

Use the following procedure to create a method using the Q1 MI scan. The ion intensity is returned for only the specified masses. You can save the acquisition methods in the Tutorial project that you created in Creating Projects and Subprojects on page 17.

- 1. Make sure that a hardware profile containing the mass spectrometer and syringe is active.
- 2. On the software toolbar, make sure that the **Tutorial** project is selected.
- On the Navigation bar, in Acquire mode, double-click Build Acquisition Method.
   The Method Editor appears with a new method based on the active hardware profile.
- 4. In the Acquisition method pane, click Acquisition Method.
- 5. On the **Acquisition Method Properties** tab, in the **Synchronization Mode** list, make sure that **No Sync** is selected. For more information about synchronization modes, see the Help.
- 6. In the Acquisition method pane, click the Mass Spec icon.
- 7. On the MS tab, in the Scan type list, select Q1 Multiple lons (Q1 MI).
- 8. In the **Polarity** group, click **Positive**.
- 9. Type the following values:

 Table 3-5
 MS Tab Parameter Values

| Field        | Value |
|--------------|-------|
| Q1 Mass (Da) | 609   |
| Time (msec)  | 100   |

| MS Advanced MS                      |                 |                           | }                     |
|-------------------------------------|-----------------|---------------------------|-----------------------|
| Experiment: 1                       |                 | Import List               | Ż                     |
| Scan type: Q1 Multiple Ions (Q1 MI) |                 |                           | 5                     |
|                                     | Q1 Mass (Da)    | Time (msec)               | $\rightarrow$         |
|                                     | 1 609           | 100                       | 1                     |
| Polarity G. Bacilius                | 2               |                           | 3                     |
| C Negative                          |                 |                           | <                     |
| so negative                         |                 |                           | 5                     |
|                                     |                 |                           | $\left \right\rangle$ |
|                                     |                 |                           | Z                     |
|                                     |                 |                           | 5                     |
|                                     |                 |                           | {                     |
|                                     |                 |                           | 3                     |
| Total Scan Time 0.1050 (sec)        |                 |                           | 5                     |
| (includes pauses): (sec)            |                 | Period Summary            | 12                    |
| Edit Parameters                     | Duration: 5.000 | (min) Delay Time: 0 (sec) | ß                     |
|                                     | Cycles: 2857    | Cycle: 0.1050 (sec)       | K                     |
|                                     |                 |                           | 2                     |

### Figure 3-2 MS Tab

10. Click Edit Parameters and then click the Source/Gas tab.

11. On the **Source/Gas** tab, type the following values:

| Source/Gas parameters  | Typical value |
|------------------------|---------------|
| Curtain Gas (CUR)      | 20            |
| IonSpray Voltage (IS)  | 5000          |
| Temperature (TEM)      | 0             |
| Ion Source Gas 1 (GS1) | 15            |
| Ion Source Gas 2 (GS2) | 0             |

Table 3-6 Source/Gas Tab Parameter Values

12. Click the **Compound** tab and then set **DP** to 90 and leave **EP** at 10.

A value of 90 may not be optimal for your instrument but it is a good DP to start with.

- 13. In the Acquisition method window on the left, click the syringe pump.
- 14. On the **Syringe Pump** tab, edit the syringe pump method to include **Syringe Diameter**, **Flow Rate**, and **Unit**.

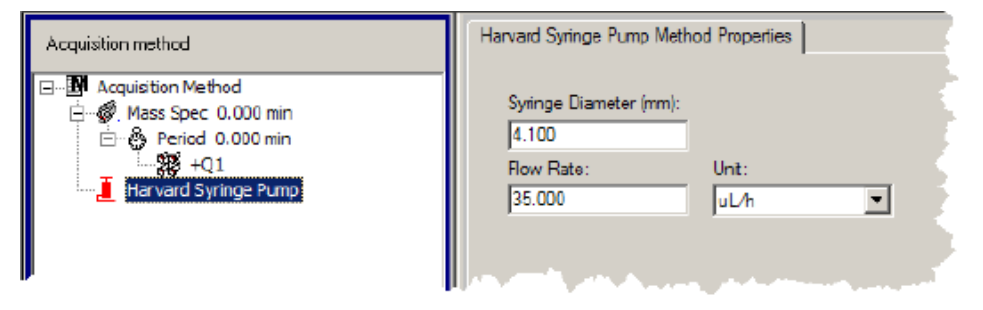

### Figure 3-3 Harvard Syringe Pump Method Properties tab

- 15. Save the acquisition method as Q1MI\_tutorial.dam.
- 16. Next steps: You have created an acquisition method that you can now use to create and submit a batch. To create and submit batches, see Creating and Submitting a Batch on page 40.

# **Creating an Acquisition Method using an MRM Scan Type**

Use the following procedure to create a method using the MRM scan. This scan is used in quantitative applications. An MRM scan can be used to determine how much of a compound is in a sample; and it is now used in pharmacokinetic analysis and increasingly in applied markets and screening applications. You can save the acquisition methods in the Tutorial project that you created in Creating Projects and Subprojects on page 17.

- 1. Make sure that a hardware profile containing the mass spectrometer and syringe is active.
- 2. On the software toolbar, make sure that the Tutorial project is selected.
- 3. On the Navigation bar, in **Acquire** mode, double-click **Build Acquisition Method**. The Method Editor appears with a new method based on the active hardware profile.
- 4. In the Acquisition method pane, click Acquisition Method.

- 5. On the **Acquisition Method Properties** tab, in the **Synchronization Mode** list, make sure that **No Sync** is selected. For more information about synchronization modes, see the online Help.
- 6. In the Acquisition method pane, click the Mass Spec icon.
- 7. On the **MS** tab, in the **Scan type** list, select **MRM (MRM)**.
- 8. In the **Polarity** group, click **Positive**.
- 9. In the mass ranges table, type the following values:

#### Table 3-7 Mass Range and Dwell Time

| Q1 Mass (Da) | Q3 Mass (Da) | Time (msec) |
|--------------|--------------|-------------|
| 609          | 397.2        | 100         |

- 10. Click Edit Parameters and then click the Source/Gas tab.
- 11. On the **Source/Gas** tab, type the following values:

#### Table 3-8 Source/Gas Tab Parameters

| Source/Gas parameters  | Typical value |
|------------------------|---------------|
| Curtain Gas (CUR)      | 20            |
| Collision Gas (CAD)    | 0             |
| IonSpray Voltage (IS)  | 5000          |
| Temperature (TEM)      | 0             |
| Ion Source Gas 1 (GS1) | 15            |
| Ion Source Gas 2 (GS2) | 0             |

- 12. Click the **Compound** tab and then change the **DP** to 90 and the **CE** to 45.
- 13. In the Acquisition method window on the left, click the syringe pump.
- 14. On the **Syringe Pump** tab, edit the syringe pump method to include **Syringe Diameter**, **Flow Rate**, and **Unit**.

| Acquisition method | Harvard Syringe Pump Method Properties                               |
|--------------------|----------------------------------------------------------------------|
| Acquisition Method | Syringe Diameter (mm):<br>4.100<br>Row Rate: Unit:<br>35.000<br>uL/h |

### Figure 3-4 Harvard Syringe Pump Method Properties tab

- 15. Save the acquisition method as MRM\_tutorial.dam.
- 16. Next steps: You have created an acquisition method that you can now use to create and submit a batch. To create and submit batches, see Creating and Submitting a Batch on page 40.

# Adding or Removing Devices From Acquisition Methods

With the Acquisition Method Editor, you can customize the acquisition method by adding or removing HPLC peripheral device methods. If the required device icon is not in the Acquisition Method Browser pane, then you can add the peripheral device only if it is included in the active hardware profile.

Topics in this section:

- Adding or Removing an LC Device on page 32
- Modifying LC Pump Properties on page 32
- Setting Autosampler Properties on page 33
- Setting Integrated Syringe Pump Properties on page 34
- Setting Column Oven Properties on page 34
- Setting Switching Valve Properties on page 35
- Setting Diode Array Detector Properties on page 36
- Setting Analog to Digital Converter Properties on page 36

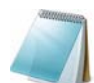

**Note:** The available parameters for the LC devices vary depending on the manufacturer.

# Adding or Removing an LC Device

1. With a method file open in the Acquisition Method Editor, in the Acquisition method pane, right-click Acquisition Method and then click Add/Remove Device Method.

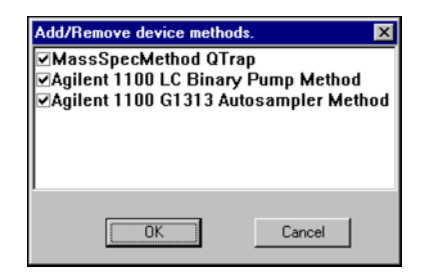

### Figure 3-5 Add/Remove Device Method dialog

- 2. Select or clear the check boxes beside the device method to add or remove the device method.
- 3. Click OK.

# **Modifying LC Pump Properties**

You need to modify each device in the method in order for it to function properly for your method.

1. With an acquisition method file open in the Acquisition Method Editor, in the **Acquisition method** pane, click the **Pump** icon.

The Pump Properties tab appears in the Acquisition Method Editor pane. The following illustration is for the Agilent LC binary pump.

| Acquisition method                             | LC Pump | Gradient Li         | imits   Limit:        | s (Adva | nced)  | Micro Mode      |            |
|------------------------------------------------|---------|---------------------|-----------------------|---------|--------|-----------------|------------|
| ⊟-∰ Acquisition Method<br>⊟-∯. Mass Spec 0.000 |         | Total Time<br>(min) | Flow Rate<br>(µl/min) | A (%)   | B (%)  | TE #1           | TE #2      |
| 🕀 🙆 Period 0.000                               | 0       | 0.00                | 0                     | 0.0     | 100.0  |                 |            |
| Harvard Syringe F                              | 1       |                     |                       |         |        |                 |            |
| Valco Valve                                    | 2       |                     |                       |         |        |                 |            |
| Agilent1100 Diode                              | 3       |                     |                       |         |        |                 |            |
| 0 A/D Converter (0.                            | 4       |                     |                       |         |        |                 | <b>_</b>   |
| Agilent 1100 Auto                              | •       |                     |                       |         |        |                 | •          |
| Aglient Trou LC B                              |         |                     |                       | D       |        |                 | Courtess   |
| Hun (0.0 mins                                  |         | Aga Ste             | sp                    | Remo    | ve ste | p sh <u>o</u> w | v Graph >> |
|                                                |         |                     |                       |         |        |                 |            |
|                                                |         |                     |                       |         |        |                 |            |

Figure 3-6 LC Pump Gradient tab

- 2. Edit the LC pump method to include the pump conditions, including the flow rate and sample composition, that you will be using during sample acquisition.
- 3. If required, on the Limits (Advanced) tab, edit the advanced pump parameters.
- 4. Save the method.

### **Setting Autosampler Properties**

- 1. Make sure that on the **Acquisition Properties** tab, the **Synchronization Mode** field is set to **LC Sync**. The LC and the mass spectrometer will start simultaneously.
- 2. With a method file open in the Acquisition Method Editor, in the **Acquisition method** pane, click the **Autosampler** icon.

The Autosampler Properties tab appears in the Acquisition Method Editor pane. The following illustration shows an Agilent autosampler.

| Acquisition method     | Agilent 1100 Autosampler F      | roperties Advan | ced Properties             |
|------------------------|---------------------------------|-----------------|----------------------------|
| Acquisition Method     | - Inject Details                |                 | Wash Details               |
|                        | Syringe Size (µl):              | 100             | Enable <u>d</u>            |
| Harvard Syringe F      | Injection Volu <u>m</u> e (μl): | 5.0             | Wash Location: Wash Vial   |
| Agilent1100 Diod       | Dr <u>a</u> w Speed (μl/min):   | 200.0           | Wash Time (1 - 999 sec): 1 |
| Agilent 1100 Auto      | Eject Speed (µl/min):           | 200.0           | Wash Cycles (1 - 5): 1     |
| Equilibrate (0.        | Needle <u>L</u> evel (mm):      | 0.0             | Wash Vial Number:          |
| -{({ Agilent 1100 Colu |                                 |                 | Wash <u>R</u> ack Number:  |
| <b>I</b>               | Femperature Control             | 20              |                            |

Figure 3-7 Autosampler Properties tab

- 3. If required, edit the Inject Details and Wash Details.
- 4. If required, click the **Advanced Properties** tab, and then type the needle and advanced injection information.
- 5. Save the file.

# **Setting Integrated Syringe Pump Properties**

This procedure is for systems with built-in syringe pumps. To use this function with an external syringe pump you must have a syringe pump with a serial port and the serial cable.

1. In the Acquisition method pane, click the Syringe Pump icon.

The Syringe Pump method properties tab appears in the Acquisition Method Editor pane.

| Acquisition method                                                                                                    | Syringe Pump Properties                                 |               |
|----------------------------------------------------------------------------------------------------|---------------------------------------------------------|---------------|
| M Acquisition Method     Mass Spec 0.000 min     Harvard Syringe Pump     Valco Valve     Agilent1100 Diode Arra     Agilent1100 Diode Arra     Agilent1100 LC Binary     Agilent 1100 LC Binary     Kun (0.0 mins)     Kun (0.0 mins)     Ki Agilent 1100 Column D | Syringe Diameter (mm):<br>4.100<br>Flow Rate:<br>35.000 | Unit.<br>uL/h |

### Figure 3-8 Syringe Pump Properties tab

- 2. In the **Syringe Diameter (mm)** field, type the syringe diameter.
- 3. In the **Flow Rate** field, type the flow rate.
- 4. In the **Unit** list, select the units of flow.
- 5. Save the file.

# **Setting Column Oven Properties**

1. With a method file open in the Acquisition Method Editor, in the **Acquisition method** pane, click the **Column Oven** icon.

The Column Oven properties tab appears in the Acquisition Method Editor pane.

| Acquisition method                                         | Agilent 1100 Column Diven Properties     Column Switching Valve       Left Temperature (°C):     20.0       Bight Temperature (°C):     20.0       Position for first sample in the batch:     Left (1>6)       Teggerature Tolerance +/- (°C):     1.0       Start Acquisition Tolerance +/- (°C):     0.5 | Column Switching Valve<br>Time Table Used<br>Position for first sample in the batch: Left (1>6)<br>Les same position for all samples in the batch<br>C Altergate position for each sample in the batch |  |  |
|------------------------------------------------------------|----------------------------------------------------------------------------------------------------|----------------------------------------------------------------------------------------------------|--|--|
| G Aglert 1100 LC<br>→ Caulitote (0.<br>→ Run (0.0 miss<br> | Total Time(min)         Valve Position           0         -           1         -           2         -           3         -           5         -           6         -           7         -                                                                                                    | 4                                                                                                    |  |  |

Figure 3-9 Column Oven tab

2. Type the temperature of the column oven or column oven compartments in degrees Celsius.

- 3. In the **Temperature Tolerance** field, type the temperature tolerance in degrees Celsius.
- 4. In the **Start Acquisition Tolerance** field, type the start acquisition tolerance in degrees Celsius.
- 5. If you are using the Agilent column oven, in the **Column Switching Valve** section, select **Time Table Used** check box to add and remove entries from the time table at the bottom of the pane, or select an option from the **Position for the first sample in the batch** list and then click one of the sample positions options.
- 6. Save the file.

# **Setting Switching Valve Properties**

The switching valve can be used as a diverter or injection valve. Select the Manual Sync with Valve synchronization mode if you are using the valve as an injector; choose any other mode if you are using the valve as a diverter.

1. With a method file open in the Acquisition Method Editor, in the **Acquisition method** pane, click the **Valve** icon.

The Valve Properties tab appears in the Acquisition Method Editor pane.

| Acquisition method                                                                                                    | Valco Valve Properties                                                                                                    |                                                          |                  |          |        |
|----------------------------------------------------------------------------------------------------|----------------------------------------------------------------------------------------------------|----------------------------------------------------------|------------------|----------|--------|
| M Acquisition Method     Mass Spec 0.000     Period 0.000     Second 0.000     Second 0.000     Second 0.000     Second 0.000     Second 0.000     Second 0.000     Aglent 1100 Dide     Aglent 1100 LCB     Aglent 1100 LCB     Aglent 1100 LCB     Aglent 1100 LCB     Aglent 1100 LCB     Aglent 1100 LCB     Aglent 1100 LCB     Aglent 1100 LCB     Aglent 1100 LCB     Aglent 1100 LCB | Valve Type: Diverter Change Position Names: Position Name for Step0: A To use the valve as an injector, select the Synchronization Mode, "Manual Sync with Valve". To use the valve as a diverter, select any other Synchronization Mode. (To change the Synchronization Mode, click on "Acquisition Method" tab.) | 1<br>2<br>3<br>4<br>5<br>6<br>7<br>8<br>8<br>9<br>1<br>4 | Total Time (min) | Position | *<br>* |

#### Figure 3-10 Valve Properties tab

- 2. Change the position names from their preset names, if required. The switching valve is sometimes used to switch the flow of solvent to waste, or to a different column. The preset position names are A and B.
  - In the Change Position Names list, select a position.
  - In the Change Position Names list, rename the preset position names A and B to Inject and Divert or to Column and Waste, depending on how the valve is plumbed.
- 3. In the **Total Time (min)** column, click a cell and then type the total time the valve will remain in this position.
- 4. In the **Position** column, click a cell and then, in the **Position** list, select the valve position.
- 5. Repeat the steps 3 and 4 for each switch of the valve required during acquisition.
- 6. Save the file.

# **Setting Diode Array Detector Properties**

1. With a method file open in the Acquisition Method Editor, in the **Acquisition method** pane, click the **Diode Array Detector (DAD)** icon.

The DAD Method Editor tab appears in the Acquisition Method Editor pane.

| Acquisition method                                                                                                    | Agilent1100 DAD Method Editor                                                                                                    |
|----------------------------------------------------------------------------------------------------|----------------------------------------------------------------------------------------------------|
| M Acquisition Method     Sec 0.000     Sec 0.000 | Operating Mode<br>© Spectral Data © Signal Data<br>Spectral Data © Signal Data                                                                                                    |
|                                                                                                    | Start (nm):         190         Acquire         WLmm)         Uver         Ref.WL         Ref.WL         Ref.WV           Stop (nm):         400         I         250         100         I         360         100           Stop (nm):         400         I         210         8         I         360         100           I         210         8         I         360         100         I         100           I         210         8         I         360         100         I         100         III         IIII         IIIIIIIIIIIIIIIIIIIIIIIIIIIIIIIIIIII                                                                                                    |
|                                                                                                    | Common Data Lamps UV (190 + 400 nm) VIS (400 - 950 nm) VIS (400 - 950 |
|                                                                                                    | Margin for Negative Absorbance (mAU): 100 Sitt Width (mm): 4  Sampling Rate (Hz): 2.5                                                                                                    |
|                                                                                                    | <u> </u>                                                                                                    |

### Figure 3-11 DAD Method Editor tab

- 2. Do one of the following:
  - To scan one to five individual wavelengths, in the **Operating Mode** section, click **Signal Data** and then edit the data requirements.
  - To scan over a wavelength range, in the **Operating Mode** section, click **Spectral Data** and then edit the data requirements.
- 3. Save the file.

# **Setting Analog to Digital Converter Properties**

1. With a method file open in the Acquisition Method Editor, in the **Acquisition method** pane, click the **Analog to Digital Converter (ADC)** icon.

The Analog/Digital Convertor Properties tab appears in the Acquisition Method Editor pane.
| Acquisition method                        | Analog/Digital Converter Properties   |
|-------------------------------------------|---------------------------------------|
| E M Acquisition Method                    | Sample                                |
| □-袋、Mass Spec 0.00(<br>□ □-灸 Period 0.000 | Interval (sec): 0.2                   |
| <b>\$\$\$</b> +MS3                        | Bate (pts/sec): 5                     |
| - I Harvard Syringe F<br>- I Valco Valve  | Polarity: Unipolar                    |
| Agilent1100 Diod                          |                                       |
| Arilant 1100 Auto                         | Channels: Channel Details             |
| B-1 Agilent 1100 Adic                     | Channel 1 Name:                       |
|                                           | Interpreted Value @ Full Scale: 100.0 |
| -{{{ Agilent 1100 Colu                    | Interpreted Unit: %                   |
| • • •                                     | Vgitage (volts):                      |

Figure 3-12 Analog to Digital Converter Properties tab

2. In the Sample section, in the Rate (pts/sec) field, type the rate.

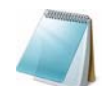

**Note:** The interval and rate are proportional to each other. When you change the rate, the software automatically re-calculates the interval.

- 3. Do the following to set the channel details:
  - In the **Channels** field, click the channel name, and then select the check box beside the name to include it in the method.
  - In the Interpreted Value @ Full Scale field, type the appropriate value.
  - In the Interpreted Unit field, type the appropriate unit.

The number of available channels is specified when setting up the ADC in the hardware profile.

4. Save the file.

# **Changing Acquisition Methods**

You can add or delete periods and experiments to existing acquisition methods. You must have a method open in Acquire mode to get the view.

Topics in this section:

- Adding an Experiment on page 37
- Copying an Experiment into a Period on page 38
- Copying an Experiment within a Period on page 38
- Adding a Period on page 38

### Adding an Experiment

1. In the period where you want to add an experiment, right-click, and then click **Add** experiment.

An experiment is added below the last experiment in the period.

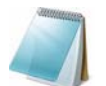

**Note:** You cannot insert an experiment, IDA criteria, or period. You can only add an experiment at the end of the period.

2. In the **Acquisition Method Editor** pane, select the appropriate device or instrument parameters.

### Copying an Experiment into a Period

• In the **Acquisition method** pane, press CTRL and then drag the experiment to the period.

The experiment is copied below the last experiment in the period.

### Copying an Experiment within a Period

• Right-click the experiment and then click **Copy this experiment**.

This is useful when you are adding the same or similar experiments and most or all the parameters are the same as in IDA.

### **Adding a Period**

 In the Acquisition method pane, right-click the Mass Spec icon, and then click Add period.

A period is added below the last period created.

|  | Table 3-9 | Icon Quick | Reference: | Method Editor |
|--|-----------|------------|------------|---------------|
|--|-----------|------------|------------|---------------|

| Icon | Name         | Function                                                                                                    |
|------|--------------|----------------------------------------------------------------------------------------------------|
| ÷.   | Mass Spec    | Click to show the MS tab in the Acquisition Method Editor.                                                       |
| ٢    | Period       | Right-click to add an experiment, add an IDA Criteria Level, or delete the period.                               |
| đ    | Autosampler  | Click to open the Autosampler Properties tab.                                                                    |
| Ĩ    | Syringe Pump | Click to open the Syringe Pump Properties tab.                                                                   |
| -{(( | Column Oven  | Click to open the Column Oven Properties tab.                                                                    |
| ٠    | Valve        | Click to open the Valve Properties tab.                                                                          |
| 66   | DAD          | Click to open the DAD Method Editor. For more information on DAD, see Table 5-5 <i>Chromatograms</i> on page 60. |
| Ôĭ   | ADC          | Click to open the ADC Properties tab. For more information on ADC, see Viewing ADC Data on page 59.              |

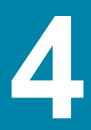

In this section, you will learn how to create and submit batches and also how to monitor the sample queue.

A batch is a collection of information about the samples that you want to analyze. When you create a batch, you are telling the software the order in which you want to analyze samples.

# **Queue Options**

Before you submit the samples, you can review and edit the queue conditions, such as the maximum number of acquired and waiting samples and the maximum idle time.

The queue goes one by one through the list, running each sample with the selected acquisition method. After all the samples have been acquired, the queue stops and the instrument goes into Standby mode. In Standby mode, the LC pumps are turned off and some instrument voltages are turned off.

You can modify the length of time the queue runs after the last acquisition has finished, before it puts the instrument into Standby mode. For more information about the other fields in the Queue Options dialog, see the Help.

### **Setting Queue Options**

- 1. On the Navigation bar, click **Configure**.
- 2. Click **Tools > Settings > Queue Options**.

| Queue Options                      |          | X      |
|------------------------------------|----------|--------|
|                                    |          |        |
| Max. Num. Waiting Samples          | 100      |        |
| Max. Num. Acquired Samples         | 25       |        |
| Max. Idle Time                     | 60       | min    |
| Max. Tune Idle Time                | 60       | min    |
| Disk Space Threshold               | 100      | MBytes |
| Leave Mass Spec on in Standby      |          |        |
| Fail whole batch in case of missin | g vial 📃 |        |
| Use flat files for scan data       |          |        |
|                                    |          |        |
| ОК                                 | Cancel   | Help   |

#### Figure 4-1 Queue Options dialog

3. In the **Max Idle Time** field, type the length of time the queue will wait after acquisition is completed before going into Standby mode. The preset value is 60 minutes.

If you are using gas cylinders, you may want to adjust this time to make sure that you do not deplete the gas in the cylinders.

4. If you are using an LC method, before the run is started, make sure that there is enough solvent in the reservoirs for the primary flow rate for all of the sample runs and the Max. Idle Time.

# **Creating and Submitting a Batch**

Use this workflow to create a batch. In this example, we will use the MRM scan that you created previously. You can also go through the workflow twice more for practice, once using the Q1MS and the second time using Q1MI methods.

### Adding Sets and Samples to a Batch

1. On the Navigation bar, under **Acquire**, double-click **Build Acquisition Batch**.

| Analyst - [Batch Editor: [Example                                                | New Batch]]                                                                                                   |
|----------------------------------------------------------------------------------|----------------------------------------------------------------------------------------------------|
| 🛃 Eile Edit Yiew Acquire Tools Explore                                           | <u>Window</u> <u>Script</u> <u>H</u> elp                                                                      |
| 12 🚅 🖬 🚭 🖪 🐇 🖿 🛍 🗅                                                               | 🗅 🛨 🗛 Acquire Mode 🔍 📔 🚰 Example 💽 🙀 🗙                                                                        |
| ₩ ₩ <mark>10 &amp; &amp; &amp; &amp; ● &amp; 4</mark> 4                          | ₩ 🖾 ← 🖂 🌾 T 🐔                                                                                                 |
| Sample Locations Quantitation Submit                                             |                                                                                                    |
| Select Method for Sample Set Set SET1 Add Set Remove Set Add Samples Del Samples | Quantitation<br>none Quick Quant<br>Acquisition<br>Use as Template none Method Editor<br>Use Multiple Methods |
| Batch Script:                                                                    | Select Script Select Script Ck Position Plate Code Plate Position Vial Position Data File Inj.Volume (µl)     |
|                                                                                  | ,,,,,,                                                                                                    |
|                                                                                  |                                                                                                    |

Figure 4-2 Batch Editor

- 2. On the **Sample** tab, in the **Set** list, type **Test Set**.
- 3. Click Add Set.
- 4. Click **Add Samples** to add samples to the new set.

| Add Sample   |        |                              |        |
|--------------|--------|------------------------------|--------|
| Sample name- |        |                              |        |
| Prefix:      | Sample | Sample number:               |        |
|              |        | Number of digits:            | 3      |
| Data file    |        |                              |        |
| Prefix:      | Data   | Set name:<br>Auto Increment: |        |
| Sub Folder:  |        |                              | Browse |
| New samples- |        |                              |        |
| Number:      | 1      |                              |        |
|              | ОК     | Cancel                       | Help   |

#### Figure 4-3 Add Sample dialog

- 5. In the **Sample name** section, in the **Prefix** field, type a name for the samples in this set.
- 6. To add incremental numbering to the end of the sample name, select the **Sample number** check box.
- 7. If you have selected the **Sample number** check box, in the **Number of digits** field, type the number of digits to include in the sample name. For example, if you type 3, the sample names would be samplename001, samplename002, samplename003.
- 8. In the **Data file** section, in the **Prefix** field, type a name for the data file that will store the sample information.
- 9. If you want the set name to be part of the data file name, select the **Set name** check box.
- 10. Select the **Auto Increment** check box to increment the data file names automatically.

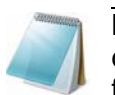

**Note:** The data for each sample can be stored in the same or separate data file. The names of the data file will have numerical suffixes starting from 1.

11. In the Sub Folder field, type Test Data.

The folder is stored in the Data folder for the current project. If you leave the Sub folder field blank, the data file will be stored in the Data folder and a subfolder will not be created.

12. In the **New samples** section, in the **Number** field, type the number of new samples to add and then click **OK**. For this example, add three samples.

The sample table fills with the sample names and data file names.

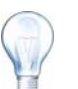

**Tip!:** Fill Down and Auto Increment options are available in the right-click menu after you select a single column heading or several rows in a column.

13. On the **Sample** tab, in the **Acquisition** section, select the MRM method from the list. You can run the batch twice more using the Q1MS and the Q1MI methods.

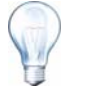

**Tip!:** If you want to use different methods for some of the samples in this set, select the Use Multiple Methods check box. The Acquisition Method column appears in the Sample table. You can select the acquisition method for each sample in this column.

Depending on how your system is set up, you will have to type the information specific for your autosampler. Even if the injection volume is set in the method you can change it for one or more samples by changing the value in Inj. Volume column.

- 14. If you want to change the injection volumes from the volumes listed in the method, in the **Inj. Volume (µL)** column, type the injection volume for each sample.
- 15. To set sample locations, do one of the following:
  - Setting Sample Locations in the Batch Editor on page 43
  - Selecting Vial Positions Graphically using the Locations tab (Optional) on page 44
- 16. (Optional) If you want to define quantitation details prior to submitting the batch, then see Setting Quantitation Details in the Batch Editor (Optional) on page 45.
- 17. Click the **Submit** tab.
- 18. If the **Submit Status** section contains a message about the status of the batch, do one of the following:
  - If the message indicates that the batch is ready for submission, proceed to step 19.
  - If the message indicates that the batch is not ready for submission, make the changes as indicated by the message.
- 19. Click Submit.

The Acquisition dialog appears.

20. Save the file.

### **Acquiring Data**

The system should not be in Tune mode when you start sample acquisition. Also, if the system has been previously run that day and has not yet been set to Standby, sample acquisition will start automatically.

1. In Acquire mode, click View > Sample Queue.

The Queue Manager appears with all submitted samples.

| ) C | ±     | Acquire Mode  |          | I 🗠 🖻       | Example  |      |                                  | 💽 🛛 🛤 🔀 🕻     | 1 II II II II          |                        |
|-----|-------|---------------|----------|-------------|----------|------|----------------------------------|---------------|------------------------|------------------------|
| 6 1 | 0     | 医全翼           | 두 Т 💙    | ¢.          |          |      |                                  |               |                        |                        |
| ox  | Acqui | ing Sampler d | ol [0    | Period      | 0 of 0   | 100% | Durations<br>Expected<br>Elepsed | 00-00:00      | Gueue Serve<br>tand By | त्र<br>भिन्न<br>Normal |
|     |       | Start Time    |          | Sample Name | Plate Po | Vial | Status                           | Methr .       | Batch                  | D6                     |
| 1   | X     | 2007/12/04    | 10:58:03 | Sample001   | 0        | 0    | Waiting                          | (2) tutorial  | Batch                  | Da.                    |
| 2   |       | 2007/12/04    | 11:03:04 | Sample002   | 0        | 0    | Waiting                          |               | ( 3 ) Batch            | Dar                    |
| 3   | X     | 2007/12/04    | 11:08:05 | Sample003   | 0        | 0    | Waiting                          | Q1MS_tutorial | New Batch              | Da                     |

#### Figure 4-4 Queue Manager

| Item | Description                                                                               |
|------|-------------------------------------------------------------------------------------------|
| 1    | The Tune icon should not be pressed in.                                                   |
| 2    | Queue status.                                                                             |
| 3    | Queue Server should be in Normal mode. For more information, see Queue States on page 49. |

- 2. Click Acquire > Start Sample.
- 3. Next steps: You can now analyze the data that you have just acquired. For more information, see Analyzing and Processing Data on page 55 or Analyzing and Processing Quantitative Data on page 95.

### Setting Sample Locations in the Batch Editor

If an autosampler is being used in the acquisition method, then the vial positions of the samples must be defined in the acquisition batch. You can define the location on the Sample tab or on the Locations tab. For more information on creating batches, see Creating and Submitting Batches on page 39.

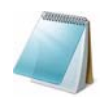

**Note:** Depending on the autosampler you are using, it may not be necessary to type details in additional columns.

- 1. On the **Sample** tab, in the **Set** list, select the set for which you want to select sample locations.
- 2. For each sample in the set, do the following if applicable:
  - In the Rack Code column, select the rack type for the autosampler.
  - In the **Rack Position** column, select the position of the rack in the autosampler.
  - In the **Plate Code** column, select the plate type for the autosampler.
  - In the **Plate Position** column, select the position of the plate on the rack.
  - In the Vial Position column, type the position of the vial in the plate or tray.
- 3. Save the file.

# Selecting Vial Positions Graphically using the Locations tab (Optional)

1. In the **Batch Editor**, click the **Locations** tab.

| mple Locations Quantitation Submit |       |
|------------------------------------|-------|
| Autosampler: CTC PAL               | Set 💽 |
| No Rack                            |       |
| No Rack                            |       |
| No Rack                            |       |
| No Rack                            |       |
| No Rack                            |       |
| No Rack                            |       |
| L                                  |       |

- 2. In the **Set** list, select the set for which you want to select sample locations.
- 3. In the Autosampler list, select the autosampler that you are using.

The appropriate number of rack spaces for the autosampler you chose appears in the graphic rack display.

4. In the space associated with the rack you are using, right-click and then select the rack type you are using.

The plates or trays you selected appear in the rack.

5. Double-click one of the rectangles.

The circles depicting the wells or vials for the plate or tray appear.

- 6. To select whether samples are marked by row or column, click **Row/Column Selection**. If the button shows a red horizontal line, the Batch Editor marks the samples by row. If the button shows a red vertical line, the Batch Editor marks the samples by column.
- 7. Click the sample wells or vials in the order to be analyzed. Click a selected well or vial again to clear it.
- 8. Save the file.

**Tip!:** It is also possible to auto fill in the samples by clicking the first and final vial within a set with the Shift key held down. Multiple injections from the same vial can be done by holding down the Ctrl key while clicking the vial location (red circle changes to a green).

### Setting Quantitation Details in the Batch Editor (Optional)

If you are using a Quantitation method with a batch and if you do not want to select quantitation details post-acquisition then define the quantitation details prior to submitting a batch.

The appropriate Internal Standard and Standard columns appear in the Quantitation tab according to the quantitation method selected in the Sample tab.

- 1. With a batch file open in the **Batch Editor** window, click the **Quantitation** tab.
- 2. Select the set containing the samples that you want to modify.
- 3. From the list in the cell, select a **Quant Type** for all the samples.
- 4. If applicable, type the peak concentration in the **Analyte** column.
- 5. If applicable, type the Internal Standard.
- 6. Repeat the preceding steps for each set in the batch.
- 7. Save the file.

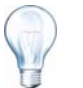

**Tip!:** The order of samples can be edited before you submit them to the Queue. To change the order of a sample, when in the Submit tab, double-click any of the numbers on the far left of the table (you'll see a very faint square box), and then drag them to the new location.

### **Stopping Sample Acquisition**

There are three ways to stop a sample after it is in the sample queue and the instrument is running. The following procedures shows you one way to stop sample acquisition. For more information on the other ways to stop sample acquisition, see Table 4-4 on page 52. When you stop a sample acquisition, the current scan finishes before the acquisition is stopped.

- 1. In the Queue Manager, click the sample in the queue after the point where you want to stop acquisition.
- 2. Click Acquire > Stop Sample.

The queue stops after the current scan in the sample you selected is complete. The sample status on the Queue Manager (Local) window changes to Terminated, and all others following in the queue are Waiting.

3. When you are ready to continue processing the batch, click **Acquire > Start Sample**.

# **Importing and Submitting Batch Files**

You can import a text file containing batch information instead of creating a batch in the Batch Editor. If you have all the details for the samples you want to process in a spreadsheet, it is faster to rearrange and import the data in the spreadsheet than to manually type the data into the Batch Editor.

Before you import batch information from a text file, make sure the data in the file is organized and formatted correctly. In particular, the column headings in the spreadsheet must match the Batch Editor column headings.

### Building a Batch as a Text File

To make sure that your text file includes the proper headings, you must create a batch using the Batch Editor, export it as a text file, type the appropriate values in a spreadsheet editor, and then import the file back into the Batch Editor. You can export a batch only if it contains at least one set with at least one sample. If you save the text file, you can use it again later as a template.

- 1. Make sure that the active hardware profile includes all the devices you will use to acquire your samples.
- 2. In the Batch Editor, create a single-set, single-sample batch.
- 3. Click **File > Export**.

The Save As dialog appears.

- 4. In the **File name** field, type the name you want to use for the text file, and then click Save.
- 5. Open the text file in a spreadsheet program such as Microsoft Excel.
- 6. Type, or copy and paste, the details for the samples: one sample per row, with the details under the appropriate headings.

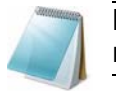

**Note:** Do not delete any of the columns. The columns in the spreadsheet must match the columns in the Batch Editor.

7. Save the modified text file as a .txt or .csv file and then close the spreadsheet program.

The text file is now ready to be imported into the Batch Editor.

### Importing a Batch as a Text File

- In the Batch Editor, in the Sample tab, right-click, and then click Import From > File. The Open dialog appears.
- 2. Click the text file in which you saved the batch details, and then click **Open**.

If you are using an autosampler, then the Select Autosampler dialog appears.

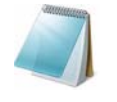

**Note:** If you do not see the text file you saved, in the Files of type list, select Microsoft Text Driver (\*.txt; \*.csv). Files with the extension .txt appear in the field.

3. In the autosampler list, select the autosampler you are using, and then click **OK**.

The sample table fills with the details from the text file. You are now ready to submit the batch.

### **Batch and Acquisition Method Editor Tips**

#### Table 4-1 Tips

| To do this                                           | do this                                                                                                    |
|------------------------------------------------------|----------------------------------------------------------------------------------------------------|
| To change the values in the table                    | (for example, to change a sample name) click in a cell and then type the new value.                                                                                                    |
| To change all the values in a column simultaneously  | click a column heading and then right-click. From the<br>menu that appears, use the Auto Increment and Fill Down<br>commands to change the values in the column.                                                     |
|                                                      | This also works for multiple cells in the same column.                                                                                                    |
| To change an existing acquisition method             | from the list, select the method and then click Method<br>Editor. To create a new acquisition method, from the list,<br>select None and then click Method Editor. Only<br>experienced users should use this feature. |
|                                                      | Do not use this feature when you are using the Use<br>Multiple Methods option.                                                                                                    |
| To apply a previously created<br>quantitation method | select the method from the Quantitation menu.                                                                                                    |
| To select more than one well or vial at a time       | hold down the Shift key and click the first and last well or vial of the range you want to select.                                                                                                    |

### **Batch Editor Right-Click Menu**

The following options are available if you right-click in the Batch Editor table.

|                    |                     | Select Script        |                |          |          | -                |
|--------------------|---------------------|----------------------|----------------|----------|----------|------------------|
| Plate Position     | Vial Position       | Data File            | Inj.Vol        | ume (µl) | Standard | $\left[ \right]$ |
| 0                  | 1                   | DataReserpine        | 5.000          |          |          | R                |
| 0                  | 0 Open              | n                    |                | 1        |          | Į                |
| 0                  | 0 Impo              | rt From              | •              |          |          | R                |
| 0                  | 0 Save              | As Batch             |                |          |          |                  |
| 0                  | 0 Save              | As a Template.       |                |          |          | 1                |
| 0                  | 0                   |                      |                |          |          | 1                |
| 0                  | 0 Hide/             | Hide/Show Column     |                |          |          |                  |
| 0                  | 0 Save              | Save Column Settings |                |          |          |                  |
| 0                  | 0 Add Custom Column |                      |                |          |          |                  |
| 0                  | 0 Delet             | Delete Custom Column |                |          |          |                  |
|                    |                     |                      |                |          |          |                  |
|                    | Fill De             | own                  |                |          |          | 2                |
|                    | AutoIncrement       |                      |                |          |          |                  |
|                    | Delete Samples      |                      |                |          |          |                  |
|                    | Other               |                      |                |          |          |                  |
| Select Autosampler |                     |                      |                |          |          |                  |
| m                  | man                 | m                    | $\sim\sim\sim$ | m        |          | 4                |

Figure 4-5 Batch Right-Click Menu

| Menu                 | Function                                                                   |
|----------------------|----------------------------------------------------------------------------|
| Open                 | Click to open a batch file.                                                |
| Import From          | Click to import a file.                                                    |
| Save As Batch        | Click to save the batch.                                                   |
| Save As a Template   | Click to save the batch as a template. Used with the Express View feature. |
| Hide/Show Column     | Click to hide or show a column.                                            |
| Save Column Settings | Click to save the batch column settings.                                   |
| Add Custom Column    | Click to add a custom column.                                              |
| Delete Custom Column | Click to delete a custom column.                                           |
| Fill Down            | Click to fill the same data into the selected cells.                       |
| Auto Increment       | Click to automatically increment data into the selected cells.             |
| Delete Samples       | Click to delete the selected row.                                          |
| Select Autosampler   | Click to select an autosampler.                                            |

# **Queue States and Device Status**

The Queue Manager shows queue, batch, and sample status, so that you can manage samples and batches in the queue. You can also access detailed information about a particular sample in the queue.

### **Queue States**

The current state of the queue is indicated in the Queue Server.

| 8     | Queue Server | ¥=]    |
|-------|--------------|--------|
| Ready | 1            | Vormal |

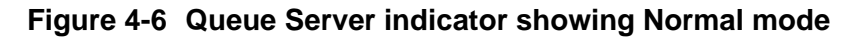

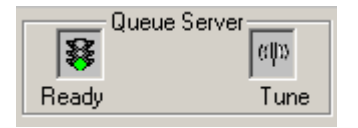

#### Figure 4-7 Queue Server indicator showing Tune mode

The first icon in Figure 4-6 shows the queue state. The second icon indicates whether the queue is in Tune mode (for tuning) or Normal mode (for running samples). Table 4-2 shows the various queue states.

| Icons        | State      | Definition                                                                                                    |
|--------------|------------|----------------------------------------------------------------------------------------------------|
| Queue Server | Not Ready  | In the Not Ready state, the hardware profile is deactivated and the queue is not accepting any sample submissions.                                                                                                    |
| Queue Server | Stand By   | In the Stand By state, the hardware profile has been activated, but all devices are idle. Pumps are not running and gases are turned off.                                                                                                    |
| Queue Server | Warming Up | In the Warming Up state, the instrument and<br>devices are equilibrating, columns are being<br>conditioned, the autosampler needle is being<br>washed, and column ovens are reaching<br>temperature. The period of equilibration is selected<br>by the operator. From this state, the system can go<br>to the Ready state. |
| Queue Server | Ready      | In the Ready state, the system is ready to start<br>running samples and the devices have been<br>equilibrated and are ready to run. In this state, the<br>queue can receive samples and will run after<br>samples are submitted.                                                                                           |
| Queue Server | Waiting    | In the Waiting state, the system will automatically begin acquisition when the next sample is submitted.                                                                                                    |

| Table 4-2 | Queue States | (Continued) |
|-----------|--------------|-------------|
|-----------|--------------|-------------|

| Icons        | State     | Definition                                                                                                    |
|--------------|-----------|----------------------------------------------------------------------------------------------------|
| Queue Server | Prerun    | In the Prerun state, the method is being<br>downloaded to each device and device equilibration<br>is occurring. This state occurs before the acquisition<br>of each sample in a batch. |
| Queue Server | Acquiring | In the Acquiring state, the method is run and data acquisition occurs.                                                                                                    |
| Queue Server | Paused    | In the Paused state, the instrument has been paused during acquisition.                                                                                                    |

### **Viewing Instrument and Device Status Icons**

Icons representing the instrument and each device in the active hardware configuration appear on the status bar in the bottom right corner of the window.

You might want to view the detailed status of an LC pump to check if the LC pump pressure is appropriate, or view the detailed status of the instrument to check the temperature of the source.

• On the status bar, double-click the icon for the device or instrument.

The Instrument Status dialog appears.

Table 4-3 Instrument and Device Status (showing the instrument icon)

| Status        | Icon     | Background Color | Description                                                                                                    |
|---------------|----------|------------------|----------------------------------------------------------------------------------------------------|
| Idle          | <i>3</i> | Green or yellow  | The device is not running. If the background<br>color is yellow, the device should be equilibrated<br>before it is ready to run. If the background color<br>is green, the device is ready to run. |
|               | <b>3</b> |                  |                                                                                                    |
| Equilibrating | 9        | Green or yellow  | The device is equilibrating.                                                                                                    |
|               | 9        |                  |                                                                                                    |
| Waiting       | 9        | Green            | The device is waiting for a command from the software, from another device, or for some action by the operator.                                                                                   |
| Running       | 9        | Green            | The device is running.                                                                                                    |

| Status      | Icon | Background Color | Description                                                      |
|-------------|------|------------------|------------------------------------------------------------------|
| Aborting    | 1    | Green            | The device is aborting a run.                                    |
| Downloading | 1    | Green            | A method is being transferred to the device.                     |
| Ready       | 9    | Green            | The device is not running, but is ready to run.                  |
| Error       | Ś    | Red              | The device has encountered an error that should be investigated. |

| <b>Table 4-3 Instrument and Device Status</b> | (showing the instrument icon) (Continued) |
|-----------------------------------------------|-------------------------------------------|
|-----------------------------------------------|-------------------------------------------|

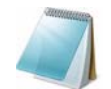

**Note:** For each status the background color can also be red. This situation means that the device encountered an error while in that status.

### **Queue Right-Click Menu**

The following options are available if you right-click in the Queue table.

| Acquiring Sample 0 of 0 Period 0 |   |       |                |     |          |   |
|----------------------------------|---|-------|----------------|-----|----------|---|
| 0%                               |   |       |                |     |          |   |
|                                  |   | Start | Time           | Sam | ple Name | T |
| 1                                | X | 2008/ | 09/11 12:18:30 | Sam | ple001   | T |
| 2                                | X | 2008  | Sample Details | 5   | le002    |   |
| 3                                | X | 2008  | Peacouire      |     | le003    | 1 |
| 4                                | R | 2008  | Insert Pause   |     | le004    |   |
| 5                                | Ī | 2008  | Delete         |     | le005    |   |
| 6                                | Ī | 2008  | Move Batch     |     | le006    |   |
| 7                                | Ī | 2008  |                |     | le007    |   |
| 8                                | 1 | 2008  | Sort           |     | le008    | + |
| 9                                |   | 2008  | Column Settin  | gs  | le009    | + |
| 10                               | Ī | 2008/ | 09/11 1:03:30  | Sam | ble010   | + |
|                                  |   |       |                |     |          | 7 |

Figure 4-8 Queue Manager Right-Click Menu

| Menu           | Function                                                  |
|----------------|-----------------------------------------------------------|
| Sample Details | Click to open the Sample Details dialog.                  |
| Reacquire      | Click to reacquire a sample.                              |
| Insert Pause   | Click to insert a pause, in seconds, between two samples. |
| Delete         | Click to delete either the batch or the selected samples. |
| Move Batch     | Click to move the batch within the queue.                 |

| Figure 4-0 Queue Manager Right-Click Menu (Continued) | Figure 4-8 | Queue Manager Right-Click Menu | (Continued) |
|-------------------------------------------------------|------------|--------------------------------|-------------|
|-------------------------------------------------------|------------|--------------------------------|-------------|

| Menu            | Function                               |
|-----------------|----------------------------------------|
| Sort            | Click to sort by the preselect column. |
| Column Settings | Click to change the column settings.   |

### Icon Quick Reference: Acquire Mode

#### Table 4-4 Icons in Acquire Mode

| Icon                | Name                                | Function                                                                                                    |
|---------------------|-------------------------------------|----------------------------------------------------------------------------------------------------|
| ¥1                  | View Queue                          | Click to view the sample queue.                                                                                                    |
|                     | Instrument Queue                    | Click to view a remote instrument station.                                                                                                    |
| Ť₽                  | Status for Remote Instrument        | Click to view the status of a remote instrument.                                                                                                    |
| $\mathbf{X}$        | Start Sample                        | Click to start the sample in the queue.                                                                                                    |
| <u></u>             | Stop Sample                         | Click to stop the sample in the queue.                                                                                                    |
| $\underline{\Bbbk}$ | Abort Sample                        | Click to abort a sample acquisition in the middle of the processing of that sample.                                                                     |
|                     | Stop Queue                          | Click to stop the queue before it has completed processing all the samples.                                                                             |
| <u>11</u>           | Pause Sample Now                    | Click to insert a pause in the queue.                                                                                                    |
|                     | Insert Pause before Selected Sample | Click to insert a pause before a specific sample.                                                                                                    |
| <u>JIL</u>          | Continue Sample                     | Click to continue acquiring the sample.                                                                                                    |
| M                   | Next Period                         | Click to start a new period.                                                                                                    |
| X                   | Extend Period                       | Click to extend the current period.                                                                                                    |
| X                   | Next Sample                         | Click to stop acquiring the current sample and to start acquiring the next sample.                                                                      |
|                     | Equilibrate                         | Click to select a method to use to equilibrate the devices. This method should be the same as the one you are using with the first sample in the queue. |

| Icon | Name                             | Function                                                    |
|------|----------------------------------|-------------------------------------------------------------|
| Χ    | Standby                          | Click to put the instrument in Standby mode.                |
| *    | Ready                            | Click to put the instrument in Ready mode.                  |
| Τ    | Reserve Instrument for<br>Tuning | Click to reserve the instrument for tuning and calibrating. |
| *    | IDA Method Wizard                | Click to start the IDA Method Wizard.                       |

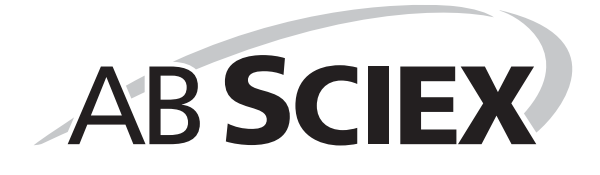

In this section, you will use the sample files installed in the Example folder to learn how to view and analyze data using the most common analysis and processing tools.

# **Overview of Spectral and Chromatographic Data**

When you view data as a spectrum, you obtain mass-specific information about a compound. A chromatogram gives you a general view of the data, usually time dependent when using an LC column, but it does not tell you anything about the components of a peak. A spectrum, however, looks at a particular peak and gives you the molecular weight of the corresponding compound, which you can use to find more specific information. For example, while a chromatogram may show only one peak, that peak can represent more than one compound; that is, different masses. A spectrum shows all of the masses that make up a peak, including the intensity of each mass.

Chromatographic data can change in both time and intensity if there is a change in the chromatographic conditions in a given sample. Spectral intensities may change, but the masses are fixed because the mass of a compound does not change.

There are two ways to generate spectral data:

- If only one scan is acquired, by default the data is shown as a spectrum.
- From a chromatogram.

A typical spectrum appears with the molecular weight, labeled with the m/z (mass/charge ratio), on the x-axis. The intensity appears on the y-axis.

# **Analyzing Data**

When you open a data file, different panes appear in windows, depending on the type of experiment you performed. The software stores data in files with a .wiff extension. Wiff files can contain data for more than one sample. In addition to .wiff files, the software can open .txt files; however, .txt files contain data for only one sample.

You can view the information contained in a data file in table or graph form. Graphical data is presented either as a chromatogram or as a spectrum. Data from either of these can appear as a table of data points, and you can perform various sorting operations on the data.

You can open files containing existing data or data that is currently being acquired. You can also view all experiment-related data in tabular form. The table pane consists of two tabs, the Data List tab and the Peak List tab. The Data List tab contains experiment-related information, such as acquisition time and scan intensity. The Peak List tab displays peak-related information such as peak height, peak area, and baseline type.

If the data contains results from multiple experiments, you can create individual TICs (Total Ion Chromatograms) for each experiment, and another TIC that represents the sum of all experiments.

The preset TIC that represents the sum of all of the experiments is shown with a splitter tool below the center of the x-axis.

### **Opening Data Files**

- 1. Make sure that you are in the **Example** project.
- On the Navigation bar, under Explore, double-click Open Data File.
   The Select Sample dialog appears.
- 3. In the **Data Files** field, double-click **Triple Quad** and then click **QuanData.wiff**.
- 4. In the **Samples** list, select sample AP13-020, and then click **OK**.

The data acquired from your sample appears. If you were still acquiring data, the mass spectrum, DAD/UV trace, and TIC would continue to update automatically.

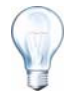

**Tip!:** To turn off the automatic update on the mass spectrum, right-click the mass spectrum and then click **Show Last Scan**. If there is a check mark beside **Show Last Scan**, then the spectrum will update in real time.

### Navigating Between Samples in a Data File

Table 5-1 contains the navigation icons used in this procedure.

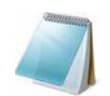

**Note:** If samples were saved in separate data files, then you will need to open each file individually.

- 1. Open a data file that contains multiple samples. For this example, you can use **QuanData.wiff**.
- 2. To skip to the next sample in the data file, click the icon with the arrow pointing to the right. (See Table 5-1.)
- 3. To skip to a non-sequential sample, click the icon with the arrow curving to the right.
- 4. In the **Select Sample** dialog that appears, in the **Sample** list, select the sample you want to view.
- 5. To go to the previous sample in the data file, click the icon with the arrow pointing to the left.

| Icon     | Name                 | Function                                  |
|----------|----------------------|-------------------------------------------|
| <b>N</b> | Open File            | Click to open files.                      |
| <b>→</b> | Show Next Sample     | Click to navigate to the next sample.     |
| +        | Show Previous Sample | Click to navigate to the previous sample. |
| *        | GoTo Sample          | Click to open the Select Sample dialog.   |

Table 5-1 Navigation Icons on the Explore Toolbar

### **Viewing Experimental Conditions**

The experimental conditions you used to collect your data are stored in the data file along with your results. The information contains the details of the acquisition method used: the MS acquisition method (that is, the number of periods, experiments and cycles) including instrument parameters, and peripheral HPLC device method (LC pump flow rate). In addition, it also contains the MS resolution and mass calibration tables used for the sample acquisition. Table 5-2 shows the software functionality available when you view the file information.

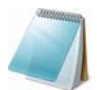

**Note:** If you have acquired data from more than one sample into the same .wiff file, the file information pane will not refresh automatically as you scroll through the samples. You will need to close the file information pane and then reopen it to view the details for the next sample in the .wiff file.

#### • Click Explore > Show > Show File Information.

The File Information pane appears below the graph.

| Menu                                     | Function                                                                                                    |  |  |
|------------------------------------------|----------------------------------------------------------------------------------------------------|--|--|
| Сору                                     | Click to copy the selected data.                                                                                                    |  |  |
| Paste                                    | Click to paste data.                                                                                                    |  |  |
| Select All                               | Click to select all the data in the pane.                                                                                               |  |  |
| Save To File                             | Click to save data in an .rtf file.                                                                                                    |  |  |
| Font Click to change the font.           |                                                                                                    |  |  |
| Save Acquisition Method                  | Click to save the acquisition method as .dam file.                                                                                      |  |  |
| Save Acquisition Method to<br>CompoundDB | Click to open the Specify Compound Information dialog.<br>Select the IDs and molecular weights to be saved in the<br>compound database. |  |  |
| Delete Pane                              | Click to delete the pane.                                                                                                    |  |  |

Table 5-2 Right-Click Menu for Show File Information Pane

### **Viewing The Data In Tables**

With a data file open, click Explore > Show > Show List Data.
 The data appears in a pane below the graph.

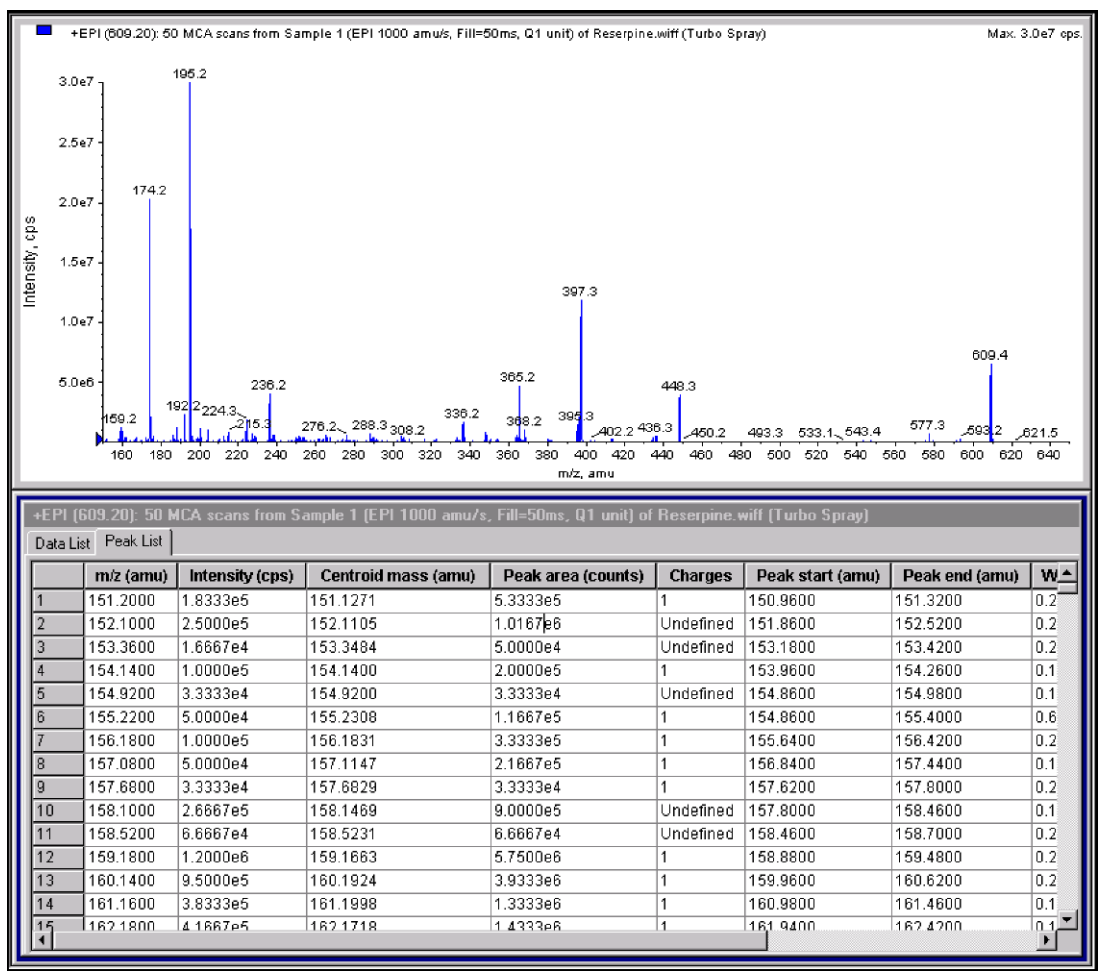

 Table 5-3 Right-Click Menu for the Spectral Peak List Tab

| Menu           | Function                                               |
|----------------|--------------------------------------------------------|
| Column Options | Click to open the Select Columns for Peak List dialog. |
| Save As Text   | Click to save the data as text file.                   |
| Delete Pane    | Click to delete the pane.                              |

#### Table 5-4 Right-Click Menu for the Chromatographic Peak List Tab

| Menu                          | Function                                  |
|-------------------------------|-------------------------------------------|
| Analyst Classic<br>Parameters | Click to open the Analyst Classic dialog. |
| IntelliQuan Parameters        | Click to open Intelliquan dialog.         |
| Centroid Parameters           | Click to delete the pane.                 |
| Save As Text                  | Click to save the data as text file.      |
| Delete Pane                   | Click to delete the pane.                 |

### **Viewing ADC Data**

ADC (analog-to-digital converter) data is acquired from a secondary detector (for example from a UV detector through an ADC card), and is useful for comparison with mass spectrometer data. If you want to have ADC data available, you must acquire the data and the mass spectrometer data simultaneously and save it in the same file.

- 1. Make sure that you are in the **Example** project.
- 2. On the Navigation bar, under **Explore**, double-click **Open Data File**.

The Select Sample dialog appears.

- 3. In the Data Files field, double-click Devices and then click Adc16chan.wiff.
- 4. In the **Samples** list, select a sample, and then click **OK**.
- 5. Click **Explore > Show > Show ADC Data**.

The Select ADC Channel dialog appears.

| Select ADC Channel                | × |
|-----------------------------------|---|
| Channel: A/D Converter - DR OR 2v | < |
| OK Cancel Help                    | ] |

6. In the **Channel** list, select a channel, and then click **OK**.

The ADC data appears in a new pane beneath the active pane.

### **Obtaining Basic Quantitative Data**

1. In the Peak List tab, right-click and select Show Peaks in Graph.

Peaks appear in two colors.

- 2. To change the peak finding algorithm settings right-click and then select either **Analyst Classic Parameters** or **Intelliquan Parameters**, which ever is active.
- 3. To remove the colored peaks, right-click on the Peak List tab and clear **Show Peaks** in Graph.

# Spectra

A spectrum is the data that is obtained directly from the mass spectrometer and normally represents the number of ions detected with particular mass-to-charge (m/z) values. It appears as a graph with the m/z values on the x-axis and intensity (cps) represented on the y-axis. For a more information about software functionality available when you are working with spectrums, see Table 5-8 *Right-Click Menu for Spectra Panes* on page 68.

In the case of MS/MS data, the intensity is associated with two masses, the precursor ion mass (Q1) and the product ion mass or masses (Q3).

# Chromatograms

A chromatogram is a graphical display of the data obtained from the analysis of a sample. It plots the signal intensity along an axis that shows either time or scan number. For more information about software functionality available when you are working with chromatograms, see Table 5-7 *Right-Click Menu for Chromatogram Panes* on page 67.

The software plots intensity, in counts per second (cps), on the y-axis against time on the x-axis. Peaks above a set threshold are labeled automatically. In the case of LC/MS, the chromatogram often appears as a function of time. Table 5-5 contains the a description of the types of chromatograms.

| Types of chromatograms                     | Purpose                                                                                                    |  |
|--------------------------------------------|----------------------------------------------------------------------------------------------------|--|
| TIC (Total Ion Chromatogram)               | A chromatographic display generated by plotting the intensity<br>of all ions in a scan against time or scan number.                                                                                                    |  |
| XIC (Extracted Ion<br>Chromatogram)        | An ion chromatogram created by taking intensity values at a single, discrete mass value, or a mass range, from a series of mass spectral scans. It indicates the behavior of a given mass, or mass range, as a function of time.                                              |  |
| BPC (Base Peak<br>Chromatogram)            | Chromatographic plot that displays the intensity of the most intense ion within a scan versus time or scan number.                                                                                                    |  |
| TWC (Total Wavelength<br>Chromatogram)     | A chromatographic display created by summing all of the<br>absorbance values in the acquired wavelength range and then<br>plotting the values against time. It consists of the summed<br>absorbances of all ions in a scan plotted against time in a<br>chromatographic pane. |  |
| XWC (Extracted Wavelength<br>Chromatogram) | A subset of TWC. An XWC displays the absorbance for a single wavelength or the sum of the absorbance for a range of wavelengths.                                                                                                    |  |
| DAD (Diode Array Detector)                 | A UV detector that monitors the absorption spectrum of eluting compounds at one or more wavelengths.                                                                                                    |  |

#### Table 5-5 Chromatograms

### TICs

A TIC is created by summing the intensity contributions of all ions from a series of mass scans. You can use the TIC to view an entire data set in a single pane. It consists of the summed intensities of all ions in a scan plotted against time in a chromatographic pane.

If the data contains results from multiple experiments, you can create individual TICs for each experiment and another TIC that represents the sum of all experiments.

### **Displaying TICs**

When you open a data file, it is preset to appear as a TIC. However, if the experiment contains only one scan, it appears as a spectrum. For more information about using the available icons, see Table 5-9 *Working With Graphs* on page 69.

If the MCA check box is selected during acquisition of the data file, then the data file opens to the mass spectrum. If the MCA check box is not selected, then the data file opens with the TIC.

#### To display a TIC from a spectrum

- 1. Make sure that you are in the **Example** project.
- 2. On the Navigation bar, under **Explore**, double-click **Open Data File**. The Select Sample dialog appears.
- 3. In the Data Files field, double-click LIT and then click Reserpine.wiff.
- 4. In the Samples list, select a sample, and then click OK.
- 5. Click **Explore** > **Show** > **Show TIC**.

The TIC opens in a new pane.

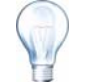

**Tip!:** You can also right-click inside a pane containing a spectrum and then click **Show TIC**.

#### To display a spectrum from a TIC

- 1. Select a range in the spectrum.
- 2. Click **Explore > Show > Show Spectrum**.

The spectrum opens in a new pane.

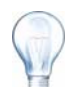

**Tip!:** You can also double-click in the TIC pane at a particular time to show the spectrum.

### XICs

An XIC is an extracted ion chromatogram created by taking intensity values at a single, discrete mass value, or a mass range from a series of mass spectral scans. It shows the behavior of a given mass, or mass range, as a function of time. The intensity of the ion, or the summed intensities of all ions in a given range, is plotted in a chromatographic pane.

#### **Generating XICs**

You can generate XICs only from single period, single experiment chromatograms or spectra. To obtain an XIC from multi-period or multi-experiment data you must first split the data into separate panes by clicking the triangle that appear under the x-axis. For more information about using the available icons, see Table 5-9 *Working With Graphs* on page 69.

There are several methods for extracting ions to generate an XIC, depending on whether you are working with chromatographic or spectral data. Table 5-6 contains a summary of methods that can be used with chromatograms and spectra.

| Method         | Use with<br>chromatogram | Use with spectrum | Extraction                                                                  |
|----------------|--------------------------|-------------------|-----------------------------------------------------------------------------|
| Selected range | No                       | Yes               | The selected range method extracts ions from a selected area in a spectrum. |

#### Table 5-6 Summary of XIC Generation Methods

| Method              | Use with chromatogram | Use with spectrum | Extraction                                                                                                    |
|---------------------|-----------------------|-------------------|----------------------------------------------------------------------------------------------------|
| Maximum             | No                    | Yes               | The maximum method extracts ions<br>from a selected area in a spectrum<br>using the most intense peak in the<br>selected area. This creates an XIC<br>using the maximum mass from the<br>selected spectral range.                                                                                                    |
| Base peak<br>masses | Yes                   | No                | The base peak masses method can<br>be used only with BPCs (Base Peak<br>Chromatograms.) Using the Use Base<br>Peak Masses command to extract<br>ions results in an XIC with a different<br>colored trace for each mass. If your<br>selection includes multiple peaks, the<br>resulting XIC will have an equal<br>number of colored traces representing<br>each mass. |
| Specified masses    | Yes                   | Yes               | The specified masses method<br>extracts ions from any type of<br>spectrum or chromatogram. You can<br>select up to 10 start and stop masses<br>for which to generate XICs.                                                                                                    |

| Table 5-6 | Summary | of XIC | Generation | Methods | (Continued) |
|-----------|---------|--------|------------|---------|-------------|
|-----------|---------|--------|------------|---------|-------------|

#### To generate an XIC using a selected range

1. To select a range inside the pane, click and hold the left mouse button where you want to start the range and then drag the cursor to the stop point and release.

The selection is highlighted in blue.

2. Click Explore > Extract lons > Use Range.

An XIC of the specified selection appears in a pane below the spectrum pane. The experiment information at the top of the pane contains the mass range and the maximum intensity in counts per second.

#### To generate an XIC using the maximum peak

1. Select a range in a spectrum.

The selection is highlighted in blue.

2. Click Explore > Extract lons > Use Maximum.

An XIC of the maximum peak specified selection appears below the spectrum pane. The experiment information at the top of the pane contains the mass range and the maximum intensity in counts per second.

#### To generate an XIC using base peak masses

1. In a BPC, select the peak from which you want to extract ions.

The selection is highlighted in blue.

2. Click Explore > Extract lons > Use Base Peak Masses.

An XIC of the specified selection appears below the spectrum pane. The experiment information at the top of the pane displays the mass range and the maximum intensity in counts per second.

#### To extract ions by selecting masses

- 1. Select a spectrum or chromatogram.
- 2. Click Explore > Extract lons > Use Dialog.

| Extract lon | s 🛛         |
|-------------|-------------|
| Start       | Stop        |
| 0           | 0           |
| 0           | 0           |
| 0           | 0           |
| 0           | 0           |
| 0           | 0           |
| 0           | 0           |
| 0           | 0           |
| 0           | 0           |
| 0           | 0           |
| 0           | 0           |
| OK          | Cancel Help |

#### Figure 5-1 Extract lons dialog

- 3. Type the following values for each XIC that you want to create. If you do not define a stop value, the range will be defined by the start value that you entered.
  - In the **Start** box, type the start value (lower value) for the mass range you want to extract.
  - In the **Stop** box, type the stop value (higher value) for the mass range you want to extract.
- 4. Click OK.

An XIC of the selection appears below the chromatogram pane. The experiment information at the top of the pane includes the mass/masses and the maximum intensity in counts per second.

### **BPCs**

A BPC displays the intensity of the most intense ion in every scan as a function of scan number or retention time. It is useful in instances where the TIC is so dominated by noise that there is a

large offset and chromatographic peaks are hard to distinguish. It is also helps to distinguish between co-eluting components. You can generate BPCs only from single period, single experiment data.

The graph uses two colors, alternating each time the mass of the base peak changes. The color changes are maintained when you manipulate the data by scrolling or zooming. For information about selecting the colors used in the graph, see the Help.

### **Generating BPCs**

BPCs can be generated only from single period, single experiment data. For more information about using the available icons, see Table 5-9 *Working With Graphs* on page 69.

1. Select an area within a TIC.

The selection is highlighted in blue.

2. Click Explore > Show > Show Base Peak Chromatogram.

The selections that you specified are shown in the Start Time and End Time fields.

| Base Peak Chror    | natogram | Options 🛛 🔀 |  |
|--------------------|----------|-------------|--|
| Mass Tolerance:    | 1        | Da          |  |
| Minimum Intensity: | 0        | срз         |  |
| Minimum Mass:      | 150      | Da          |  |
| Maximum Mass:      | 650      | Da          |  |
| Use Limited Range  |          |             |  |
| Start Time:        | 0        | min         |  |
| End Time: 100 min  |          |             |  |
| ОК                 | Cancel   | Help        |  |

Figure 5-2 Base Peak Chromatogram Options dialog

- 3. In the **Mass Tolerance** field, type the value to dictate the mass range used to find a peak. The software finds the peak using a value twice the entered range (± the mass value).
- 4. In the **Minimum Intensity** field, type the intensity below which peaks are ignored by the algorithm.
- 5. In the **Minimum Mass** field, type the mass that determines the beginning of the scan range.

- 6. In the **Maximum Mass** field, type the mass that determines the end of the scan range.
- 7. To set the start and end times, select the **Use Limited Range** check box and do the following:
  - In the **Start Time** field, type the time that determines the start of the experiment.
  - In the **End Time** field, type the time that determines the end of the experiment.
- 8. Click OK.

The BPC is generated in a new pane.

### XWCs

An XWC is a wavelength chromatogram created by taking intensity values at a single wavelength, or by the sum of the absorbance for a range of several wavelengths

### **Generating XWCs**

You can extract up to three ranges from a DAD spectrum to generate the XWC. For more information about using the available icons, see Table 5-9 *Working With Graphs* on page 69.

- 1. Open a data file that contains a DAD spectrum.
- 2. Anywhere in the pane, right-click and then click **Extract Wavelengths**.

| Extract Wavelengths |             |  |  |
|---------------------|-------------|--|--|
| Start               | Stop        |  |  |
| þ                   | 0           |  |  |
| 0                   | 0           |  |  |
| 0                   | 0           |  |  |
| ОК                  | Cancel Help |  |  |

Figure 5-3 Extract Wavelengths dialog

3. Type start and stop values and then click **OK**.

The XWC appears in a pane below the DAD spectrum.

### DAD

You can view the DAD spectrum for a single point in time, or for a range of time as a Total Wavelength Chromatogram. For more information about using the available icons, see Table 5-9 *Working With Graphs* on page 69.

### Viewing DAD data

You can view DAD data in chromatogram or spectrum form, the same as mass spectrometer data.

- 1. Open a data file containing data acquired with a DAD.
- 2. The TWC, which is analogous to a TIC, appears in a pane underneath the TIC.
- 3. In the TWC pane, click a point to select a single point in time, or highlight an area of the spectrum to select a range of time.
- 4. Click Explore > Show > Show DAD Spectrum.

The DAD spectrum appears in a pane below the TWC. The y-axis shows absorbance and the x-axis shows wavelength.

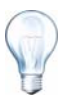

**Tip!:** If you close the pane with the TWC, you can open it again by clicking a point anywhere in the TWC and then clicking **Explore** > **Show** > **Show DAD TWC**.

### TWCs

A TWC is a less commonly used chromatogram. It displays the total absorbance (mAU) as a function of time. The TWC provides a way of viewing an entire data set in a single pane. It consists of the summed absorbances of all ions in a scan plotted against time in a chromatographic pane.

If the data contains results from multiple experiments, you can create individual TWCs for each experiment, and another TWC that represents the sum of all experiments.

### **Generating TWCs**

A TWC shows total absorbance (mAU) on the y-axis plotted against time on the x-axis. For more information about using the available icons, see Table 5-9 *Working With Graphs* on page 69.

- 1. Open a data file that contains a DAD spectrum.
- 2. Click Explore > Show > Show DAD TWC.

The TWC appears in a pane below the DAD spectrum.

You can also right-click inside the pane containing the DAD spectrum and then select Show DAD TWC from the shortcut menu.

### Adjusting the Threshold

The threshold is an invisible line drawn parallel to the x-axis of a graph that sets a limit below which the software will not include peaks in a spectrum. The line has a handle, represented by a blue triangle to the left of the y-axis. Click the blue triangle to view a dotted line that represents the threshold. You can raise or lower the threshold; however, changing the threshold value does not alter data. The software does not label any peaks in the region that lies beneath the threshold.

- 1. Open a data file.
- 2. You can adjust the threshold in three ways:
  - To raise the threshold, drag the blue triangle up the y-axis. To lower the threshold, drag the blue triangle down.
  - Click **Explore** > **Set Threshold** and then, in the **Threshold Options** dialog that appears, type the threshold value.
  - Click Explore > Threshold.

The graph updates to display the new threshold. Peak labeling and the peak list are also updated.

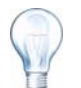

**Tip!:** To view the current threshold value, move the pointer over the threshold handle.

| Menu                           | Function                                                                                                    |  |  |
|--------------------------------|----------------------------------------------------------------------------------------------------|--|--|
| List Data                      | Lists the data points and integrates chromatograms.                                                                                                    |  |  |
| Show Spectrum                  | Generates a new pane.                                                                                                    |  |  |
| Show Contour Plot              | Displays a color-coded plot of a data set, where the color represents the intensity of the data at that point. Only certain MS modes are supported.                                                                                                    |  |  |
| Extract lons                   | Extracts a specific ion or set of ions from a selected pane and then generates a new pane containing a chromatograph for the specific ions.                                                                                                    |  |  |
| Show Base Peak<br>Chromatogram | Generates a new pane containing a base peak chromatogram.                                                                                                    |  |  |
| Show ADC Data                  | Generates a new pane containing the UV data trace, if acquired.                                                                                                    |  |  |
| Spectral Arithmetic<br>Wizard  | Opens the Spectral Arithmetic Wizard.                                                                                                    |  |  |
| Save to Text File              | Generates a text file of the pane, which can be opened in Excel or other programs.                                                                                                    |  |  |
| Save Explore History           | The Explore History File records changes to processing parameters,<br>also called Processing Options, when a .wiff file is processed in<br>Explore mode. The processing history is stored in a file with an .EPH<br>(Explore Processing History) extension. |  |  |
| Add Caption                    | Adds a caption at the cursor point in the pane.                                                                                                    |  |  |
| Add User Text                  | Adds a text box at the position of the mouse cursor.                                                                                                    |  |  |

#### Table 5-7 Right-Click Menu for Chromatogram Panes

| Menu                  | Function                                                                                                    |  |
|-----------------------|----------------------------------------------------------------------------------------------------|--|
| Set Subtract Range    | Sets the subtract range in the pane.                                                                                                    |  |
| Clear Subtract Range  | Clears the subtract range in the pane.                                                                                                    |  |
| Subtract Range Locked | Locks or unlocks the subtract ranges. If the subtract ranges are not locked then each subtract range can be moved independently. By default, the subtract ranges are locked. |  |
| Delete Pane           | Deletes the selected pane.                                                                                                    |  |

Table 5-7 Right-Click Menu for Chromatogram Panes (Continued)

| Menu                    | Function                                                                                                    |  |  |
|-------------------------|----------------------------------------------------------------------------------------------------|--|--|
| List Data               | Lists the data points and integrates chromatograms.                                                                                                    |  |  |
| Show TIC                | Generates a new pane containing the TIC.                                                                                                    |  |  |
| Extract lons            | Extracts a specific ion or set of ions from a selected pane and then generates a new pane containing a chromatograph for the specific ions.                                                                                                    |  |  |
| Save to Text File       | Generates a text file of the pane, which can be opened in Excel or other programs.                                                                                                    |  |  |
| Save Explore History    | The Explore History File records changes to processing parameters<br>also called Processing Options, when a .wiff file is processed in<br>Explore mode. The processing history is stored in a file with an .EPH<br>(Explore Processing History) extension. |  |  |
| Add Caption             | Adds a caption at the cursor point in the pane.                                                                                                    |  |  |
| Add User Text           | Adds a text box at the position of the mouse cursor.                                                                                                    |  |  |
| Show Last Scan          | Shows the scan prior to the selection.                                                                                                    |  |  |
| Select Peaks For Label  | In this dialog, you can specify parameters to reduce peak labeling.                                                                                                    |  |  |
| Delete Pane             | Deletes the selected pane.                                                                                                    |  |  |
| Add a Record            | You may add records and compound-related data including spectra to the library. You must have an active spectrum to perform this task                                                                                                    |  |  |
| Search Library          | Click to search the library without constraints or with previously saved constraints.                                                                                                    |  |  |
| Search With Constraints | Click to search using the Search Constraints dialog.                                                                                                    |  |  |

# **Data Processing**

You can process graphical data in a variety of ways. This section provides information and procedures for using some of the most commonly used tools.

### **Working With Graphs in Panes**

At some point you will want to compare data or examine the same data different ways. You may want to keep your data for comparison purposes before performing processing operations such as smoothing or subtraction.

A window contains one or more panes, arranged in such a way that all the panes are fully visible and they do not overlap.

Panes may be of variable or fixed size. Panes are automatically tiled within the window and are arranged into column and row format. If you change the size of a window, the panes within the window change in size to accommodate the resizing. You cannot resize a window to the point where any of the panes would become smaller than its minimum size.

You can link two or more windows or panes containing similar data, for instance, spectra with similar mass ranges. As you zoom in one pane or window, the other pane zooms simultaneously. For example, you can link an XIC to the BPC from which it was extracted. Zooming in the BPC also zooms the XIC, so that both chromatograms display the same magnification.

| To do this                         | use this menu option                                                                                                    | or click this<br>icon |
|------------------------------------|----------------------------------------------------------------------------------------------------|-----------------------|
| Copy a graph to a<br>new window    | <ul> <li>Select the graph to copy, and then click Explore</li> <li>&gt; Duplicate Data &gt; In New Window.</li> </ul>                                                                                                    | <b>B</b>              |
| Rescale graph to its original size | <ul> <li>Select the graph and then click Explore &gt;<br/>Home Graph.</li> </ul>                                                                                                    |                       |
| Move a pane                        | <ul> <li>Select the graph and then click Window &gt; Move<br/>Pane.</li> </ul>                                                                                                    | <b>#</b>              |
|                                    | <ul> <li>Select the pane or window and then drag it to<br/>the new position. This position can be within the<br/>same window or within another window.</li> </ul>                                                                                                    |                       |
|                                    | A four-headed arrow appears when the cursor is on the boundary of the active window or pane.                                                                                                    |                       |
|                                    | <ul> <li>If the pane is at the top or bottom of the target pane, the pane moves above or below that pane, respectively.</li> <li>If the pane is at the left or right of the target pane, the pane moves to the left or right of that pane, respectively.</li> <li>If the pane is at any other position, the pane moves to the target row. The drop shadow of the pane as you move it around indicates its new position.</li> </ul> |                       |
| Link panes                         | <ul> <li>With the two graphs displayed, click one to<br/>make that pane active.</li> </ul>                                                                                                    | L                     |
|                                    | <ul> <li>Click Explore &gt; Link, and then click the pane to<br/>which you want to link.</li> </ul>                                                                                                    |                       |
| Remove linking                     | <ul> <li>Close one of the panes and then click Explore &gt;<br/>Remove Link</li> </ul>                                                                                                    | ×                     |

 Table 5-9 Working With Graphs

| To do this      | use this menu option                                                                | or click this icon |
|-----------------|-------------------------------------------------------------------------------------|--------------------|
| Delete a pane   | <ul> <li>Select the graph and then click Window &gt;<br/>Delete Pane.</li> </ul>    | ×                  |
| Lock a pane     | <ul> <li>Select the graph and then click Window &gt; Lock<br/>Panes.</li> </ul>     |                    |
| Hide a pane     | <ul> <li>Select the graph and then click Window &gt; Hide<br/>Pane.</li> </ul>      |                    |
| Maximize a pane | <ul> <li>Select the graph and then click Window &gt;<br/>Maximize Pane.</li> </ul>  |                    |
| Tile panes      | <ul> <li>Select the graph and then click Window &gt; Tile<br/>all Panes.</li> </ul> | Ħ                  |

| Table 5-9 | Working | With | Graphs | (Continued) |
|-----------|---------|------|--------|-------------|
|           | - J     |      |        | (           |

### Zooming in on a Graph

You can zoom in on part of a graph to view a particular peak or area in greater detail in both spectra and chromatograms. You can zoom repeatedly to view smaller peaks.

#### To zoom on the y-axis

1. Position the pointer to the left of the y-axis and then drag vertically away from your starting point.

A box is drawn along the y-axis representing the new scale.

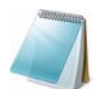

**Note:** Take care when zooming in on the baseline. If you go too low the zoom-in box disappears.

2. Release the mouse button to redraw the graph to the new scale.

#### To zoom on the x-axis

- 1. Position the pointer under the x-axis to either side of the area that you want to expand and then drag away from the starting point in a horizontal direction to expand the area of interest.
- 2. Release the mouse button to redraw the graph to the new scale.

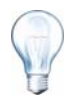

**Tip!:** To return the graph to the original scale, double-click on either axis. To restore the entire graph to original scale, click **Explore** > **Home Graph**.

### Labeling Graphs

You can customize the preset style for labels on graphs and chromatograms. You can select the fonts to use for peak and axis labels, and the colors to use for your traces. You can add axis labels and the type of label and precision for your peaks.

#### To add captions to a graph

You can use captions to label peaks of interest or significant points on the graph. When you place a caption beside a peak, the caption stays with the peak when you zoom in or out. Captions also stay with the original sample when you navigate between samples in a data file. A caption contains one line of text, with a maximum of 128 characters.

1. On the spectrum, right-click, and then click Add Caption.

The Add Caption dialog appears.

- 2. In the **Caption** box, type the text.
- 3. To change the size and style of the caption, click **Font**.
- 4. To place the caption, click **OK**.

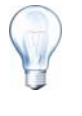

**Tip!:** If you are not satisfied with the position of the caption, you can drag it to a different position. The caption stays in the same place relative to the x-and y-axes when you zoom in or out. To edit or delete the caption, right-click the caption and then click the appropriate command.

#### To add text to a graph

You can use text to add multiple lines of information to a graph. Unlike captions, which are associated with a specific peak and move with it as you zoom, text labels remain in their original location as you zoom. They do not stay with the original sample when you navigate between samples in a data file.

1. On the graph, right-click and then click **Add User Text**.

The Add User Text dialog appears.

- 2. In the User Text field, type the text.
- 3. If you want the text to be centered, select the **Center Text** check box.
- 4. If you want to change the size and style of the caption, click Font.
- 5. To insert the text, click **OK**.

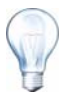

**Tip!:** If you are not satisfied with the position of the text, you can drag the text to a different position. To edit or delete the text, right-click the text and then choose the appropriate command.

### **Overlaying and Summing Spectra or Chromatograms**

You can visually compare two or more sets of data by overlaying graphs created by similar methods. Each individual spectrum is distinguished by the color of its trace. For full scan data, this allows you to visualize the differences between several sample spectra.

After you have two or more graphs overlaid, you can sum the graphs to get a new trace. Each point on the new trace is the sum of the points from the graphs. Summing several overlays of similar data type can make subsequent processing operations easier and faster. For example, you can overlay several XICs, sum them, and then smooth the summed overlay to remove noise.

Summing overlays is similar to generating a TIC with the benefit of being able to choose which graphs to overlay. For example, if you were looking at ten experiments, the TIC will add all ten experiments together. If you sum overlays, you have the option of adding only nine of the ten overlaid graphs. You might want to do this if the data collected in the one experiment is just noise.

#### To overlay graphs

If you choose one or more panes, then each XIC will appear in a separate pane.

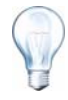

**Tip!:** To overlay fewer than four graphs in the same pane, press **Ctrl + right-click** in a pane and then click **Appearance Options**. In the Appearance Options dialog, Multiple Graph Options tab, select **Yes** for the **Overlay Multiple Panes** fields for **Spectrum** and **Chromatogram**.

- 1. Select the first pane that you want to overlay.
- 2. Click **Explore** > **Overlay**.
- 3. Click in the pane that you want to overlay.

The graphs are overlaid showing the two traces in different colors.

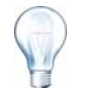

**Tip!:** To view a color-coded list of the overlaid graphs, right-click the title bar of the pane.

#### To cycle between overlaid graphs

- 1. Select a pane that contains overlaid graphs.
- 2. Click **Explore** > **Cycle Overlays**.

The display changes so that the next graph in sequence appears in the foreground.

#### To sum overlays

- 1. Overlay the graphs that you want to sum.
- 2. Click Explore > Sum Overlays.

The overlaid graphs are added together.

#### Table 5-10 Explore Toolbar Quick Reference: Overlaying Graphs

| Icon | Name       | Function                                         |
|------|------------|--------------------------------------------------|
|      | Home Graph | Click to return the graph to the original scale. |
| ×    | Overlay    | Click to overlay graphs.                         |
| Icon | Name           | Function                                |
|------|----------------|-----------------------------------------|
| £    | Cycle Overlays | Click to cycle between overlaid graphs. |
| ٨    | Sum Overlays   | Click to add the graphs together.       |

Table 5-10 Explore Toolbar Quick Reference: Overlaying Graphs (Continued)

## **Performing Background Subtractions**

Background subtraction reduces the amount of noise in a spectrum by subtracting either one or two ranges that contain noise from a range that contains a peak. You can move the ranges independently, or lock them and move them as a single entity within the graph. Locked Background Subtraction is the preset setting. The software offers different methods of background subtraction.

**Background Subtract**: You can use background subtract to isolate a peak of interest. You can highlight and subtract up to two selected ranges from your peak. You can also lock your ranges and move them within the graph to optimize peak isolation, or to isolate another peak.

**Background Subtract to File**: You can use Background Subtract to File to save a new file that has a defined noise region subtracted from each scan. When a range is selected in the TIC, all the scans from that selection are internally averaged, and the resulting spectrum is subtracted from all the scans. In some cases, the resulting file might look close to the original scan.

## To perform a background subtraction from a spectrum

- 1. Open a data file.
- 2. Select a background range.

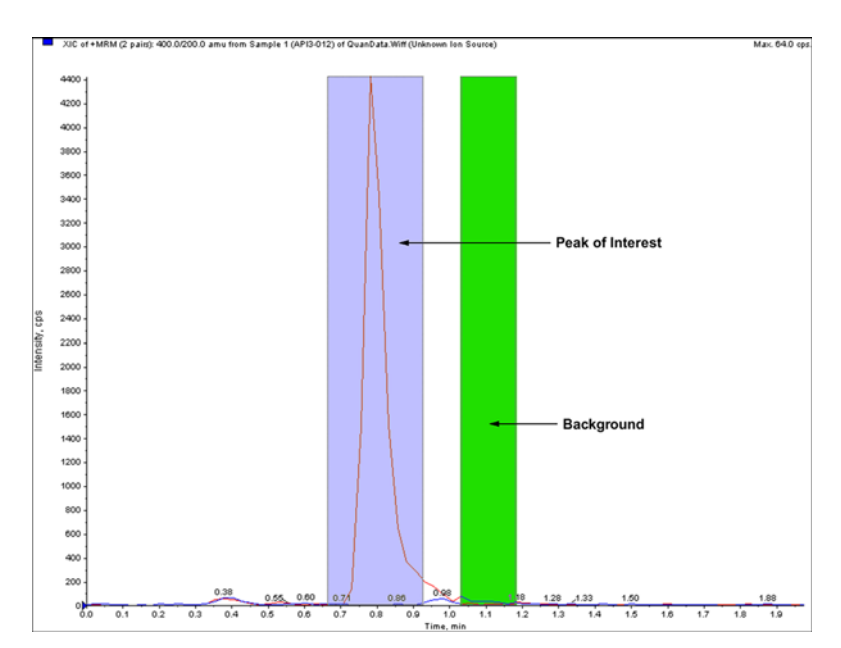

3. Hold down the Shift key and then select another background range.

- 4. To set the subtract range, click **Explore > Background Subtract > Set Subtract Range**.
- 5. Select the peak of interest.
- 6. Click Explore > Background Subtract > Perform Background Subtract.

The background is subtracted from the peak and a new spectrum is generated.

7. To isolate another peak, drag the locked ranges in the chromatogram and repeat the background subtract.

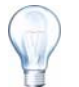

**Tip!:** To clear the background subtract region, click **Explore** > **Background Subtract** > **Clear Subtract Range**.

8. To save your background subtracted spectrum as a processed data file, click **File** > **Save**.

### To unlock the ranges

The selected subtraction range is set to locked.

• Click Explore > Background Subtract > Subtract Range Locked.

The ranges are unlocked and you can move each one independently.

### To perform a background subtraction to file

Use the Background Subtract to File function to save a new file that has a defined noise region subtracted from each scan. You first select a representative background range in the TIC; all the scans in that region are averaged internally, and the resulting spectrum is then subtracted from all the scans. In some cases, the results might look like the original scan.

- 1. Open a data file.
- 2. Select the background range within the TIC and set it as background.
- 3. Click Explore > Background Subtract to File.

| Background Subtract to Fil | e 🛛 🗙                                                                                                    |
|----------------------------|----------------------------------------------------------------------------------------------------|
|                            | Select a project location and file name for the processed file. Click the Start Processing button to start the arithmetic operation.          Output Project and Filename         Analyst Project         Example         Output Filename         Mix_batch_2_subtracted.wiff         Image: Comparison of the new file immediately in Analyst         Progress         Start Processing         Abort Processing |
|                            | Cancel Help                                                                                                    |

#### Figure 5-4 Background Subtract to File dialog

- 4. In the **Output Project and Filename** section, type the project and file names for the resulting file.
- 5. Click Start Processing.

The progress bar displays the progress of the subtraction process. If you select the **Open the new file immediately in Analyst** check box, when the subtraction is complete, the file will appear.

6. If the check box is cleared, when the subtraction is complete, click **Finish**.

#### Table 5-11 Explore Toolbar Quick Reference: Background Subtract

| Icon | Name                           | Function                                                                                                    |
|------|--------------------------------|----------------------------------------------------------------------------------------------------|
| ĪШ   | Perform Background<br>Subtract | Click to perform a background subtract after you have selected the background ranges.                                                                                                    |
| ١    | Subtract Range Locked          | Click to lock the selected background ranges. If you<br>unlock the background ranges you can move each<br>range independently.                                                              |
| 1    | Background Subtract to File    | Click to save a new file that has a defined noise region subtracted from each scan.                                                                                                    |
| *    | Spectral Arithmetic Wizard     | Click to use the Spectral Arithmetic Wizard to<br>perform arithmetic operations using two complete<br>chromatograms to create a new chromatogram,<br>which you can save as a new data file. |

## **Smoothing Algorithms**

Smoothing a data set removes local variations that are most likely due to noise. You may apply several smoothing cycles to the data, but you can undo only the most recent smooth. Smoothing is not available for MI/MRM spectra. You can choose the smooth algorithm or the Gaussian smoothing algorithm as your preset smoothing method.

## **Smooth Algorithm**

When you smooth data, you set the point weighting values for three data points; the current point, the preceding point, and the following data point. The smooth algorithm multiplies the data points by the assigned weighting values, sums these values, and then divides the total by the sum of the point weight values. It is a gentler smooth than the Gaussian algorithm, and it takes a long time to smooth very noisy data.

## **Gaussian Smoothing Algorithm**

Gaussian smoothing involves replacing each data point with the weighted average of a number of data points on either side of it. The weighting for each new data point is calculated on the basis of a Gaussian curve. It is a coarser smooth than the smooth algorithm, but it is good for smoothing very noisy data.

You set two values when using the Gaussian smoothing method:

**Gaussian filter width (% of minimal distance between points)**: This value shows the width used to calculate the weighting of neighboring points. The width is described in terms of percentages of the distance between two points in the scan, where the preset width of 100% gives a distribution that is as wide as the distance between data points.

Limit of Gaussian filter (number of minimal distance between points): This value corresponds to the limits of the Gaussian curve, shown in multiples of the distance between points. For example, the preset value of 10 creates a Gaussian curve that truncates after ten data point widths on either side of the center.

## **Smoothing Data**

You can choose the Analyst<sup>®</sup> software smoothing method or the Gaussian smoothing method.

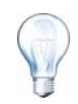

**Tip!:** To undo smoothing, click **Edit** > **Undo**. The software supports one level of undo.

## To smooth data using the Smooth algorithm

- 1. Select a pane containing a chromatogram or spectrum.
- 2. Click Explore > Smooth.

The Smoothing Options dialog appears.

| Smoothing Options      |      |
|------------------------|------|
| Previous Point Weight: | 0.5  |
| Current Point Weight:  | 1    |
| Next Point Weight:     | 0.5  |
| OK Cancel              | Help |

- 3. In the **Previous Point Weight** field, type the weighting factor to be applied to the previous data point.
- 4. In the **Current Point Weight** field, type the weighting factor to be applied to the center data point.
- 5. In the **Next Point Weight** field, type the weighting factor to be applied to the following data point.
- 6. To smooth the data, click **OK**.

The data set is smoothed, replacing the current data set in the pane.

#### To smooth data using Gaussian smoothing

- 1. Select a pane containing a chromatogram or spectrum.
- 2. Click Explore > Gaussian Smooth.

The Gaussian smooth options dialog appears.

| Gaussian smooth options                                                 |      |
|-------------------------------------------------------------------------|------|
| Gaussian filter width (% of<br>minimal distance between points)         | 100  |
| Limit of gaussian filter (number of<br>minimal distance between points) | 10   |
| OK Cancel                                                               | Help |

- 3. In the **Gaussian filter width** field, type the width used to find the weighting of neighboring points as a percentage of the distance between the two points.
- 4. In the **Limit of gaussian filter** field, type the limit of the Gaussian curve, given in multiples of the distance between points.
- 5. To smooth the data, click **OK**.

The data set is smoothed, replacing the current data set in the pane.

| lcon | Name            | Function                                         |
|------|-----------------|--------------------------------------------------|
| 4~   | Smooth          | Click to smooth data using the smooth algorithm. |
| 1    | Gaussian smooth | Click to smooth data using Gaussian smoothing.   |

 Table 5-12 Explore Toolbar Quick Reference: Smoothing Data

## **Centroiding Data**

Centroiding converts peak distribution values into a single value of m/z and intensity that represents the peak. Centroiding data collected in profile mode simplifies the data and reduces the file size. Centroiding provides more accurate peak assignment and reduces the amount of data, but it also removes the information about the peak shape.

The centroiding algorithm converts peaks to single values by using an intensity weighted average to calculate the center of gravity of the peak. The output of the algorithm is a list of peaks with parameters, as shown in Table 5-13.

| Table | 5-13 | Peak  | Parame     | eters |
|-------|------|-------|------------|-------|
| Iasio | 0.0  | i oun | i ai ai ii |       |

| Parameter      | Definition                                                 |
|----------------|------------------------------------------------------------|
| Centroid Value | The value of the centroided data in units of mass or time. |
| Intensity      | The intensity of each peak in cps.                         |
| Width          | The width of the centroided peak in amu.                   |

Data is automatically centroided when added to a library or when a search is conducted.

### To centroid data

1. Select a pane containing a spectrum.

Centroiding data changes the appearance of the existing graph. To compare the result with the original data, make a copy of the graph before centroiding.

2. Click **Explore** > **Centroid**.

The data is centroided.

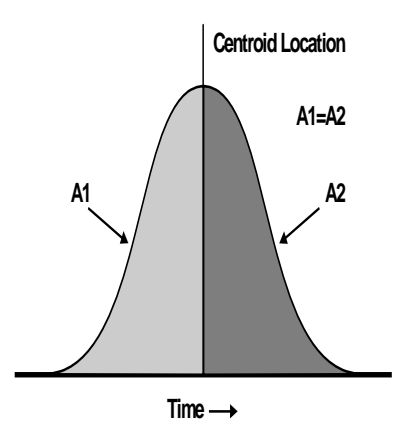

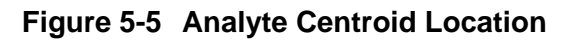

#### Table 5-14 Explore Toolbar Quick Reference: Centroiding Data

| Icon | Name     | Function                |
|------|----------|-------------------------|
| 独    | Centroid | Click to centroid data. |

## **Saving and Opening Processed Data Files**

You can save processed data, such as specific layouts and captions, that can be re-opened in Explore mode only. These files also contain relevant history information and are similar to data files except they will contain only the data from the active pane in Explore. These files have the .pdt extension and are stored in the Data folder in your current project.

#### To save a processed data file

- 1. Select the pane of data that you want to save.
- 2. Click File > Save Processed Data File.

The Save Processed Data File dialog appears.

3. In the **File name** field, type the name of the processed data file and then click **Save**.

#### To open a processed data file

1. In Explore mode, click File > Open Processed Data File.

The Load Processed Data File dialog appears.

2. Select a file and then click **Open**.

# **Contour Plots**

A Contour Plot is a color-coded plot of a complete data set that uses color to represent a third dimension in the plot. In a Contour Plot of a TIC, the x-axis represents retention time or scan number, the y-axis represents mass, and the color represents the intensity of the data at that point. In a Contour Plot of a TWC for DAD data, the x-axis represents retention time or scan number, the y-axis represents wavelength, and the color represents absorbance. Contour Plot is a post-acquisition tool that does not function in a real-time scan acquisition.

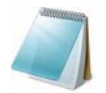

**Note:** Contour Plot does not support MI or MRM scans, but it does support DAD scans.

## **Working with Contour Plots**

Color is the third axis in Contour Plot, and it represents either intensity or absorbance. You can change the high and low intensity or absorbance values in Contour Plot using the control triangles on the color bar above the Contour Plot. The percentage parameters at the top of the Contour Plot pane indicate the values held by the low and high sliders. The actual values are based on a percentage of the maximum intensity or absorbance within the selected area. The value appears in the top right corner of the Contour Plot pane.

The controls shown in Figure 5-6 change the colors in a Contour Plot.

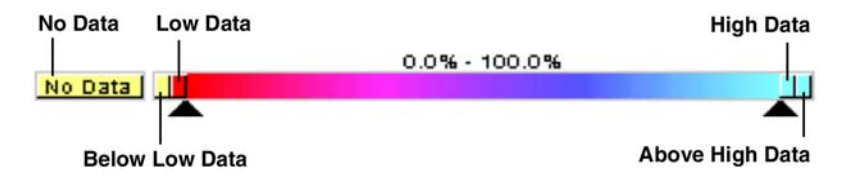

### Figure 5-6 Buttons Controlling Contour Plot Colors

You can define the colors on a Contour Plot graph to provide better contrast and display data specifications according to your needs. For example, setting the intensity/wavelength and changing the color of the values for Below Low Data and Above High Data can eliminate background noise in Contour Plot.

The Below Low Data and Above High Data buttons shrink and expand on the color bar if you move the slider controls. When you change the contour plot colors, the new colors become the preset colors for all subsequent graphs.

### To view a Contour Plot

You can view a Contour Plot only after acquisition. You can view a Contour Plot from TIC, XIC, TWC, or XWC graphs. TICs and XICs are available for all .wiff data files. TWCs and XWCs are available only for data acquired by a DAD.

- 1. In Explore mode, open a data file as a TIC, XIC, TWC, or XWC graph.
- 2. Highlight the range you want to view in the Contour Plot. If you do not make a selection, you will view the entire range.
- 3. Click **Explore > Show > Show Contour Plot**.

A Contour Plot of the selected area appears in a separate pane.

## To select an area in a Contour Plot

You may wish to zoom in on a particular selection, or view the corresponding mass spectrum for that selection.

- Do one of the following:
  - To select a standard area within a box, drag the pointer to create a box around an area in the Contour Plot.
  - To make a vertical selection, press Ctrl and drag the pointer vertically.
  - To make a horizontal selection, press the space bar and drag the pointer horizontally.

#### To set the intensity and absorbance in a Contour Plot

- Do one of the following:
  - To set the low intensity/absorbance value in Contour Plot, from the color bar above the Contour Plot, drag the left triangular slider to the required position.

Contour Plot automatically adjusts the color of values below the setting to indicate they are outside the range.

• To set the high intensity/absorbance value in Contour Plot, from the color bar above the Contour Plot, drag the right triangular slider to the required position.

Contour Plot automatically adjusts the color of values above the setting to indicate they are outside the range.

#### To change colors in a Contour Plot

1. In the Contour Plot pane, click one of the color buttons.

The Color dialog appears.

2. Click a color, and then click **OK**.

The graph changes to reflect the color change.

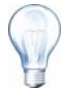

**Tip!:** By using the Define Custom Colors palette, you can create customized colors for use in a Contour Plot.

#### Table 5-15 Right-Click Menu for Contour Plot Panes

| Menu                              | Function                                                                       |
|-----------------------------------|--------------------------------------------------------------------------------|
| Show DAD Spectrum                 | Opens a new pane with the DAD spectrum.                                        |
| Extract Wavelengths (Use Range)   | Extracts up to three wavelength ranges from a DAD spectrum to display the XWC. |
| Extract Wavelengths (Use Maximum) | Extracts wavelength ranges using the maximum wavelengths.                      |
| Zoom to selection                 | Zooms in on the selected area.                                                 |
| Add User Text                     | Adds a text box at the position of the cursor.                                 |
| Undo Zoom                         | Returns the graph to the original scale                                        |
| Delete Pane                       | Deletes the selected pane                                                      |

| Table 5-15 | <b>Right-Click</b> | Menu for | Contour | Plot Panes | (Continued) |
|------------|--------------------|----------|---------|------------|-------------|
|------------|--------------------|----------|---------|------------|-------------|

| Menu            | Function                      |
|-----------------|-------------------------------|
| Show Cross-Hair | Shows the Cross-Hair (nm/min) |

# **Fragment Interpretation**

The Fragment Interpretation Tool generates a list of theoretical fragment masses from single, non-cyclic bond cleavage of a molecular structure. You create the molecular structure in a third-party drawing program and then save it as a .mol file. Fragment Interpretation displays the theoretical fragments in the fragment list and compares the fragment masses to peaks in the mass spectrum. Peaks above the threshold intensity and within the user-defined mass tolerance (maximum 2 amu) of fragment masses are considered matched and appear in bold text in the fragment list.

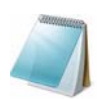

**Note:** The Fragment Interpretation tool cannot be used with the following scan types:

- Precursor Ion
- Neutral Loss
- Q1 Multiple Ion
- Q3 Multiple Ion
- Multiple Reaction Monitoring (MRM)

## Working with the Fragment Interpretation Tool

If you are viewing multiple spectrum panes, then the Fragment Interpretation tool connects to the active spectrum. If the data file contains more than one sample, then the Fragment Interpretation tool connects to the active spectrum.

The tool automatically calculates the single, non-cyclic bond cleavage fragments from a .mol file. When the Fragment Interpretation tool is connected to a spectrum, theoretical fragments in bold text, indicate a matching peak in the spectrum within the specified mass tolerance and intensity threshold.

When you select a single, non-cyclic bond in the molecular structure, the Fragment Interpretation tool highlights the two fragments created when the bond is cleaved, and displays matching peaks in the connected spectrum.

## To connect the Fragment Interpretation tool to a spectrum

If you have a spectrum open when you open the Fragment Interpretation tool, then the active panel links to the open spectrum automatically.

- 1. Click Explore > Show > Show Fragment Interpretation Tool.
- 2. From the lower right corner of the Fragment Interpretation pane, click the connect button.

The pointer changes to the connecting tool.

3. Click the spectrum graph that you want to connect to the Fragment Interpretation tool.

The connected graph indicator in the lower left corner contains the name of the graph connected to the Fragment Interpretation pane. The connection is broken when either the graph or Fragment Interpretation is closed. If the connected .wiff file has more than one sample, the Fragment Interpretation pane updates automatically as you scroll through the samples.

#### To match fragments with peaks

- 1. Click Explore > Show > Show Fragment Interpretation Tool.
- 2. With a .mol file in the Fragment Interpretation pane, select a cell in the Fragment List that appears in bold.

In the spectrum, the software highlights the matching spectral peak in the color selected under the Options tab. In the molecular structure, the bond is highlighted.

3. If you click a row that has more than one matching fragment, the spectral peak that is closest to its monoisotopic mass is highlighted in the mass spectrum in the color specified in the Options tab.

#### To select a bond in a molecular structure

- 1. Click Explore > Show > Show Fragment Interpretation Tool.
- 2. With a .mol file opened in the Fragment Interpretation pane, click a single, non-cyclic bond in the molecular structure.

The two resulting fragments appear as highlights in the fragment list. The masses of the two fragments appear on either side of the bond.

If a spectrum is connected, then the Fragment Interpretation tool displays any matching peaks in the graph. If you select a fragment in the list and the fragment is matched to a peak, then the Fragment Interpretation window zooms in on that peak.

#### To view isotopes

The Fragment Interpretation tool can display the theoretical isotopic distribution for a peak matching a fragment in the fragment list.

- 1. Click **Explore > Show > Show Fragment Interpretation Tool**.
- 2. In the **Fragment Interpretation** pane, click the **Options** tab.
- 3. Select the **Show Isotopes** check box.
- 4. Click Apply.
- 5. From the fragment list, select a fragment that matches a peak.

The isotopic distribution for matched peaks appears in the spectrum.

## **Displaying Formula Differences for Fragments**

You can display the formula and monoisotopic mass difference between two related hypothetical fragments. The formula difference appears when you select two peaks. The formula and monoisotopic mass difference appears when you select two fragments, or two single, non-cyclic bonds.

#### To display a formula difference in a spectrum

- 1. Click a fragment peak.
- 2. Press the Shift key and then click another fragment peak.

If the formula difference is equal to a fragment from the fragment list, the fragment highlights in the list. Otherwise, the formula difference between the peaks' matching fragments appears in a message box.

#### To display a formula difference in the fragment list

- 1. Click the row number for one fragment.
- 2. Press the Ctrl key and then click another fragment.

The formula and monoisotopic mass difference appears in a message box if the fragments are related.

#### To display a formula difference in a molecular structure

- 1. Click a single, non-cyclic bond. The default fragment (of the two highlighted fragments) is selected. If you want to select the other fragment of the cleaved bond, CTRL+click the bond.
- 2. Select a second non-cyclic bond. To select the default fragment, press the Shift key and then click the bond. To select the other fragment of the cleaved bond, press Ctrl+Shift+click the bond.

Fragment Interpretation calculates the formula and monoisotopic mass difference between the fragment you selected in step 1 and the fragment selected in step 2, if the fragments are related. The formula and monoisotopic mass difference appears in a message box.

 Table 5-16 Explore Toolbar Quick Reference: Fragment Interpretation Tool

| Icon | Name                                 | Function                                                                                                    |
|------|--------------------------------------|----------------------------------------------------------------------------------------------------|
| -+×  | Show Fragment<br>Interpretation Tool | Click to open Fragment Interpretation tool,<br>which calculates the single, non-cyclic bond<br>cleavage fragments from a .mol file. |

# **Library Databases**

The Library Search feature compares unknown spectra to known MS spectra contained in the library database and generates a list of possible matches.

With Library Search you can:

- Compare library contents against an unknown spectrum.
- Add records to the library.
- Edit existing records.

You can store library data in the following locations:

- MS Access on a local database
- MS SQL Server

## **Connecting to a Library Database**

Before you can use the Library Search feature, you must find where the library data is stored and connect your computer to that location. Library databases can be stored locally on your computer or on a server and accessed over a network.

### To switch between existing library databases

You can connect to any databases that have aliases that are already set up.

1. Click **Tools > Settings > Optimization Options**.

The Optimization Options dialog appears.

2. Click the Library Manager tab.

| Optimization Options                                                           |
|--------------------------------------------------------------------------------|
| Compound Database Options Library Manager                                      |
| Available Libraries<br>Choose a library to connect to:                         |
| (default) Connect Delete New                                                   |
| Available to all users of this machine.                                        |
| Library Information                                                            |
| Database Information                                                           |
| Database type:  MS Access (local) MS SQL Server (server) Location of database: |
| C:\Analyst Data\CompoundLib.mdb                                                |
| Security Information                                                           |
| Password:                                                                      |
| Help OK Cancel                                                                 |

Figure 5-7 Library Manager tab

- 3. In the **Available Libraries** section, click the alias of the database to connect to and then click **Connect**.
- 4. To allow other users to access the database, select the **Available to all users of this machine** check box.

5. Click OK.

### To connect to a local library database

- Click Tools > Settings > Optimization Options. The Optimization Options dialog appears.
- 2. Click the Library Manager tab.
- 3. In the Available Libraries section, click New.

| Add Library                                               | × |
|-----------------------------------------------------------|---|
| Library Information                                       |   |
| Enter a Name for the Library                              |   |
|                                                           |   |
| Database Information                                      |   |
| Database type: 💿 MS Access (local)                        |   |
| MS SQL Server (server)                                    |   |
| Enter the location of the database:                       |   |
|                                                           |   |
|                                                           |   |
|                                                           |   |
| Security Information                                      |   |
|                                                           |   |
| <ul> <li>Use a specific user name and password</li> </ul> |   |
| User Name:                                                |   |
| Password:                                                 |   |
|                                                           |   |
|                                                           |   |
| Save Cancel                                               |   |
|                                                           |   |

#### Figure 5-8 Add Library dialog

- 4. Type a name for the library.
- 5. In the Database Information section, select MS Access (local).
- 6. Type the database location.
- 7. In the **Security Information** section, if a user name and password are required to access this database, then type your user name and password.
- 8. Click Save.

#### To connect to a server library database

- Click Tools > Settings > Optimization Options. The Optimization Options dialog appears.
- 2. Click the Library Manager tab.
- 3. In the Available Libraries section, click New.
- 4. Type a name for the library.
- 5. In the Database Information section, select MS SQL Server (server).

| Add Library                                   | × |
|-----------------------------------------------|---|
| C Library Information                         |   |
| Enter a Name for the Library                  |   |
|                                               |   |
| Database Information                          |   |
| Database type: 💦 MS Access (local)            |   |
| O MS SQL Server (server)                      |   |
| Enter the name of the database server:        |   |
| ✓ Hetresh                                     |   |
| Enter the name of the database on the server: |   |
|                                               |   |
| Convitu Information                           |   |
| O Use Windows integrated security             |   |
| Use a specific user name and password         |   |
| User Name:                                    |   |
| Password:                                     |   |
|                                               |   |
|                                               |   |
| Save Cancel                                   |   |
|                                               |   |

#### Figure 5-9 Add Library dialog

- 6. Type the name of the database server.
- 7. Type the name of the database.
- 8. Do one of the following:
  - If a specific user name and password are required to access this database, then type your user name and password.

- If you want to use Windows security, then in the **Security Information** section, select the **Use Windows integrated security** option.
- 9. Click Save.

## Working with Library Records

If you request the library contents without constraints, all records will be listed. When you request records from the library with constraints, only those records that match the constraints you specified will appear. The number of records displayed depends on the number of constraints you select. If you select many restraints, few records appear.

### To view all library records

• Click Explore > Library Search > List.

The Librarian dialog appears with all records in the database.

### To search library records with constraints

1. Click Explore > Library Search > List With Constraints.

| List Constraints                            |             |        | X              |
|---------------------------------------------|-------------|--------|----------------|
| Conditions<br>Field Name:<br>Formula        | Relation:   | Value: |                |
|                                             |             |        | Add            |
|                                             |             |        | Remove         |
|                                             |             |        | Ungroup        |
| Elements Included:                          | Exclu       | ded:   |                |
| Element     Mir       1     2       3     - | 1<br>2<br>3 |        | Cancel<br>List |

### Figure 5-10 List Constraints dialog

- 2. In the Field Name list, select a field on which you want to base a constraint.
- 3. In the **Relation** list, select the relation (operator) that applies to the field name.

- 4. In the Value field, type the value of the field name based on the relation.
- 5. To add the selected constraint to the **Conditions** list, click **Add**.
- 6. Continue adding constraints to the conditions list as required.
- 7. Coupling distinct constraints within the **Conditions** list creates more specific conditions that enhance your search. To group constraints, select the constraints and then click **Group**. To separate grouped constraints, click the group, and then click **Ungroup**.
- 8. To change the relationship between constraints, click the relationship, and then click **And** or **Or**.
- 9. To exclude compounds containing a certain number of atoms of specific elements, select or type the elements in the **Elements Included** table, and then type a minimum and maximum number of atoms of the element.

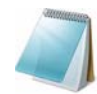

**Note:** Element symbols are case-sensitive. For example, Hydrogen is H, not h and Sodium is Na, not NA or na.

- 10. To exclude compounds containing certain elements, select or type the elements in the **Excluded** table.
- 11. To search for compounds fitting your criteria, click List.

Records that match all the constraints appear in the Records table. Listing constraints are saved.

#### To add a record to the library

1. Right-click an active spectrum, and then click Add a Record.

The spectrum will be centroided automatically if it has not been centroided already. The Add a Record dialog appears with data from the spectrum.

- 2. On the **Mass Spectral Information** tab, type a name in the **Compound Name** field. The compound name is mandatory and must uniquely identify the compound within the library.
- 3. Edit any of the other fields. Many of the fields are filled in automatically from the data associated with the spectrum.
- 4. Click the **General Information** tab, edit the fields as required, and then click **OK**.

## Searching for a Similar Spectrum

You can search the library for a spectrum (and its related compound information) that matches (or is similar to) an active spectrum. Searches can be performed with or without constraints. When you search with constraints, only those records that match all the criteria appear. The results appear in a ranked list; the first item on the list is the best fit to the active spectrum. Entries lower in the list do not match as well.

The more constraints you select, the more precise the list becomes and fewer, more relevant matches appear. Once you define a set of constraints they will apply to all subsequent searches, unless you edit them.

Only peaks above the threshold are used in the search. When selecting search constraints, you can also add or subtract peaks from the active spectrum. For example, if you think a peak is

actually a background or noise spike, you would not want to use it for the search because it could produce inaccurate results.

When you search without constraints you see a much larger list of suggested spectra because the library makes fewer specific matches to the spectral data.

#### To search for a similar spectrum

1. Right-click on an active spectrum and then click **Search With Constraints**.

The software will centroid the spectrum automatically if you have not already done so.

| Search Constraints                              | ×                 |  |
|-------------------------------------------------|-------------------|--|
| Maximum Number of Match:                        | 25                |  |
| Preselect Constraints:                          | Preset Tolerance: |  |
| Mass Tolerance                                  | +/- 0.2 Da        |  |
| Intensity Factor                                | +/- 2             |  |
| 1st Precursor m/z                               | +/- 0.25 Da       |  |
| Collision Energy                                | +/- 5             |  |
| 2nd Precursor m/z                               | +/- 0.25 Da       |  |
| Excitation Energy                               | +/- 5             |  |
| Retention Time                                  | +/- 0.1 min       |  |
| Becord Contains LIV Spec                        | trum              |  |
| Becord Contains Molecula                        | r Structure       |  |
| Result Sorted by:                               |                   |  |
| Comment Contains:                               |                   |  |
| Keyword Contains:                               |                   |  |
| Compound Name                                   |                   |  |
| Formula                                         |                   |  |
| Compound Class                                  |                   |  |
| CAS Number                                      |                   |  |
| Default Search Cancel Apply Peak Constraints >> |                   |  |
|                                                 | Help              |  |

#### Figure 5-11 Search Constraints dialog

- 2. In the **Maximum Number of Match** field, type the maximum number of compounds you want returned by the search.
- 3. In the **Preselect Constraints** section, select the check boxes for the constraints to apply.
- 4. For each constraint selected, in the **Preset Tolerance** section, type the tolerance.
- 5. If required, select a method of sorting records from the **Result Sorted by** list.
- 6. If required, type text in the **Comment Contains** field.

- 7. If required, type text in the Keyword Contains field.
- To apply peak constraints by adding and removing peaks, click Peak Constraints. The Peaks Included table appears.
- 9. To add peaks to the list you want to search against, click **Add** and then type the m/z and the corresponding intensity in the empty cell.
- 10. To remove peaks so they will not be included in the search, select the peaks that you do not want to search against and then click **Remove**.
- 11. Click **Search** to save the constraints and begin the search.

#### To view a compound from the search results

If several spectra match the unknown spectrum, you may want to view other spectra and compare them to the unknown.

- 1. In the Search Results dialog, in the list of compounds, select the row number of the compound.
- 2. Click the spectrum pane of one of the known compounds.

The spectrum of the selected compound appears.

| To do this                                                        | do this                                                                                                    |
|-------------------------------------------------------------------|----------------------------------------------------------------------------------------------------|
| Library searches: To group conditions                             | Select the conditions to group and then click <b>Group</b> . This function behaves like parentheses in formulas.                                                                                                    |
| Library searches: To search without using constraints             | Right-click an active spectrum, and then click <b>Search Library</b> .<br>The Search Results dialog appears.                                                                                                    |
| Table-specific queries: To view the entire table again            | Right-click anywhere in the Results Table and then click <b>Query</b> > <b>Show All</b> . You can also apply the query again or edit the query.                                                                                  |
| Peak Integration: To review peaks                                 | To review all peaks, make sure that all samples are listed in the Results Table.                                                                                                    |
|                                                                   | The Peak Review window contains the peaks listed in the Results table. If some samples are hidden in the table (for example, if you applied a query), then they are also hidden in peak review.                                  |
| Peak Integration: To move to the first peak in the batch          | Right-click anywhere in the Peak Review pane and then click<br><b>Show First Page</b> . To move to the last peak in the batch, right-<br>click anywhere in the Peak Review pane and then click <b>Show</b><br><b>Last Page</b> . |
| To examine calibration curves                                     | Right-click anywhere in the curve, click <b>Active Plot</b> , and select the curve to be plotted on top.                                                                                                    |
| Sample statistic review: To review an individual peak             | Select the <b>Display the Data Set(s)</b> check box, and then, in the <b>Data Point</b> column, double-click the data point that represents the peak. The software displays the Peak Review window with the peak you chose.      |
| Results Tables: To return the Results Table to its original order | Right-click on the Results Table and click <b>Sort &gt; Sort By Index</b> .                                                                                                    |

## Table 5-17 Tips

| To do this                                                                                | do this                                                                                 |
|-------------------------------------------------------------------------------------------|-----------------------------------------------------------------------------------------|
| Acquisition Methods: To<br>create an acquisition method<br>from the file information pane | Right-click the file information pane and then click <b>Save</b><br>Acquisition Method. |

## Table 5-18 Explore Quick Reference: Chromatograms and Spectrum

| Icon              | Name                           | Function                                                                                                    |
|-------------------|--------------------------------|----------------------------------------------------------------------------------------------------|
| 2                 | Open File                      | Click to open files.                                                                                                    |
| <b>→</b>          | Show Next Sample               | Click to navigate to the next sample.                                                                                                    |
| +                 | Show Previous Sample           | Click to navigate to the previous sample.                                                                                                    |
| *                 | GoTo Sample                    | Click to open the Select Sample dialog.                                                                                                    |
|                   | List Data                      | Click to view the data in tables.                                                                                                    |
| 뿠                 | Show TIC                       | Click to generate a TIC from a spectrum.                                                                                                    |
| Χ <mark>ις</mark> | Extract Using Dialog           | Click to extract ions by selecting masses.                                                                                                    |
| BPC               | Show Base Peak<br>Chromatogram | Click to generate a BPC.                                                                                                    |
| لملد              | Show Spectrum                  | Click to generate a spectrum from a TIC.                                                                                                    |
| <b>I</b>          | Copy Graph to new Window       | Click to copy the active graph to a new window.                                                                                                   |
| $\mathfrak{X}$    | Baseline Subtract              | Click to open the Baseline Subtract dialog.                                                                                                    |
| ᠊ᡗᡢ               | Threshold                      | Click to adjust the threshold.                                                                                                    |
| ЩL                | Noise Filter                   | Click to use the Noise Filter Options dialog to define<br>the minimum width of a peak. Signals below this<br>minimum width are regarded as noise. |
| 뿠                 | Show ADC                       | Click to view ADC data.                                                                                                    |

| Icon              | Name                   | Function                                                                                                    |
|-------------------|------------------------|----------------------------------------------------------------------------------------------------|
| Ĩ                 | Show File Info         | Click to show the experimental conditions you used to collect your data.                                                                                                    |
| Ŷ                 | Add arrows             | Click to add arrows to the x-axis of the active graph.                                                                                                    |
| ¥+                | Remove all arrows      | Click to remove arrows from the x-axis of the active graph.                                                                                                    |
| <u>Nt</u>         | Offset Graph           | Click to compensate for slight differences in the time<br>during which the ADC data and the mass<br>spectrometer data were recorded. This is useful<br>when overlaying graphs for comparison.        |
| abc               | Force Peak Labels      | Click to label all the peaks.                                                                                                    |
| <del>€x3</del>    | Expand Selection By    | Click to set the expansion factor for a portion of a graph that you want to view in greater detail.                                                                                                  |
| ×                 | Clear ranges           | Click to return the expanded selection to normal view.                                                                                                    |
| <b>∕</b> ⊾        | Set Selection          | Click to type start and stop points for a selection.<br>This provides more accurate selection than is<br>possible by highlighting the region using the cursor.                                       |
| <b>%</b>          | Normalize to Max       | Click to scale a graph to maximum, so that the most<br>intense peak is scaled is to full scale, whether or not<br>it is visible.                                                                     |
| 3                 | Show History           | Click to view a summary of data processing<br>operations performed on a particular file, such as<br>smoothing, subtraction, calibration, and noise<br>filtering.                                     |
| e                 | Open Compound Database | Click to open the compound database.                                                                                                    |
| +                 | Set Threshold          | Click to adjust the threshold.                                                                                                    |
|                   | Show Contour Plot      | Click to display selected data as either a spectrum<br>graph or an XIC. Additionally, for data acquired by a<br>DAD, a contour plot can display selected data as<br>either a DAD spectrum or an XWC. |
| τ <mark>ως</mark> | Show DAD TWC           | Click to generate a TWC of the DAD.                                                                                                    |
|                   | Show DAD               | Click to generate a DAD.                                                                                                    |

## Table 5-18 Explore Quick Reference: Chromatograms and Spectrum (Continued)

| Icon | Name               | Function                                                                            |
|------|--------------------|-------------------------------------------------------------------------------------|
| 2    | Extract Wavelength | Click to extract up to three wavelength ranges from a DAD spectrum to view the XWC. |

## Table 5-18 Explore Quick Reference: Chromatograms and Spectrum (Continued)

In this section, you will use the sample files found in the Example folder to learn how to select samples for quantitation, how to choose preset queries and create table-specific queries, and how to analyze the acquired data.

# **Quantitative Analysis**

Quantitative analysis is used to find the concentration of a particular substance in a sample. By analyzing an unknown sample and comparing it to other samples containing the same substance with known concentrations (standards), the Analyst<sup>®</sup> software can calculate the concentration of the unknown sample. The process involves creating a calibration curve using the standards and then calculating the concentration for the unknown sample. The calculated concentrations of each sample are then available in a Results Table.

## **About Quantitation Methods**

A quantitation method is a set of parameters used to generate peaks in a sample. The quantitation method can include parameters used to locate and integrate peaks, generate standard curves, and calculate unknown concentrations.

You can create a quantitation method before data acquisition and then apply it to the quantitative data automatically upon completion of the batch. Alternatively, a quantitation method can be created and applied post-acquisition.

You can use three tools to create a quantitation method: the Quantitation Wizard, the Build Quantitation Method, and Quick Quant.

### **Build Quantitation Method**

If you use the Build Quantitation Method you will not generate a Quantitation Results Table although the method can subsequently be used in the Quantitation Wizard to create a Results Table. The Build Quantitation Method can also be used to modify existing quantitation methods. This is the most flexible way of creating a quantitation method.

### **Quantitation Wizard**

If you use the Quantitation Wizard, a Results Table is generated at the same time as the quantitation method. Alternatively, you can use a pre-existing quantitation method to create quantitate different sets of data. This is the most common way of creating a quantitation method.

### **Quick Quant**

Quick Quant is part of the Batch Editor. You can use Quick Quant to add compound concentrations prior to data acquisition. Because you have not yet acquired a sample, you cannot choose a representative sample or review any peaks. With this process, you are only defining the method components.

We do not recommend that you use the Quick Quant method that is generated. This quantitation method does not have the compound and sample-specific algorithm parameters that you need for peak selection.

If you have a previously saved quantitation method that you would like to use, you can select it from the Quantitation menu in your batch. For instructions on creating a batch, see Creating and Submitting a Batch on page 40.

## **About Results Tables**

Results Tables summarize the calculated concentration of an analyte in each unknown sample based on the calibration curve. They also include the calibration curves as well as statistics for the results. You can customize the Results Table and view the Results Tables in layouts.

Using the software, you can export the data from a Results Table to a .txt file for use in other applications, such as Microsoft Excel. You can also export data in the table or just the data in the visible columns.

## **Creating Quantitation Methods and Generating Results Tables**

For the following procedures, you will use previously acquired sample data that is installed with the Analyst software.

PK Data contains the batches Mix\_Batch1 and Mix\_Batch2. These sample batches are used to demonstrate the usefulness of metric plots to isolate problematic samples. The ions scanned were reserpine (609.4/195.0), minoxidil (210.2/164.2), tolbutamide (271.3/91.1) and rescinnamine (635.4/221.2), which is the internal standard. Batch 1 contains no errors in terms of sample preparation, whereas Batch 2 contains a QC sample where the internal standard was added twice (sample QC2).

### To create a method using the Quantitation Method Editor

- 1. Make sure that you have the **Example** folder selected.
- 2. On the Navigation bar, under **Quantitate**, double-click **Build Quantitation Method**. The Select Sample dialog appears.
- 3. In the **Data Files** list, navigate to **Triple Quad > Mix\_Batch\_2**.

The samples in the selected data file appear in the Samples list.

- 4. In the Samples list, select the samples and then click OK.
- 5. In the Internal Standards table, do the following:
  - In the **Name** column, select resinamine from the list.
  - In the **Q1/Q3** column, from the list of masses, select 635.400/221.185 for each standard.

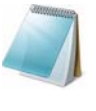

**Note:** If the Compound ID field was populated for the samples and internal standards in the acquisition method, then in the Internal Standards table, when you select a value in Q1/Q3 field, the Name field is automatically populated.

- 6. In the **Analytes** table, do the following:
  - In the **Name** column, select reserpine.
  - In the **Internal Standard** column, from the list, select the internal standard to be associated with each analyte.

- In the **Q1/Q3 column,** from the list of masses, select 609.400/195.039.
- If required, you can add one or more of the other compounds for a more complex analysis.

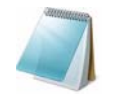

**Note:** If the Compound ID field was populated for the samples and internal standards in the acquisition method, then in the Analytes table, the Name field and Q1/Q3 field are populated.

- 7. Click the Integration tab.
- 8. In general, the preset integration parameters are suitable for most peaks. However, if the integration is not suitable, you can change the algorithm. Click the **Show or Hide Parameters** icon to show the additional integration algorithms available.
- 9. Click the **Calibration** tab. The preset parameters are suitable for these samples.
- 10. Save the quantitation method as TutorialQuantMethod.qmf.

The new method can now be used when you create a batch in the Batch Editor or when you can use the Quantitation Wizard to generate a Results Table.

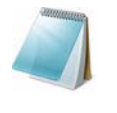

**Note:** The quantitation method can only be used in the current project unless you copy it to another project. To do this, click **Tools** > **Project** > **Copy Data**. A new project must be created and selected to be available for use.

#### To use the Quantitation Wizard to create a Results Table

1. On the Navigation bar, under **Quantitate**, double-click **Quantitation Wizard**.

The Create Quantitation Set - Select Samples page appears.

2. In the **Available Data Files** list, navigate to **Triple Quad > Mix\_Batch\_2**, add all the samples, and then click **Next**.

The Create Quantitation Set - Select Settings & Query page appears.

3. In the **Default Query** section, click **Select Existing: Query** and then select **Accuracy 15%**. Click **Next**.

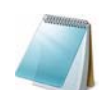

**Note:** If you want to create a query at the same time, see To create a new standard query on page 98.

The Create Quantitation Set - Select Method page appears.

4. Click **Choose Existing Method**, select TutorialQuantMethod.qmf, and then click **Finish**.

The Results Table appears.

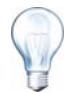

**Tip!:** To add or remove samples in the Results Table, click **Tools > Results Table > Add/Remove Samples**.

5. Save the Results Table as Tutorial Results Table.rdb.

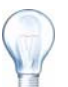

**Tip!:** You can create well-formatted reports from a Results Table using the Reporter software. See Using Reporter Software on page 121.

#### To create a new standard query

You can create a query and a standard query numerous ways. The following is one example. For more information on creating queries, see the Help.

- 1. On the Navigation bar, in **Quantitate** mode, double-click **Quantitation Wizard**.
- 2. On the **Create Quantitation Set Select Samples** page, select samples and then click **Next**.
- 3. On the **Select Settings & Query** page, in the **Default Query** section, select **Create New Standard Query** and then type a query name.

| Create Quantitation Set - Select Settings & Query                                                                           |     |
|----------------------------------------------------------------------------------------------------|-----|
| Please select the settings for the new results table and the default query (if any). Integration Algorithm: Analyst Classic |     |
| Settings to Use: Default                                                                                                    |     |
| C Default Query                                                                                                    |     |
| ⊙ None                                                                                                    |     |
| O Select Existing:                                                                                                    |     |
| Query: Accuracy 15%                                                                                                    |     |
| O Create New Standard Query                                                                                                 |     |
| Name:                                                                                                    |     |
|                                                                                                    |     |
|                                                                                                    |     |
| <pre>&lt; Back Next &gt; Finish Cancel H</pre>                                                                              | elp |

Figure 6-1 Create Quantitation Set - Select Settings & Query page

4. Click Next.

| Concentration | Max. Variation |    | Concentration | Max. Variation |   |
|---------------|----------------|----|---------------|----------------|---|
|               |                |    |               |                | _ |
|               |                | _= |               |                | _ |
|               |                |    |               |                | _ |
|               |                |    |               |                |   |
|               |                |    |               |                |   |
|               |                | ~  |               |                | ~ |

#### Figure 6-2 Create Default Query page

- 5. In the Maximum Allowed Accuracy Variation for QCs (%) table in the Max. Variation column, type the maximum allowable percent of variation for each QC (for example, 5 is ±5%) in the same row as the corresponding concentration. If the concentrations were not specified during acquisition, they do not appear here. In that case, you will have to type them in the **Concentration** column.
- 6. In the Maximum Allowed Accuracy Variation for Standards (%) table, in the Max. Variation column, type the maximum allowable percent of variation for each standard (for example, 10 is ±10%) in the same row as the corresponding concentration. If the concentrations were not specified during acquisition, they do not appear here. In that case, you will have to type them in the Concentration column.
- 7. Click Next.

| Create Quantitation Set - Select Method                                                     | ×                                      |
|---------------------------------------------------------------------------------------------|----------------------------------------|
| Specify which method will be used for this quantitation set, or create<br>a new method now. | Integration Algorithm: Analyst Classic |
| Choose Existing Method     Method:   PK Data_Mix.qmf                                        |                                        |
| Create New Method<br>Method Name:                                                           | ]                                      |
| ◯ Create "Automatic" Method (to tabulate area for each a                                    | available ion)                         |
|                                                                                             |                                        |
|                                                                                             |                                        |
| Kerk Ne                                                                                     | xt > Finish Cancel Help                |

Figure 6-3 Create Quantitation Set - Select Method page

- 8. Select or create a method.
- 9. Click Finish.

The query is applied as a standard query. The query results appear as a Pass or Fail entry in the Standard Query Status column of the Results Table.

## **Defining the Layout of Results Tables**

Four predefined views of the Results Table are available.

- Right-click in the Results Table and then click one of the following:
  - To view the Full layout, click Full.

All the analytes are displayed.

- To view the Summary layout, click **Summary** and then click a field name.
- To view the Analyte layout, click **Analyte** and then click a single analyte if more than one analyte exists.
- To view the Analyte Group layout, click **Analyte Group** and then click an analyte group.

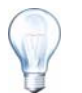

**Tip!:** A new analyte group must be created first. To do this, right-click in the Results Table and then click **Analyte Group** > **New**.

The table appears with the selected layout.

Tip!: To go back to the full view, right-click and click Full.

## **Sorting Data in Results Tables**

You can sort the data in a Results Table in three different ways:

- Quickly sort the table on one to three columns, using one of the Sort buttons. This sort criteria cannot be saved.
- Create a table-specific sort to save the sort criteria with the current table. Tablespecific sorts allow you to sort the current table on one to three columns and save the criterion for use with that table.
- Use a previously created preset sort. You can create and save a sort and later apply it to a Results Table.

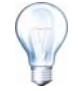

**Tip!:** To save a sort or any other table setting, right-click in the table and then click **Table Settings** > **Export To New Table Settings**. The sort and other parameters can be used in the current project. To use the table settings in a different project you must copy it to another project. Click **Tools** > **Project** > **Copy Data**. A new project must be created and selected to be available for use.

## To sort a Results Table

- 1. Select up to three columns in the Results Table in the order that you want to sort them.
- 2. Do one of the following:
  - To sort in ascending order, click A-Z.
  - To sort in descending order, click Z-A.

### To sort a Results Table and save the sort criteria

1. Right-click in the Results Table and then click **Sort** > **New**.

| Sort                            |         |                                                   |
|---------------------------------|---------|---------------------------------------------------|
| Name:<br>Execut                 | ie Help | Save/Execute<br>Cancel                            |
| Group:                          | Off 🔽 🗸 | <ul> <li>Ascending</li> </ul>                     |
| Column:                         | ~       | <ul> <li>Descending</li> </ul>                    |
| - Then By-<br>Group:<br>Column: | Off 🖍   | <ul> <li>Ascending</li> <li>Descending</li> </ul> |
| Then By<br>Group:<br>Column:    | Off 💙   | <ul> <li>Ascending</li> <li>Descending</li> </ul> |
|                                 |         |                                                   |

#### Figure 6-4 Sort dialog

- 2. In the **Name** field, type the name for the new sort.
- 3. For each sorting rule you want to set, in the **Sort By** section, do the following:
  - In the **Group** list, select the type of column you want to sort on.
  - In the **Column** list, select the column you want to sort on.
  - Select the direction of the sort: Ascending or Descending.
- 4. Do one of the following:
  - To perform the sort, save the sort criteria, and close the **Sort** dialog, click **Save/Execute**.
  - To perform the sort and close the **Sort** dialog without saving the sort criteria, click **Execute**.

### To save default sort criteria for future Results Tables

1. Click Tools > Settings > New Quantitation Results Table Settings.

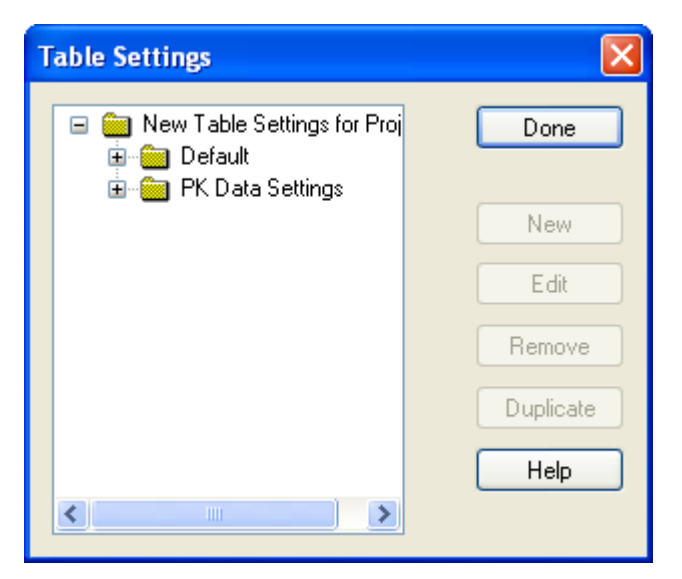

## Figure 6-5 Table Settings dialog

- 2. Expand the **Table Settings** folder and then double-click the **Default** folder.
- 3. From the expanded **Default** folder, select the **Sorts** folder, and then click **New**.

| Sort       |         | X                             |
|------------|---------|-------------------------------|
| Name:      | Help    | OK<br>Cancel                  |
| -Sort By-  |         |                               |
| Group:     | Off 🗸 🗸 | <ul> <li>Ascending</li> </ul> |
| Column:    | ~       |                               |
| - Then Bu- |         |                               |
| Group:     | Off 🗸 🗸 | <ul> <li>Ascending</li> </ul> |
| Column:    | ~       |                               |
| - Then Bu- |         |                               |
| Group:     | Off 🗸   | <ul> <li>Ascending</li> </ul> |
| Column:    | ~       | ODescending                   |
|            |         |                               |

#### Figure 6-6 Sort dialog

- 4. In the **Name** field, type a name for the new sort.
- 5. For each sorting rule you want to set, in the **Sort By** section, do the following:
  - In the **Group** list, select the type of column you want to sort on.
  - In the **Column** list, select the column you want to sort on.
  - Select the direction of the sort: Ascending or Descending.

- 6. To save the criteria and close the **Sort** dialog, click **OK**.
- 7. To close the **Table Settings** dialog, click **Done**.

### To sort a Results Table using preset sort criteria

• Right-click in the Results Table, click **Sort** and then select the name of the sort that you want to use.

## **Results Table Right-Click Menu**

The following options are available if you right-click in the Results Table.

|      | Sample  | Name    | Sample         | ID  | 8    |
|------|---------|---------|----------------|-----|------|
| 1    | STD 1   | Eull    |                |     | ß    |
| 2    | STD 1   | Summa   | arv            |     | SĘ   |
| 3    | STD 1   | Analyt  | ,<br>e         |     | Sł   |
| 4    | STD 1   | Analyt  | e Group        | - T | S    |
| 5    | STD 1   | Sample  | е Туре         | • 🗆 | इर्  |
| 6    | STD 1   | odd Er  | ormula Colump  | -   | SĮ   |
| 7    | STD 2   |         | ormala colamin | -1  | Sł   |
| 8    | STD 2   | Table   | Settings       | • E | ड    |
| 9    | STD 2   | Query   |                |     | S    |
| 10   | STD 2   | Sort    | Diah           |     | Sŧ   |
| 11   | STD 2   | Mecric  | Pioc           | -1  | ട്   |
| 12   | STD 2   | Delete  | Pane           |     | इ    |
| 13   | STD 3   | Fill Do | ND             |     | S    |
| 14   | STD 3   | Add C   | ustom Column   |     | र्डि |
| 15   | STD 3   | Delete  | Custom Column  |     | s    |
| 16   | STD 3   |         |                | _   | s    |
| 1 4Z | latarin |         |                | ~^  | ಷ    |

Figure 6-7 Results Table Right-Click Menu

| Menu          | Function                                                 |
|---------------|----------------------------------------------------------|
| Full          | Click to show all the columns.                           |
| Summary       | Click to show specific columns.                          |
| Analyte       | Click to show a specific analyte.                        |
| Analyte Group | Click to create an analyte group.                        |
| Sample Type   | Click to show samples of a specific type or all samples. |

| Menu                 | Function                                             |
|----------------------|------------------------------------------------------|
| Add Formula Column   | Click to add a formula column.                       |
| Table Settings       | Click to edit or select a table setting.             |
| Query                | Click to create or select a query.                   |
| Sort                 | Click to create a sort or to sort by index.          |
| Metric Plot          | Click to create a metric plot.                       |
| Delete Pane          | Click to delete the active pane.                     |
| Fill Down            | Click to fill the same data into the selected cells. |
| Add Custom Column    | Click to add a custom column.                        |
| Delete Custom Column | Click to delete the selected custom column.          |

Figure 6-7 Results Table Right-Click Menu (Continued)

# **Peak Review and Manual Integration of Peaks**

You can use peak review to survey the peaks that the software has identified, and then redefine the peak or the start and end points where necessary.

After you have identified the analytes and internal standards that the software must find, the software searches for the peaks in the samples. When the software identifies a peak, it displays the chromatograms for each analyte and internal standard in the Create Quantitation Method: Define Integration page of the Standard Wizard or on the Integration tab of the Full Method Editor. At this point, you confirm the peaks that are found or modify the quantitation method to better define your peaks.

## **Integrating Peaks Manually**

During peak review, you may want to view a peak in its entirety—or you may want to examine the baseline to find out how well the software found the start and end points of the peak. Use the automatic zooming feature to help you do either.

To help the software find a peak, you can define the exact start and end points of the peak and background manually. These changes will apply only to that individual peak unless you update the global method.

## To review peaks

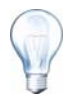

**Tip!:** To review an individual peak, right-click on a point on the curve and then click Show Peak. The software displays the Peak Review window with the peak you chose.

- 1. Right-click in the **Results Table**, click **Analyte** and then select a sample.
- 2. Click Tools > Peak Review > Pane.

The peaks appear below the Results Table with only the peaks listed in the Results Table.

- 3. Right-click in the pane and then click **Options**.
- 4. In the **Peak Review Options** dialog, in the **Appearance** section, change **Num.** rows to 1 and **Num. columns** to 2.
- 5. In the Automatic Zooming section, click Zoom Y axis to: 100% of largest peak to show the entire peak.

| Peak Review Options                                  | 3 ? 🛛                                       |
|------------------------------------------------------|---------------------------------------------|
| Appearance                                           | Automatic Zooming                           |
| Num. rows: 1                                         | Zoom Y axis to:                             |
| Num. columns: 2                                      | 100.00 % of largest peak                    |
| Chau cample tupe in title                            | 0 100.00 % of largest peak for all samples  |
|                                                      | 5.00 times the baseline height              |
| Internal Standard Review                             | O 1.00e5 Y axis units                       |
| O Don't review internal standards                    | 1.00e5 Y axis units or largest peak         |
| Review before all analytes     (Summary Layout only) | Zoom time axis to view peak                 |
| <ul> <li>Review with each analyte</li> </ul>         | Zoom window: 2.00 min                       |
| Manual Integration (Percent Rule)                    |                                             |
| Reject manual integration if difference in n         | ew area is less than 0 😵 % of original area |
| ОК                                                   | Cancel Help                                 |

Figure 6-8 Peak Review Options dialog

| Item | Definition                          |
|------|-------------------------------------|
| 1    | Num. rows                           |
| 2    | Num. columns                        |
| 3    | Zoom Y axis to 100% of largest peak |

- 6. Click OK.
- To move through the peaks, click the right-pointing arrow (for more information, see Figure 6-9 *Peak Review Pane* on page 107.) Go to the second injection of standard 3. In this example, you could integrate the peak closer to the baseline by selecting the **Specify Parameters** option.

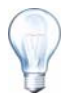

**Tip!:** To move to a specific peak in the Peak Review pane, select the corresponding row in the Results Table.

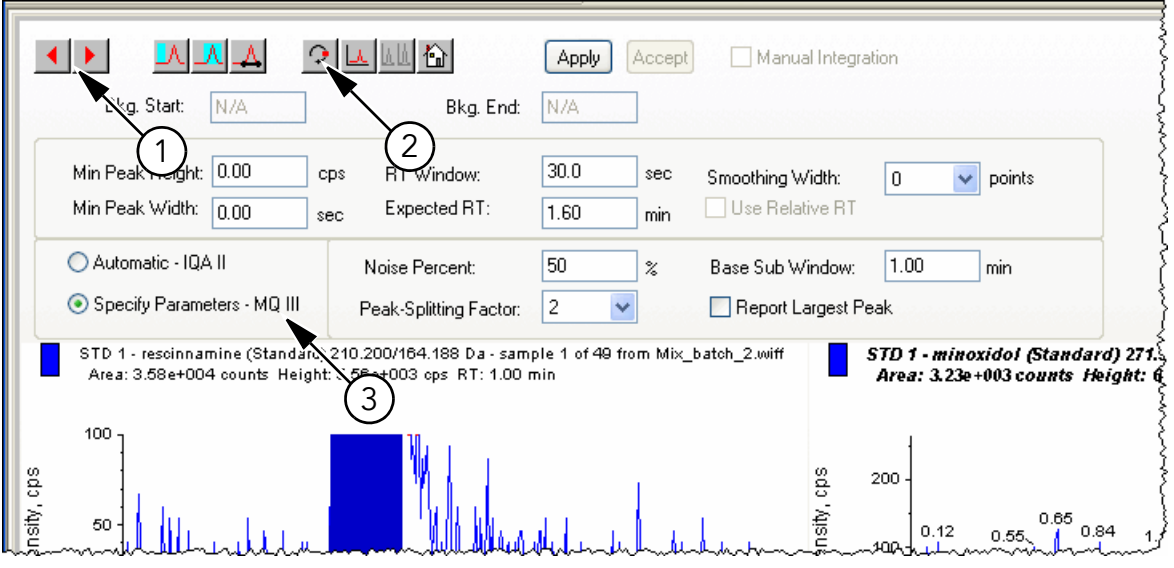

Figure 6-9 Peak Review Pane

| Item | Description                                                        |
|------|--------------------------------------------------------------------|
| 1    | Arrows: click to move through the peaks.                           |
| 2    | Show or Hide Parameters: click to show the integration parameters. |
| 3    | Integration parameters: click to change the parameters.            |

- 8. Click Show or Hide Parameters twice, and then click Specify Parameters -MQ III.
- 9. Change the Noise Percent value and click Apply.

You will see the peak integrated closer to the baseline.

- 10. If the change does not improve the peak integration, then adjust the **Noise Percent** parameter until you find the optimal value.
- 11. To update the algorithm for all peaks, right-click in the pane and then click **Update Method**.

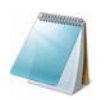

**Note:** The Update Method function will only update the algorithm values for that specific analyte (or internal standard) and not all analytes.

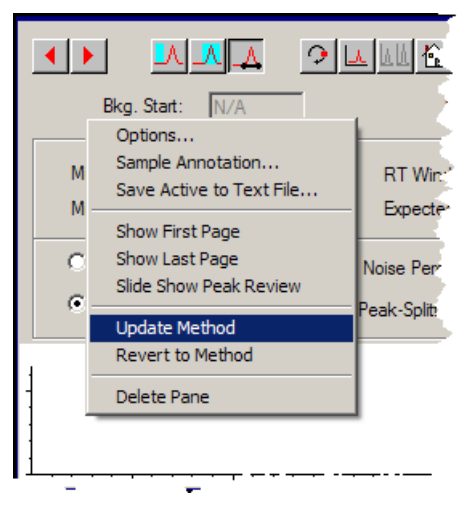

Figure 6-10 Update Method

## To manually integrate peaks

Manually integrating peaks should be done last. You should manually integrate peaks only if you have been unsuccessful in finding all the peaks after adjusting and updating the algorithm parameters. This is done to limit person-to-person variability.

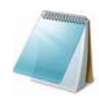

**Note:** Peaks that are manually integrated, or where the algorithm was changed for only that peak, are identified as such in the Record Modified column of the Results Table, as are the peaks that have algorithm parameter changes for a sample but not updated to the entire analyte group.

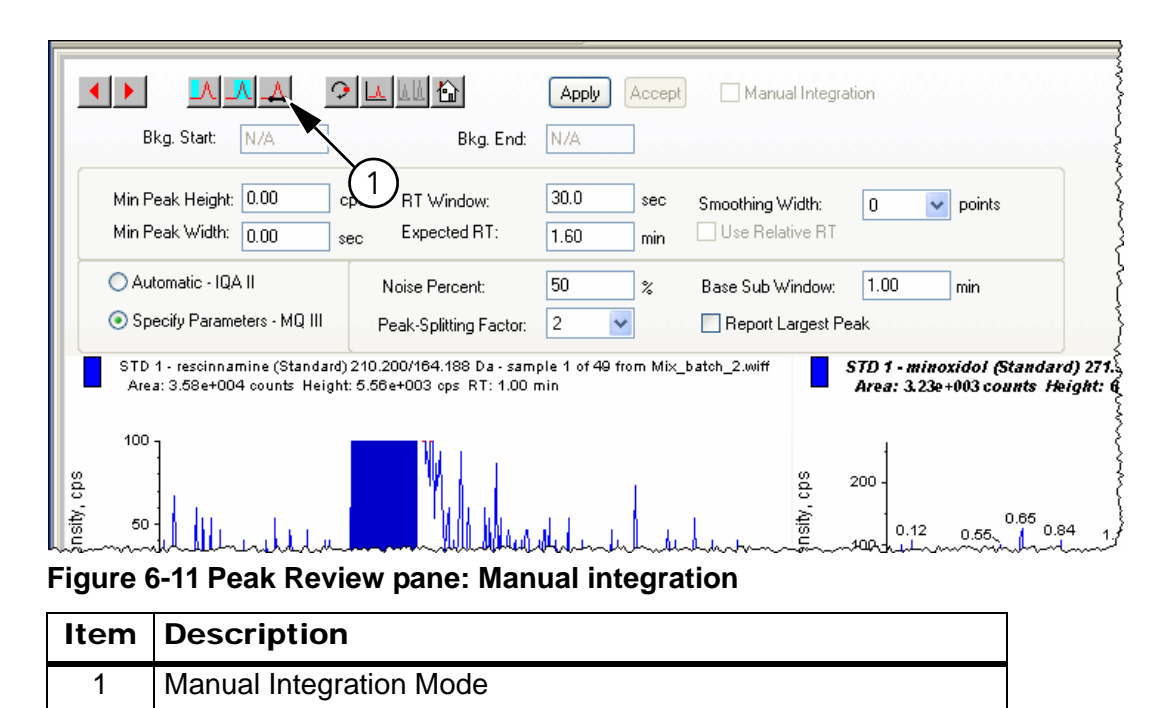

1. In the Peak Review pane, click Manual Integration Mode.
2. Zoom in on the lower 10% of the peak.

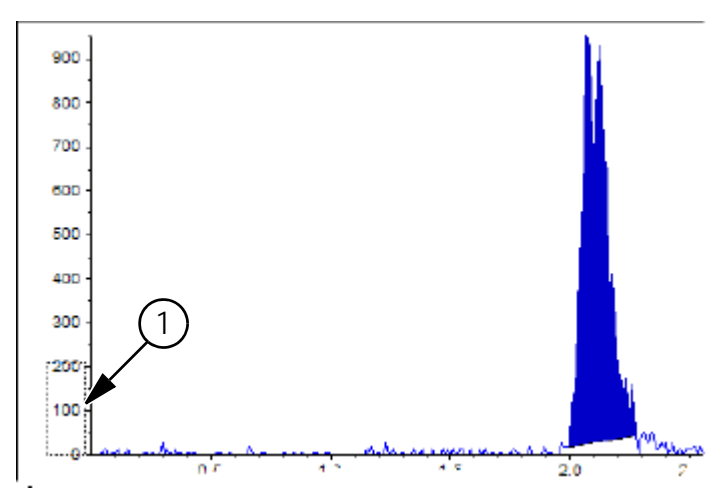

Figure 6-12 Peak Review pane: Zooming in on a peak

| Item | Description           |
|------|-----------------------|
| 1    | Lower 10% of the peak |

3. Position the cross-hair where you want to define the start of the peak and then drag the cross-hair to where you want to define the end of the peak.

The software shades the area bounded by the base and sides of the peak. Peak parameters are gray as they are no longer applicable because the peak was drawn manually.

- 4. Do one of the following:
  - To make this change permanent, click Accept.
  - To discard your changes, clear the **Manual Integration** check box.

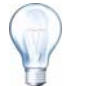

**Tip!:** If you find that a peak was correct as originally selected, right-click the peak and then click **Revert to Method**.

### Peak Review Right-Click Menu

The following options are available if you right-click in the Peak Review window or pane.

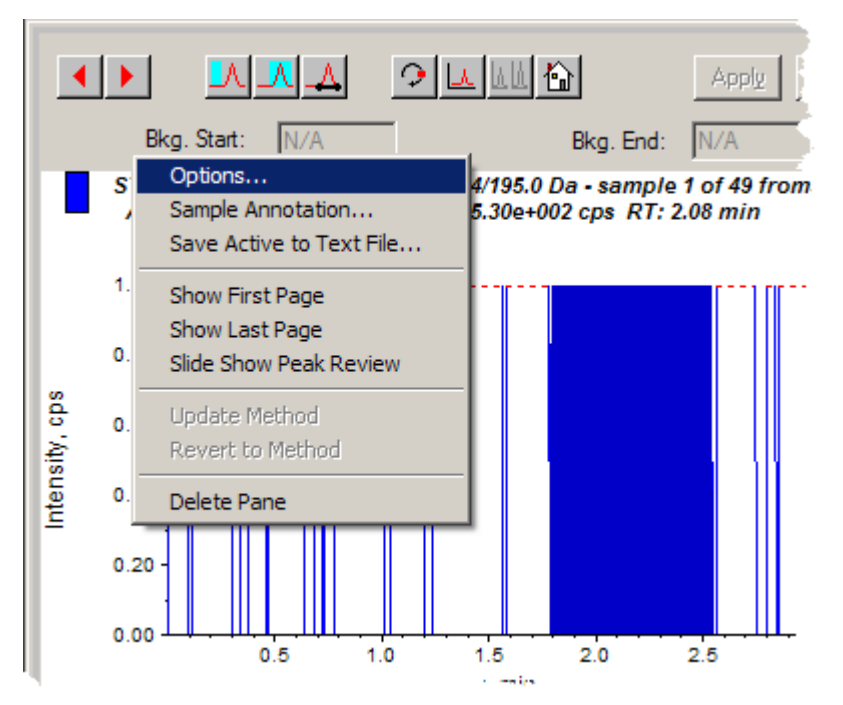

#### Figure 6-13Peak Review Right-Click Menu

| Menu                     | Function                                                                            |  |
|--------------------------|-------------------------------------------------------------------------------------|--|
| Options                  | Click to open the Peak Review Options dialog.                                       |  |
| Sample Annotation        | Click to open the Sample Annotation dialog.                                         |  |
| Save Active to Text File | Click to save the selected peak as a text file.                                     |  |
| Show First Page          | Click to go to the first sample.                                                    |  |
| Show Last Page           | Click to go to the last sample.                                                     |  |
| Slide Show Peak Review   | Click to open the slide show.                                                       |  |
| Update Method            | Click to update the algorithm for all peaks.                                        |  |
| Revert to Method         | Click to have a redefined peak reselected based on the current quantitation method. |  |
| Delete Pane              | Click to delete the active pane.                                                    |  |

# **Calibration Curves**

A calibration curve is used to find the calculated concentration of samples, including QC (quality control) samples. QC samples are added to a batch to estimate the data quality and accuracy of standards in the batch. QC samples have known analyte concentrations but are treated as unknowns so that the measured concentrations can be compared to the actual value.

The calibration curve is generated by plotting the concentration of the standard versus its area or height. If you are using an internal standard, the ratio of the standard concentration/internal standard versus the ratio of the standard peak height or area to the internal standard peak height or area is plotted. The area or height ratio of a sample is then applied to this curve to find the

concentration of the sample, as shown in the Results Table. A regression equation is generated by this calibration curve according to the regression you specified. The regression equation is used to calculate the concentration of the unknown samples.

### **Working with Calibration Curves**

If you have a Results Table open, you can view the calibration curve and change the regression options. If you have two or more Results Tables open, you can overlay their calibration curves. To overlay curves, the method used to create the tables must be the same.

#### To display calibration curves

Plot a calibration curve to see the curve used for regression. If two or more curves are open, you can overlay them. The Calculated Concentration field in the Results Table reflects any changes resulting from the fit of the curve to the standard's points

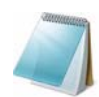

**Note:** This option is available only when a Results Table is open in the workspace.

1. With a Results Table open, click **Tools** > **Calibration** > **Pane**.

The Calibration Curve pane containing the calibration curve appears.

- 2. If you have more than one analyte you can view the calibration curve for another analyte:
  - From the Analyte list, select an analyte.
  - From the next list, select Area or Height, if needed.
- 3. To change the regression options for the calibration curve, do the following:
  - Click **Regression**.

| Regression Options 🛛 🗙      |
|-----------------------------|
| Fit: Linear 🗸               |
| Weighting: None 💌 🗌 Iterate |
| OK Cancel Help              |

#### Figure 6-14 Regression Options dialog

- In the **Fit** list, select **Linear**.
- In the Weight list, select 1 / x.
- Click **OK**.

The calibration curve reappears. The Calculated Concentration field reflects any changes resulting from the fit of the curve to the standard's points. You can now review individual peaks on the curve. You can also exclude points from the curve to produce a better curve.

- 4. If necessary, repeat these steps, to create a more appropriate curve.
- 5. To save the changes, click **Accept**.

#### To overlay calibration curves

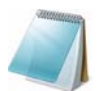

**Note:** If you want to examine the curve for one table more closely, right-click on the curve and click Active Plot. Choose the curve to be plotted on top.

- 1. With two or more open Results Tables, view a calibration curve for one of the tables.
- 2. Right-click the calibration curve and then click **Overlay**.

| Overlay           |           |
|-------------------|-----------|
| ResultsTable2.rdb |           |
|                   | OK Cancel |

Figure 6-15 Overlay dialog

- 3. Select the tables to overlay with the current curve.
- 4. Click OK.

The software plots the curves for all selected tables on the same graph.

### **Calibration Curve Right-Click Menu**

The following options are available if you right-click in the Calibration window or pane.

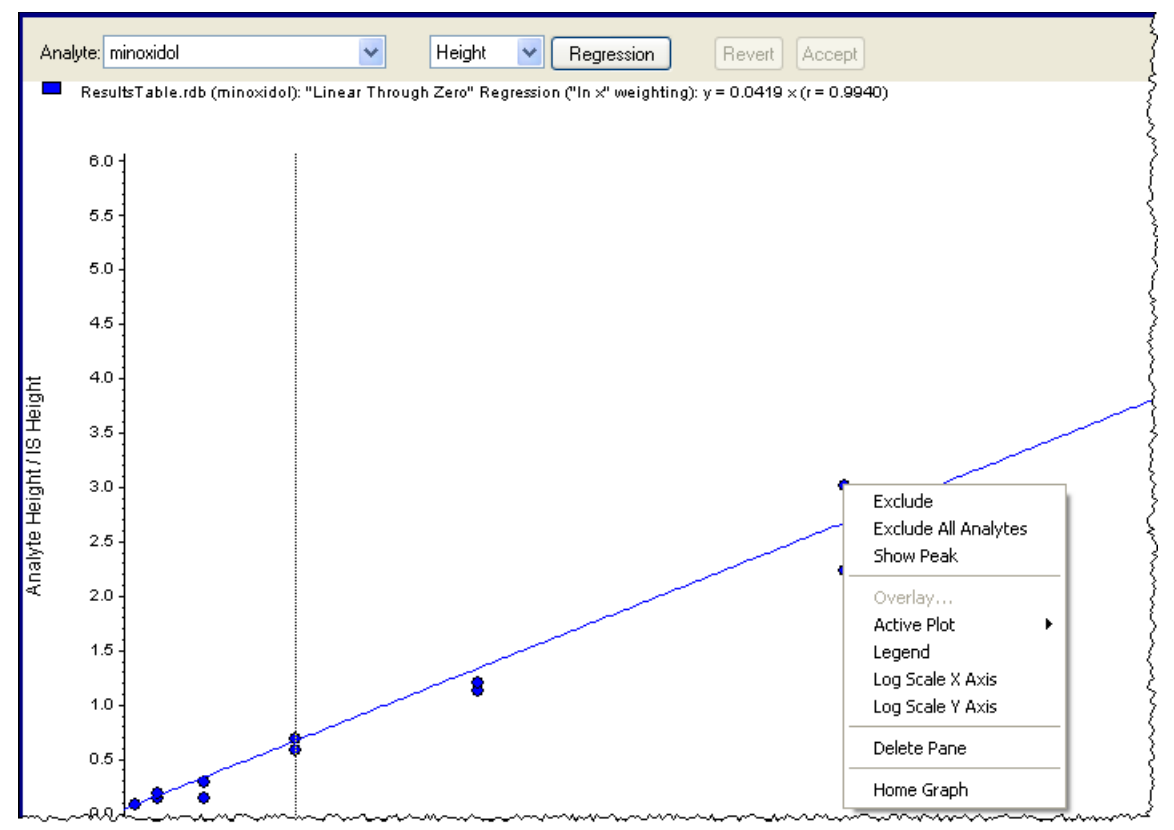

#### Figure 6-16Calibration Curve Right-Click Menu

| Menu                                                                                                    | Function                                                                                                    |  |
|----------------------------------------------------------------------------------------------------|----------------------------------------------------------------------------------------------------|--|
| Exclude (Include)                                                                                                    | Right-click the point and then click <b>Exclude</b> to exclude the point from the curve. Right-click the point and then click <b>Include</b> to include the dropped point.                       |  |
| Exclude All Analytes<br>(Include All Analytes)                                                                                                    | Right-click a point and then click <b>Exclude All Analytes</b> to exclude all the analytes from the curve. Right-click a point and then click <b>Include All Analytes</b> to include the points. |  |
| Show Peak                                                                                                    | Click to review an individual peak.                                                                                                    |  |
| Overlay                                                                                                    | Click to overlay two graphs.                                                                                                    |  |
| * A log scale arranges the data points in a more manageable view so that the effect of all points can be monitored simultaneously. For this view, select Log Scale Y Axis versus Log Scale X and not just the log of one axis. |                                                                                                    |  |

| Menu                                                                                       | Function                                        |  |
|--------------------------------------------------------------------------------------------|-------------------------------------------------|--|
| Active Plot                                                                                | Click to see which plot is active.              |  |
| Legend                                                                                     | Click to display the graph legend.              |  |
| Log Scale X Axis*                                                                          | Click to use a log scale for the X axis.        |  |
| Log Scale Y Axis*                                                                          | Click to use a log scale for the Y axis.        |  |
| Delete Pane                                                                                | Click to delete the active pane.                |  |
| Home Graph                                                                                 | Click to rescale the graph to its original size |  |
| * A log scale arranges the data points in a more manageable view so that the effect of all |                                                 |  |

#### Figure 6-16Calibration Curve Right-Click Menu (Continued)

\* A log scale arranges the data points in a more manageable view so that the effect of all points can be monitored simultaneously. For this view, select Log Scale Y Axis versus Log Scale X and not just the log of one axis.

# **Sample Statistics**

Use the Statistics window to view the statistics samples, typically for standards and QCs (quality controls). The data from each available batch in the Results Table appears in tabular form in the grid and a row of data appears for each standard or QC concentration.

### **Reviewing Sample Statistics**

When you are viewing more than one Results Table, you can obtain statistical information on the standards and QCs for additional batches in the Statistics window. This allows you to compare results between batches and look for trends in the standards or QCs.

#### To view the statistics for standards and QCs

1. With a Results Table open, click **Tools** > **Statistics**.

The Statistics window appears.

- 2. In the Statistics Metric list, select Concentration.
- 3. In the Analyte Name field, select an analyte.
- 4. In the Sample Type field, select Standard.

The results appear.

5. Look at the **%CV** and **Accuracy** columns.

The %CV shows you the coefficient of variance between the measurements of a single parameter, for example the area. Accuracy shows you how close the plotted point is to the interperlated value.

- 6. If required, select the **Display Low/High values** check box and then examine the **Low**, **High**, and **Mean** for each row in the grid. Each row represents standards that have the same concentration levels.
- 7. Choose another analyte.

The results appear on a per-analyte basis.

8. To check for Quality Control variations at the same concentration levels, select **QC** in the **Sample Type** field.

#### To compare results between batches

The number of analytes and the analyte names must be the same for the data to be combined in the Statistics pane.

- 1. Open the Results Tables that you want to compare.
- 2. Click **Tools** > **Statistics**.

The Statistics window appears.

- 3. Do one of the following:
  - To arrange the results by Results Table, in the **Conc. as Rows** list, select **Group By Batch**.
  - To arrange the results in order of concentration, in the **Conc. as Rows** list, select **Group By Concentration**.
  - To arrange the results in order of concentration, but without a row showing the statistics for each group or batch, in the Conc. as Rows list, select Group By Concentration (no All).

The software sorts the results. At the end of each batch or group, one or two additional rows appear: All (statistics for all results tables in that group) and Average (statistics on the statistics for that batch or group).

# **Metric Plots**

A metric plot graphically shows the data in a Results Table column plotted against the x-axis or the y-axis, or the data in two columns plotted against each other. This section describes how to generate and work with metric plots.

A few predefined metric plots are also included:

- Int\_Std\_Response (to locate problem sample)
- Analyte\_Area versus Height (to verify chromatography behavior)
- PK profile (conc. versus time point, to run after Sample query)

### **Generating Metric Plots**

You can use metric plots to plot a given column, such as Analyte Peak Area, Accuracy, or Calculated Concentration, from the Results Table. You can also plot two Results Table fields against each other. You can then investigate points that appear outside the normal range. Metric plots are often used with queries. For more information about queries, see the Help.

You can generate metric plots in the following ways:

- Use the Plot button to plot a column or columns of the current Results Table, but not save the plotting criteria.
- Create a table-specific plot to save the plot criteria with the current table.
- Create a global plot to save the plotting criteria for use with future Results Tables.

You cannot see QC, unknown, blanks, double blanks, or solvents on the calibration curve, but you can generate metric plots of them.

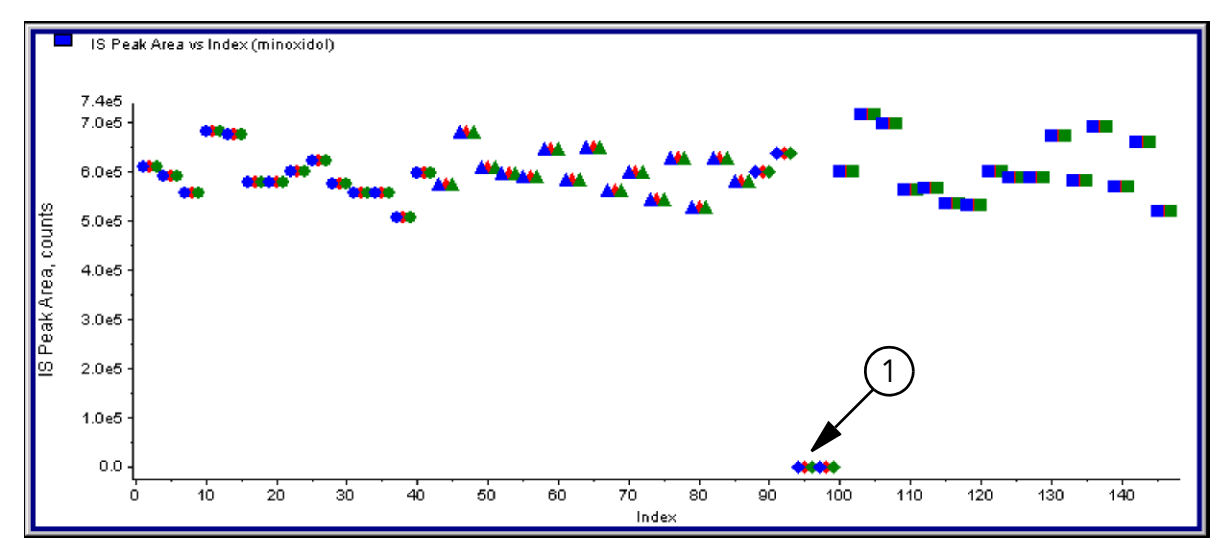

Figure 6-17 Example of a metric plot

| Item | Description   |
|------|---------------|
| 1    | Double blanks |

#### To generate a metric temporary plot

- 1. With a Results Table open, do one of the following:
  - To plot the data on the y-axis with the x-axis as an index, click the heading of the column for the data you want to plot.
  - To plot the data from the first selected column on the x-axis and the second selected column on the y-axis, select two columns by pressing the Ctrl key as you click the column headings.
- 2. Above the Results Table, click the **Metric Plot by Selection** icon. (See Table 6-2 *Results Table Icons* on page 119.)

The metric plot appears.

- 3. Right-click in the plot pane and then click **Data Legend** to view an explanation of the colors used by the plot.
- 4. Right-click in the plot pane and then click **Point Legend** to view an explanation of the symbols used by the plot.

#### To generate a metric plot and save the plot criteria

- 1. Open the Tutorial Results Table.rdb Results Table.
- 2. Right-click in the Results Table and then click **Metric Plot** > **New**.

| Metric Plo                                                                                                    | t                                       |                              |                                           |
|----------------------------------------------------------------------------------------------------|-----------------------------------------|------------------------------|-------------------------------------------|
| Name: X Axis<br>Group: Column: Column: Group: Group: Group: Group: Column: Column | Index                                   |                              | Save/Execute<br>Cancel<br>Execute<br>Help |
| Column:                                                                                                    |                                         | <b>~</b>                     |                                           |
| Show-                                                                                                    | an: Mana                                |                              | Neve                                      |
| Nor     Per     Sta                                                                                                    | ne<br>cent Deviation<br>ndard Deviation | Percent: 50<br>Multiplier: 2 | NUTIE                                     |

Figure 6-18 Metric Plot dialog

- 3. In the **Name** field, type the name for the new plot criteria.
- 4. In the **X-Axis** section, in the **Group** list, to plot a field in the y-axis using the x-axis as an index, select **Index** and leave the **Column** list blank.
- 5. If you want to plot two columns against each other, in the **Y-axis** section, in the **Group** list, select **Internal Standard**, and then, in the **Column** list, select **IS Peak Area**.
- 6. If required, in the **Regression** list, select the type of regression you want to use, and then select the appropriate regression settings.
- 7. To generate the plot and save the plot criteria, click **Save/Execute**.

The metric plot appears. For more information, see Figure 6-17 *Example of a metric plot* on page 116.

- 8. Right-click in the plot pane and then click **Data Legend** to view an explanation of the colors used by the plot.
- 9. Right-click in the plot pane and then click **Point Legend** to view an explanation of the symbols used by the plot.

This set of criteria is now available for future plots of this Results Table when you right-click in the Results Table. You can also edit the plotting criteria.

10. To view the problem sample, try plotting the concentration of the unknown against time or plotting the area of the internal standard against the index.

#### To save default plot criteria for future Results Tables

1. Right-click in the Results Table and then click **Table Settings > Export To New Table Settings**.

This will export the table settings from the .rdb so that it can be reused in other quantitation runs within the project.

2. To export table settings to another project, on the **Tools** menu click **Project** > **Copy Data**.

| Copy Data                                             | X |
|-------------------------------------------------------|---|
| Project Source Directory:<br>C:\Analyst Data\Projects |   |
| Source Project Name:                                  |   |
| Example                                               | * |
| Target Project Name:<br>Tutorial\2011_06_26           | * |
| Directories                                           |   |
| 🗌 Acquisition Methods 🛛 🗌 Quantitation Methods        |   |
| Report Templates I Table Settings                     |   |
| Copy Cancel Help                                      |   |

Figure 6-19 Copy Data dialog

#### Table 6-1 Integration Tab and Quantitation Wizard Icons

| Icon         | Name                                     | Function                                                                                                    |
|--------------|------------------------------------------|----------------------------------------------------------------------------------------------------|
| ┺            | Set parameters from<br>Background Region | Click to use the peak that you selected.                                                                                      |
| _/           | Select Peak                              | Click to use the background that you selected.                                                                                |
| <u> </u>     | Manual Integration Mode                  | Click to manually integrate peaks.                                                                                            |
| $\mathbf{O}$ | Show or Hide Parameters                  | Click to toggle the peak-finding parameters between shown and hidden.                                                         |
|              | Show Active Graph                        | Click to show the analyte chromatogram only.                                                                                  |
| <b>LA LA</b> | Show Both Analyte and IS                 | Click to show the analyte and its associated<br>chromatogram (available only when an associated<br>internal standard exists). |

| Icon | Name                       | Function                                                                                                    |  |
|------|----------------------------|----------------------------------------------------------------------------------------------------|--|
|      | Use Default View for Graph | Click to return to the preset (view all data) view (if,<br>for example, you have zoomed in on a<br>chromatogram). |  |

#### Table 6-1 Integration Tab and Quantitation Wizard Icons (Continued)

#### Table 6-2 Results Table Icons

| Icon         | Name                         | Function                                                                      |
|--------------|------------------------------|-------------------------------------------------------------------------------|
| Az           | Sort Ascending by Selection  | Click to sort the selected column by ascending values.                        |
| <b>Z</b> A   | Sort Descending by Selection | Click to sort the selected column by descending values.                       |
|              | Lock or Unlock Column        | Click to lock or unlock the selected column. You cannot move a locked column. |
|              | Metric Plot by Selection     | Click to create a metric plot from the selected column.                       |
| $\mathbb{R}$ | Show all Samples             | Click to show all the samples in the Results Table.                           |
| ×            | Delete Formula Column        | Click to delete formula columns.                                              |

#### Table 6-3 Icon Quick Reference: Quantitate Mode

| Icon         | Name                 | Function                                               |
|--------------|----------------------|--------------------------------------------------------|
| <b>_</b>     | Add/Remove Samples   | Click to add or remove samples from the Results Table. |
|              | Export as Text       | Click to save the Results Table as a text file.        |
| Ţ            | Modify Method        | Click to open a .wiff file.                            |
| ×            | Peak Review - Pane   | Click to review peaks in a pane.                       |
|              | Peak Review - Window | Click to review peaks in a window.                     |
| $\checkmark$ | Calibration - Pane   | Click to open the calibration curve in a pane.         |
|              | Calibration - Window | Click to open the calibration curve in a window.       |

| Icon | Name              | Function                                              |
|------|-------------------|-------------------------------------------------------|
| A    | Show First Peak   | Click to show the first peak in the pane or window.   |
| A    | Show Last Peak    | Click to show the last peak in the pane or window.    |
| 2    | Show Audit Trail  | Click to show the audit trail for the Results Table.  |
| X    | Clear Audit Trail | Click to clear the audit trail for the Results Table. |
| ₿•   | Statistics        | Click to open the Statistics window.                  |
|      | Report Generator  | Click to open the Reporter software.                  |

#### Table 6-3 Icon Quick Reference: Quantitate Mode (Continued)

The Reporter software extends the reporting functionality available in the Analyst<sup>®</sup> software.

### **Analyst Software Reporter Overview**

The Reporter software can be used to create custom reports with Microsoft Word and Excel (2007 or 2010). The Reporter software has the following features:

- Provides a variety of reports that use the data available in a Results Table, in file information, and in quantitative peak review windows.
- Uses Microsoft Word templates to provide the format information needed when generating reports. These templates can be created or modified to provide customized report formats. See the Help if you want to create or edit templates using the Report Template Editor
- Contains a blank starting template that can be used in the Analyst software Reporter editing environment to design report templates to meet most report requirement.
- Automates report generation through the use of the Autoquan Reporter batch script.
- Automatically prints, exports to Adobe Portable Document Format (pdf), and delivers results via email. This functionality requires the Save as PDF (Office 2007) addin that is installed by the Analyst software.
- Attaches processing scripts to report templates to expand both the content and automation level for various workflow requirements.
- Generates reports from custom software applications that use the available Analyst software programming libraries.

Reporter software can be used in three ways:

- Within the Analyst software to manually generate a report or set of reports.
- By a batch script to automate report generation within a batch. You may generate reports on a sample-by-sample basis, either during or after batch acquisition.
- By applications that do not use the Analyst software.

# **Reporter User Interface**

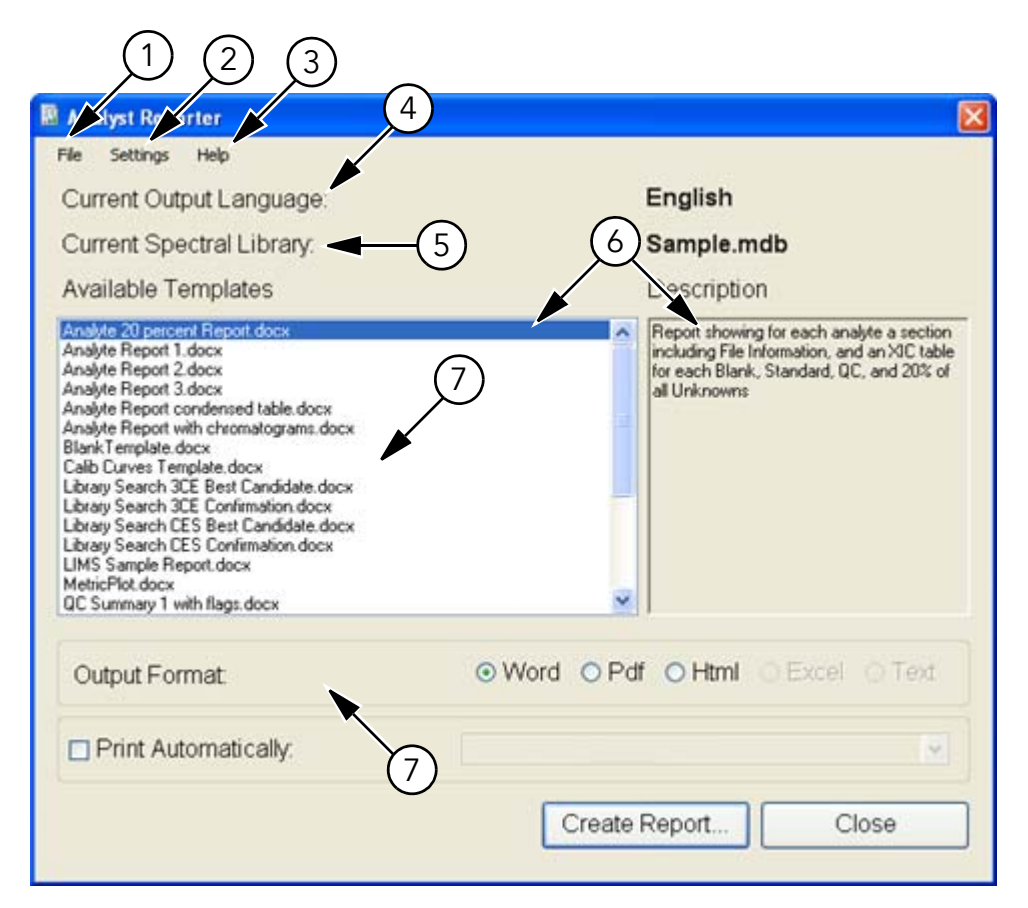

#### Figure 7-1 User Interface

| Item | Option                               | Description                                                                                                    |
|------|--------------------------------------|----------------------------------------------------------------------------------------------------|
| 1    | File > Exit                          | Exits the program and releases all resources.                                                                                                    |
| 2    | Settings > Select<br>Output Language | Sets the language dictionary that will be used to replace<br>language tags within a report template. Templates that contain<br>language tags within them can be used to generate reports in any<br>language. The language tags are replaced with text from a<br>matching tag in the dictionary file for the selected language.<br>These dictionary files are contained in the folder: C:\Program<br>Files\AB SCIEX\AnalystReporter\Resources \Languages. |
| 2    | Settings > Select<br>Library         | Browse to an spectral library. This library will be used for<br>matching and scoring MS/MS from Results Tables that contain<br>data from information dependent acquisition (IDA) triggered MS/<br>MS.                                                                                                    |
| 2    | Settings > Select<br>Template Folder | Sets the folder from which the available templates will be read. To return to the default template folder, select the <b>Default</b> option.                                                                                                    |
| 3    | Help > About                         | Shows information about the version of Reporter software currently installed.                                                                                                    |

| Item | Option                                    | Description                                                                                                    |
|------|-------------------------------------------|----------------------------------------------------------------------------------------------------|
| 4    | Current Output<br>Language                | Displays the currently selected language dictionary used for replacing language tags within a report template. The language dictionary can be selected using <b>Settings &gt; Select Output Language</b> .                                                                                                    |
| 5    | Current Spectral<br>Library               | Displays the currently selected spectral library. The spectral library can be selected using <b>Settings &gt; Select Library</b> .                                                                                                    |
| 6    | Available<br>Templates and<br>Description | Displays a list of available report templates. Selecting a template will show a description of the template. To change the folder where available templates are read from, select <b>Settings &gt; Select Template Folder &gt; Browse</b> .                                                                                                    |
| 7    | Output Format                             | The Reporter software supports several output formats. Only formats that are compatible with the selected report template are enabled.                                                                                                    |
|      |                                           | <ul> <li>Word: Microsoft Word document (.docx) is produced. This document can be viewed by Microsoft Word 2007 and above.</li> <li>PDF: The PDF option creates a report directly in PDF format.</li> <li>HTML: Microsoft Word is used to generate an HTML file. Associated image files are stored in a folder with the same name as the HTML file.</li> <li>Excel: A plain text file (.csv) is produced. Report templates that contain values separated by commas can be opened in Microsoft Excel, where each value will be displayed in a separate cell. Only templates that are specifically marked as text-compatible can be used for this output format.</li> <li>Text: A plain text document (.txt) is produced. Only templates that have been specifically marked as text-compatible can be used for this output format.</li> <li>Print Automatically: If selected, after the report has been created it is printed to the selected printer. Select from any available printer.</li> </ul> |

Figure 7-1 User Interface (Continued)

### **Generating Reports**

The Reporter software extracts numerical data from the Results Table and sample and graphical information from the .wiff file.

You can select a template in the Available Template field.

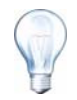

**Tip!:** For reports that can be generated on a sample-by-sample basis, it may be more efficient to generate the reports automatically using a batch script during acquisition to avoid long processing times at the end of the acquisition. For more information about batch scripts, see the *Scripts User Guide*.

- 1. Open a Results Table.
- 2. Under Companion Software, double-click Reporter 3.2.
- 3. In the Analyst Reporter dialog, in the **Available Templates** field, select a template.
- 4. Click an output format.

The Word option is pre-selected and the report is automatically saved in the current project Results folder. If this option is not selected, then the report is created and opened in Word or printed as selected, but the report is not saved. This lets you edit the report in Word prior to saving the original report.

- 5. Select either one document containing all samples or multiple documents with one sample in each.
- 6. Select the **Print Automatically** check box if you want your reports to print automatically to a pre-selected printer.

The Default Printer set in Windows is used unless you select a different printer. The Reporter tool retains the selected printer between operations. If the printer is set to a .pdf printer driver, then you can use the Analyst Reporter to generate .pdf file versions of the created reports automatically.

#### 7. Click Create Report.

The screen shows various progress indicators as the tool opens the template and populates it with data from the Results Table. Some reports may take seconds to generate, others may take longer. A large data set with many MRM transitions or a large number of graphics could result in reports of several hundred pages and could take hours to generate.

#### Table 7-1 Icons in Quantitate Mode

| Icon | Name             | Function                             |
|------|------------------|--------------------------------------|
|      | Report Generator | Click to open the Reporter software. |

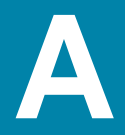

#### **Table A-1 Tuning Frequency**

|           | Calibration                   |                      |               | Resolution Optimization |  |  |  |
|-----------|-------------------------------|----------------------|---------------|-------------------------|--|--|--|
| Scan Type | Frequency                     | Manual/<br>Automated | Frequency     | Manual/Automated        |  |  |  |
| Q1 and Q3 | 3 to 6 months                 | Both                 | 3 to 6 months | Both                    |  |  |  |
| LIT       | Every 2 weeks;<br>as required | Both                 | 3 to 6 months | Automated only          |  |  |  |

#### Table A-2 Suggested Tuning Solutions for Quadrupole Systems

| System                                   | Positive                           | Negative                            |
|------------------------------------------|------------------------------------|-------------------------------------|
| API 3200™ system and API 3000™<br>System | 1 × 10 <sup>-5</sup> M PPG (1:10)  | 3 × 10 <sup>-4</sup> NEG PPG        |
| API 4000™ system                         | 2 × 10 <sup>–6</sup> M PPG (1:50)  | 3 × 10 <sup>-4</sup> NEG PPG        |
| API 5000™ system                         | 2 × 10 <sup>-7</sup> M PPG (1:500) | 3 × 10 <sup>-5</sup> NEG PPG (1:10) |
| AB SCIEX Triple Quad™ 5500 system        | 2 × 10 <sup>-7</sup> M PPG (1:500) | 3 × 10 <sup>-5</sup> NEG PPG (1:10) |

#### Table A-3 Suggested Tuning Solutions for LIT Systems

|                                | Q1 and                                | LIT                                    |                              |
|--------------------------------|---------------------------------------|----------------------------------------|------------------------------|
| Instrument                     | Positive                              | Negative                               | Positive and<br>Negative     |
| 3200 QTRAP <sup>®</sup> system | 1 × 10 <sup>−5</sup> M PPG (1:10)     | 3 × 10 <sup>−4</sup> NEG<br>PPG        | 3 × 10 <sup>−4</sup> NEG PPG |
| 4000 QTRAP system              | 2 × 10 <sup>-6</sup> M PPG (1:50)     | 3 × 10 <sup>-4</sup> NEG<br>PPG        | 1:100 Agilent mix            |
| AB SCIEX QTRAP 5500<br>system  | 2 × 10 <sup>-7</sup> M PPG<br>(1:500) | 3 × 10 <sup>-5</sup> NEG<br>PPG (1:10) | 1:100 Agilent mix            |

#### Table A-4 Q1 and Q3 PPG Positive Ion Scans

| Instrument                       | Mass | ses   |       |       |        |        |        |        |
|----------------------------------|------|-------|-------|-------|--------|--------|--------|--------|
| API 2000™ system                 | 59.0 | 175.1 | 616.5 | 906.7 | 1254.9 | 1545.1 | -      | —      |
| API 3000™ system                 | 59.0 | 175.1 | 616.5 | 906.7 | 1254.9 | 1545.1 | 2010.5 | 2242.6 |
| API 3200 system                  | 59.0 | 175.1 | 616.5 | 906.7 | 1254.9 | 1545.1 | -      | _      |
| API 4000 system                  | 59.0 | 175.1 | 616.5 | 906.7 | 1254.9 | 1545.1 | 2010.5 | 2242.6 |
| API 5000 system                  | 59.0 | 175.1 | 616.5 | 906.7 | 1080.8 | 1196.9 | -      | _      |
| AB SCIEX Triple Quad 5500 system | 59.0 | 175.1 | 616.5 | 906.7 | 1080.8 | 1196.9 | -      | _      |
| QTRAP system                     | 59.0 | 175.1 | 616.5 | 906.7 | 1254.9 | 1545.1 | —      | —      |

| Instrument                    | Mass | ses   |       |       |        |        |        |        |
|-------------------------------|------|-------|-------|-------|--------|--------|--------|--------|
| 3200 QTRAP system             | 59.0 | 175.1 | 616.5 | 906.7 | 1254.9 | 1545.1 | -      | -      |
| 4000 QTRAP system             | 59.0 | 175.1 | 616.5 | 906.7 | 1254.9 | 1545.1 | 2010.5 | 2242.6 |
| AB SCIEX QTRAP 5500<br>system | 59.0 | 175.1 | 616.5 | 906.7 | 1080.8 | 1196.9 | -      | _      |

#### Table A-4 Q1 and Q3 PPG Positive Ion Scans (Continued)

#### Table A-5 Q1 and Q3 PPG Negative Ion Scans

| Instrument                          | Mass | ses   |       |        |        |        |        |        |
|-------------------------------------|------|-------|-------|--------|--------|--------|--------|--------|
| API 2000 system                     | 45.0 | 585.4 | 933.6 | 1223.8 | 1572   | -      | _      | -      |
| API 3000 system                     | 45.0 | 585.4 | 933.6 | 1165.8 | 1572.1 | 1863.3 | 2037.4 | 2211.6 |
| API 3200 system                     | 45.0 | 585.4 | 933.6 | 1223.8 | 1572.1 | 1863.3 | _      | _      |
| API 4000 system                     | 45.0 | 585.4 | 933.6 | 1223.8 | 1572.1 | 1863.3 | 2037.4 | 2211.6 |
| API 5000 system                     | 45.0 | 411.3 | 585.4 | 933.6  | 1223.8 | _      | _      | _      |
| AB SCIEX Triple Quad<br>5500 system | 45.0 | 411.3 | 585.4 | 933.6  | 1223.8 | -      | -      | -      |
| QTRAP system                        | 45.0 | 585.4 | 933.6 | 1223.8 | 1572.1 | -      | _      | _      |
| 3200 QTRAP system                   | 45.0 | 585.4 | 933.6 | 1223.8 | 1572.1 | -      | _      | _      |
| 4000 QTRAP system                   | 45.0 | 585.4 | 933.6 | 1223.8 | 1572.1 | 1863.3 | 2037.4 | 2211.6 |
| QTRAP 5500 system                   | 45.0 | 411.3 | 585.4 | 933.6  | 1223.8 | -      | -      | -      |

#### Table A-6 Masses and Polarity for the 3200 QTRAP System (PPG 3000)

| Instrument/Polarity | Masses |       |        |        |  |  |  |
|---------------------|--------|-------|--------|--------|--|--|--|
| LIT Positive        | 115.1  | 500.4 | 1080.8 | 1661.2 |  |  |  |
| LIT Negative        | 121.1  | 585.4 | 991.8  | 1630.1 |  |  |  |

#### Table A-7 Masses and Polarity for the 4000 QTRAP System (Agilent)

| Instrument/<br>Polarity | Masses  |         |         |          |          |          |          |
|-------------------------|---------|---------|---------|----------|----------|----------|----------|
| LIT Positive            | 118.087 | 322.049 | 622.030 | 922.010  | 1521.972 | 2121.934 | 2721.895 |
| LIT Negative            | 112.985 | 431.982 | 601.978 | 1033.988 | 1633.949 | 2234.911 | _        |

#### Table A-8 Masses and Polarity for the AB SCIEX QTRAP 5500 System (Agilent)

| Instrument/<br>Polarity | Masses  |         |         |         |   |   |   |  |  |  |  |
|-------------------------|---------|---------|---------|---------|---|---|---|--|--|--|--|
| LIT Positive            | 118.087 | 322.049 | 622.030 | 922.010 | _ | - | - |  |  |  |  |
| LIT Negative            | 112.985 | 431.982 | 601.978 | _       | - | - | - |  |  |  |  |

This section describes the different parameters and scan types that you can use for your analysis.

# **About Instrument Parameters**

Source-dependent parameters, compound-dependent parameters, and detector parameters are all configured in the Analyst<sup>®</sup> software and applied at specific points to the mass filter rail (ion path). You should understand what each parameter controls and how it affects resolution, intensity, and peak shape so that you can achieve optimal results during sample analysis. You should also consider how changing the value of one parameter can affect another parameter further along the ion path.

# **Source-Dependent Parameters**

These parameters may change depending on the source you are using.

**GS1 (Gas 1)**: The GS1 parameter controls the nebulizer gas. The nebulizer gas helps generate small droplets of sample flow and affects spray stability and sensitivity.

**GS2 (Gas 2)**: The GS2 parameter controls the auxiliary, or turbo, gas. It is used to help evaporate the solvent to produce gas phase sample ions.

**TEM (Temperature)**: The TEM parameter controls the temperature of the turbo gas in the TurbolonSpray<sup>®</sup> probe or the temperature of the probe in the heated nebulizer (or APCI) probe.

**CUR (Curtain Gas)**: The CUR parameter controls the gas flow of the Curtain Gas<sup>™</sup> interface. The Curtain Gas interface is located between the curtain plate and the orifice. It assists in solvent evaporation and prevents solvent droplets from entering and contaminating the ion optics. The gas flow should be maintained as high as possible without losing sensitivity.

**IS (IonSpray Voltage)**: The IS parameter controls the voltage applied to the electrode that ionizes the sample in the ion source. It depends on the polarity and it affects the spray stability and the sensitivity. This parameter can be compound-dependent and should be optimized for each compound.

**IS (Ion Transfer Voltage)**: For the PhotoSpray<sup>®</sup> source, the IS parameter controls the voltage that transfers the ions from the primary ionization region towards the curtain plate orifice.

**NC (Needle Current)**: The NC parameter controls the current applied to the corona discharge needle in the APCI probe, used in the Turbo V<sup>™</sup> source. The discharge ionizes solvent molecules, which in turn ionize the sample molecules.

**ihe (Interface Heater)**: The ihe parameter switches the interface heater on and off. Heating the interface helps maximize the ion signal and prevents contamination of the ion optics. This should always stay on. The button controlling the interface heater reads ON when the interface heater is on.

**IHT (Interface Heater Temperature)**: The IHT parameter controls the temperature of the NanoSpray<sup>®</sup> interface heater and is only available if the NanoSpray ion source and interface are installed.

**svp (Multi-source Selector)**: The svp parameter controls the selection of the DuoSpray<sup>™</sup> ion source probes: TurbolonSpray probe or APCI probe.

# **Compound-Dependent Parameters**

The compound-dependent parameters consist mostly of voltages in the ion path. Optimal values for compound-dependent parameters vary depending on the compound being analyzed.

### **Quadrupole- and LIT-Mode Scan Parameters**

The following parameters are available for optimization if you are running a quadrupole mode scan or an LIT-mode scan.

**DP (Declustering Potential)**: The DP parameter controls the voltage on the orifice, which controls the ability to decluster ions between the orifice and the skimmer (or for systems with a QJet<sup>®</sup> Ion Guide, between the orifice and QJet Ion Guide). It is used to minimize the solvent clusters that may remain on the sample ions after they enter the vacuum chamber, and, if required, to fragment ions. The higher the voltage, the higher the energy imparted to the ions. If the DP parameter is too high, unwanted fragmentation may occur.

**EP (Entrance Potential)**: The EP parameter controls the potential difference between the voltage on Q0 and ground. The entrance potential guides and focuses the ions through the high-pressure Q0 region.

**FP (Focusing Potential)**: (For API 2000<sup>™</sup> and API 3000<sup>™</sup> systems only.) The FP parameter controls the voltage applied to the focusing ring lens. The focusing potential helps focus the ions through the skimmer region of the mass spectrometer interface. It can induce fragmentation in the interface area, similar to the declustering potential.

**CEP (Collision Cell Entrance Potential)**: (For the API 2000 system, API 3200<sup>™</sup> system, and the 3200 QTRAP<sup>®</sup> system only.) The CEP parameter controls the collision cell entrance potential, which is the potential difference between Q0 and IQ2. It focuses ions into Q2 (collision cell). CEP is used in Q1, MS/MS-type, and LIT scans. Note that for Q3 scans, this voltage is called IQ2 and is preset to fixed mode.

**CE (Collision Energy)**: The CE parameter controls the potential difference between Q0 and Q2 (collision cell). It is used only in MS/MS-type scans. This is the amount of energy that the precursor ions receive as they are accelerated into the collision cell, where they collide with gas molecules and fragment.

**CAD (CAD Gas)**: The CAD parameter controls the pressure of collision gas in the collision cell during Q3, MS/MS-type, and LIT scans. For Q3 scans, the collision gas helps to focus the ions as they pass through the collision cell; the preset for the CAD parameter is in fixed mode. For MS/ MS-type scans, the collision gas aids in fragmenting the precursor ions. When the precursor ions collide with the collision gas, they can dissociate to form product ions. For LIT scans, the collision gas helps to focus and trap ions in the LIT.

**CXP (Collision Cell Exit Potential)**: The CXP parameter controls the potential difference between RO2 and IQ3 (for the API 2000 system, API 3200 system, QTRAP system, and 3200 QTRAP system) or between RO2 and ST3 (for the API 3000 system, API 4000<sup>™</sup> system, API 5000<sup>™</sup> system, and 4000 QTRAP system). It is only used in Q3 and MS/MS-type scans, where it transmits the ions into Q3.

**IE1 (Ion Energy 1)**: The IE1 parameter controls the potential difference between Q0 and RO1. Although this parameter does affect the sensitivity, it has a greater impact on peak shape, and it

is considered a resolution parameter. IE1 is used in Q1, MS/MS-type, and LIT scans. This parameter should only be used by experienced instrument operators.

**IE3 (Ion Energy 3)**: The IE3 parameter controls the potential difference between RO2 and RO3. Although this parameter does affect the sensitivity, it has a greater impact on peak shape, and it is considered a resolution parameter. IE3 is used in Q3 and MS/MS-type scans. This parameter should only be used by experienced instrument operators.

### LIT Mode Scan Parameters

In addition to the compound-dependent parameters that are available on the Compound tab, several parameters are available on the MS tab or the Advanced MS tab for LIT (linear ion trap) mode scans that will affect your results. Because parameters on the MS tab or the Advanced MS tab cannot be changed in real time, the best method of sample introduction for optimizing these parameters is infusion. The acquisition must be stopped between each parameter change.

**Q0 Trapping**: The Q0 trapping parameter controls the storage of ions in the Q0 region. It is used to increase sensitivity and duty cycle by trapping ions in the Q0 region while ions are being mass-selectively ejected from the LIT. You must use fixed fill time with this parameter.

**CES (Collision Energy Spread)**: The CES parameter, in conjunction with the Collision Energy (CE), determines which three discreet collision energies will be applied to the precursor mass in an Enhanced Product Ion (EPI) or MS/MS/MS (MS3) experiment when CES is used. By entering a collision energy spread value, CES is automatically turned on.

**TDF CE (Time Delayed Fragmentation Collision Energy)**: The TDF CE parameter controls the potential difference between RO2 and RO3 for TDF (Time Delayed Fragmentation) scans. This is the amount of energy that the precursor ions receive as they are accelerated into Q3, where they collide with gas molecules and fragment.

**Q3 Cool Time**: The Q3 Cool Time parameter controls the amount of time that the precursor ions are allowed to cool prior to collection of their product ions in TDF (Time Delayed Fragmentation) scans.

**Q3 Entry Barrier**: The Q3 Entry Barrier parameter controls the potential difference between RO2 and RO3. It is used to transfer the ions from Q2 into the LIT.

**AF2 (Excitation Energy)**: The AF2 parameter is the voltage of the auxiliary frequency (Aux RF) applied to Q3 during MS/MS/MS scans. It is used to fragment the isolated second precursor ion.

**MS/MS/MS Fragmentation Time**: The MS/MS/MS Fragmentation Time parameter controls the amount of time that the excitation energy is applied in MS/MS/MS scans. It is used in combination with the excitation energy to fragment the isolated second precursor ion.

**MCS (Multi-Charge Separation) Barrier**: The MCS Barrier parameter controls the voltage used when eliminating the singly-charged ions from the LIT in an EMC (Enhanced Multi-Charge) scan.

**Q3 Empty Time**: The Q3 Empty Time parameter controls the amount of time that singly-charged ions are removed from the LIT in an EMC (Enhanced Multi-Charge) scan.

**Fixed LIT Fill Time**: The Fixed LIT Fill Time parameter controls the amount of time that the LIT fills with ions.

**DFT (Dynamic Fill Time)**: DFT will dynamically calculate the length of time that ions are collected in the LIT based on the incoming ion signal. When DFT is turned on the signal is optimized to either increase sensitivity or minimize space-charging.

**EXB (Exit Barrier)**: The EXB parameter controls the voltage on the exit lens. It is used in LIT scans to mass-selectively eject ions from the LIT. It affects the peak width, the peak shape, and the intensity of the ion signal.

**AF3 (Trap RF Amplitude)**: The AF3 parameter controls the zero-to-peak voltage of the auxiliary frequency (Aux RF) applied to Q3 when ejecting ions from the LIT. The AF3 parameter affects the peak width, the peak shape, and the intensity of the ion signal.

# **Detector Parameters**

The following parameters affect the detector.

**CEM (CEM)**: The CEM parameter controls the voltage applied to the detector. The voltage controls the detector response.

**DF (Deflector)**: The DF parameter controls the voltage applied to the deflector. It is used to direct ions into the detector. It is preset to be in fixed mode.

# Scan Types

You can perform quadrupole-mode and LIT-mode scans either individually or in combination when analyzing your sample.

### **Scan Techniques**

**MS**: In MS scans, also referred to as single MS scans, ions are separated according to their mass-to-charge ratio. A single MS scan may be used to find or confirm the molecular weight of a compound. Single MS scans can also be referred to as survey scans. MS scans do not provide any information as to the chemical make-up of the ions other than the mass. To obtain more information about your ions, you need to perform MS/MS or MS/MS/MS.

**MS/MS**: MS/MS scans are used to help identify or confirm a molecular species. In MS/MS, a precursor ion can be fragmented in one of two locations.

- For triple quadrupole instruments, fragmentation occurs in the collision cell.
- For LIT instruments, fragmentation can occur in the collision cell or the linear ion trap.

If enough energy is used, the precursor ion fragments to produce characteristic product ions.

**MS/MS/MS**: The LIT instrument MS/MS/MS scans go one step further than MS/MS scans. A fragment that is produced in the collision cell is fragmented further in the trap to give more structural information about the molecular ion.

### **Quadrupole-Mode Scan Types**

Triple quadrupole instruments have high-sensitivity MRM (Multiple Reaction Monitoring) capabilities required for quantitation experiments. In addition, they have highly specific scan types such as precursor ion and neutral loss scans which allow you to perform a more advanced search on your samples' components.

**Q1 MS (Q1)**: A full scan using the first quadrupole (Q1). The ion intensity is returned for every requested mass in the scan range.

**Q1 Multiple Ions (Q1 MI)**: A zero width scan type using the first quadrupole (Q1). The ion intensity is returned for the specified masses only.

Q3 MS (Q3): A full scan using the third quadrupole (Q3). The ion intensity is returned for every requested mass in the scan range.

**Q3 Multiple lons (Q3 MI)**: A zero width scan type using the third quadrupole (Q3). The ion intensity is returned for the specified masses only.

**MRM (MRM)**: Mode of operating a triple quadrupole instrument so that an ion of given mass in Q1 must fragment or dissociate to give a product ion of specific mass in Q3 in order for a response to be detected. Used primarily for quantitation.

**Product Ion (MS2)**: MS/MS full scan where the first quadrupole (Q1) is fixed to transmit a specific precursor ion and the third quadrupole (Q3) scans a defined mass range. Used to identify all of the products of a particular precursor ion.

**Precursor Ion (Prec)**: MS/MS scan where the third quadrupole (Q3) is fixed at a specified massto-charge ratio to transmit a specific product ion and the first quadrupole (Q1) scans a mass range. Used to confirm the presence of a precursor ion or more commonly used to identify compounds sharing a common product ion.

**Neutral Loss (NL)**: MS/MS scan where both the first quadrupole (Q1) and the third quadrupole (Q3) scan a mass range, a fixed mass apart. A response is observed if the ion chosen by the first analyzer fragments by losing the neutral loss (the fixed mass) specified. Used to confirm the presence of a precursor ion or more commonly used to identify compounds sharing a common neutral loss.

### LIT (Linear Ion Trap)-Mode Scan Types

The LIT-mode scans use the third quadrupole, Q3, as a linear ion trap. Ions are trapped and stored in the trap before being scanned out, giving increased sensitivity. In addition, MS/MS/MS can be performed in the trap, providing more information about your sample.

**Enhanced MS (EMS)**: lons are scanned in Q1 to the linear ion trap where they are collected. These ions are scanned out of Q3 to produce single MS type spectra.

**Enhanced Multi-Charge (EMC)**: This scan is similar to the EMS scan except that before scanning the ions out of the linear ion trap, there is a delay period in which low-charge state ions (primarily singly-charged ions) are allowed to preferentially escape from the linear ion trap. When the retained ions are scanned out, the multiply-charged ion population dominates the resulting spectrum.

**Enhanced Product Ion (EPI)**: Product ions are generated in the Q2 collision cell by the precursor ions from Q1 colliding with the collision (CAD) gas in Q2. These characteristic product ions are transmitted and collected in Q3. The ions are scanned out of the linear ion trap to produce product ion spectra. Use the EPI scan mode to achieve good resolution and intensity.

**Enhanced Resolution (ER)**: This scan is similar to the EMS scan except that a small 30 Da mass around the precursor mass is scanned out of the linear ion trap at the slowest scan rate to produce a narrow window of the best-resolved spectra.

**MS/MS/MS (MS3)**: In MS/MS/MS, product ions are generated in the Q2 collision cell. These product ions are transmitted and then collected in linear ion trap. The linear ion trap isolates a specific product ion and removes all other ions from the trap. By applying a different voltage in the trap, the selected product ion collides with the residual nitrogen in Q3, further fragmenting the ion producing MSn fragments.

**Time Delayed Frag (TDF)**: Product ions are generated and collected in the linear ion trap. During the first part of the collection period, the lower mass ions are not collected in the linear ion trap. During the second part of the collection period, all masses over the mass range of interest are collected. The resulting enhanced product ion spectra are simplified compared to EPI scan type spectra. The nature of the spectra aids in the interpretation of the structure and fragmentation pathways of the molecule of interest.

## Α

acquisition starting 42 stopping 45 acquisition methods adding experiments 37 adding or removing peripheral devices 32 adding periods 38 changing 47 creating from file information pane 92 MRM scans 30 Q1 MI scans 28 Q1 MS scans 26 ADC data, viewing 59 adding adding sets and samples 40 captions to graphs 71 experiments to acquisition methods 37 periods to acquisition methods 38 peripheral devices to acquisition methods 32 peripheral devices to hardware profiles 13 records to the Library Database 89 samples to Results Tables 97 text to graphs 71 adjusting algorithm parameters 107 injection volume 42 peak width 21 performance 23 threshold 67 AF2. defined 129 AF3, defined 130 algorithms adjusting parameters 107 types 76 analog to digital converter properties, setting 36 Analyst smoothing algorithm 76 analyte groups, creating 100 analyzing data 55 API Instrument project overview 20 Auto Increment, Batch Editor 42

automatic tuning, defined 21 autosampler properties, setting 33

#### В

background subtract to file 73 background subtraction 73 backing up API Instrument project 20 instrument settings 22 Base Peak Chromatogram generating 64 purpose 60 **Batch Editor** Auto Increment 42 changing values in a table 47 Fill Down 42 **Quantitation Methods 45** right-click menu, features 48 setting sample locations 43 batches adding sets and samples 40 changing values in a table 47 comparing 115 importing 46 overview 39 submitting 42 BPC. See Base Peak Chromatogram

### С

calibrating, overview 21 calibration curves overview 110 captions adding to graphs 71 See also text CE, defined, Collision Energy, defined 128 CEM, defined 130 centroid, spectral data 26 centroiding data 78 CEP, defined 128 changing acquisition methods 47 Batch Editor tables 47 LC pump properties 32 changing. See adjusting

chromatograms **BPC 60 DAD 60** generating XICs 61 overlaying 71 overview 60 right-click menu features 67 TICs 60 TWC 60 types 60 XICs 60 XWC 60 See also chromatographic data chromatographic data overview 55 Collision Cell Entrance Potential, defined 128 colors Contour Plots 81 column oven properties, setting 34 comparing batches 115 Contour Plots colors 81 intensity and absorbance, setting 81 overview 80 right-click menu features 81 selecting areas 81 viewing 80 copying graphs 69 subprojects 19 copying experiments 38 creating acquisition methods 92 analyte groups 100 MRM scans 30 Q1 MI scan 28 Q1 MS scans 26 quantitation methods 96 **Results Tables 96** standard queries 98 subprojects 18 criteria saving metric plot criteria 118 Curtain Gas, defined 127

### D

DAD. See Diode Array Detector data acquiring 42

analyzing 55 centroiding 78 chromatographic 55 comparing 71 experimental conditions, viewing 57 files, viewing 55 generating XICs 61 obtaining quantitative data 59 opening file 56 opening files 79 opening processed data files 79 peak parameters 78 saving processed data files 79 smoothing 76 sorting in Results Tables 101 spectral 25, 55 stopping acquisition 45 storing 41 tables, viewing 57 TICs 60 Data List tab, described 55 databases Library 84 Default project, overview 20 deflector parameter, defined 130 deleting panes 70 device status 48 DF, defined 130 Diode Array Detector properties, setting 36 purpose 60 viewing 65 displaying TICs 60 See also viewing dwell time, defined 28

### Ε

editing. See changing EMC scan, defined 131 EMS scan, defined 131 Entrance Potential, defined 128 EP, defined 128 EPI scan, defined 131 ER scan, defined 131 Example project, overview 20 EXB, defined 130 Excitation Energy, defined 129 Exit Barrier, defined 130 experiments, copying 38 Extracted Ion Chromatograms generating 61 generation methods 61 purpose 60 Extracted Wavelength Chromatogram generating 65 purpose 60

## F

files navigating between sample files 56 opening 56 viewing 55 Fill Down, Batch Editor 42 Fixed LIT Fill Time, defined 129 formulas, viewing 83 Fragment Interpretation Tool connecting to a spectrum 82 matching fragments 83 overview 82 fragments, formula and monoisotopic mass 83

# G

Gas 1, defined 127 Gas 2, defined 127 Gaussian smoothing algorithm 76 generating BPCs 64 metric plots 116 reports 123 TWCs 66 XWCs 65 araphs adjusting threshold 67 captions 71 copying 69 current spectrum, instrument optimization 23 cycle overlays 72 labeling 71 overlaying 71 rescaling 69 summing 72 text 71 unlocking ranges 74 zooming in 70 See also windows, panes

# Η

hardware profiles adding peripheral devices 13 overview 9 troubleshooting 14 hiding panes 70

### /

IE1, defined 128 IE3, defined 129 importing batches 46 injection volume, changing 42 instrument optimization, overview 21 instrument status 50 integrated syringe pump properties, setting 34 Interface Heater Temperature, defined 127 Interface Heater, defined 127 Ion Energy 1, defined 128 Ion Energy 3, defined 128 Ion Transfer Voltage, defined 127 IonSpray Voltage, defined 127 isotopes, viewing 83

### L

labeling graphs 71 Library Database adding records 89 connecting 85 records 88 searching 89 searching with constraints 91 viewing compounds 91 Library Search 84 linking panes 69 locking panes 70

### М

manual integrating, peaks 105 manual tuning, defined 21 maximizing panes 70 MCS Barrier, defined 129 methods. See quantitation methods or acquisition methods metric plots generating 116 overview 115 modifying LC pump properties 32 molecular structure, formula difference 84 molecular structure, Fragment Interpretation Tool 83 monoisotopic mass of fragments 83 moving panes 69 MRM scan, defined 131 MRM scans, creating 30 MS scans, overview 130 MS/MS scans, defined 130 MS/MS/MS Fragmentation Time, defined 129 MS3 scan, defined 131 Multi-Charge Separation Barrier, defined 129

# Ν

Nebulizer Current, defined 127 Needle Current, defined 127 Neutral Loss scan, defined 131 noise, background subtraction 73

### 0

opening data files 56 overlaying graphs 71

### Ρ

panes defined 69 deleting 70 hiding 70 linking 69 locking 70 maximizing 70 moving 69 tiling 70 See also windows, graphs parameters adjusting algorithm parameters 107 backing up 22 restoring 22 peak hopping, spectral data 25 Peak List tab, described 55 peak parameters 78 peak review integrating peaks 108 overview 105 right-click menu features 109, 113 peaks adjusting algorithm parameters 107 adjusting width 21 formula and monoisotopic mass 83

integrating closer to the baseline 106 integration 91 manual integration 105 reviewing 91, 105 periods, adding to acquisition methods 38 peripheral device, status 50 peripheral devices adding to acquisition methods 32 adding to hardware profiles 13 polarity masses 126 Precursor lon scan, defined 131 Product Ion scan, defined 131 profile, spectral data 25 projects folder descriptions 15 installed 20 organization 15 overview 15 subprojects, overview 16

### Q

Q0 trapping, defined 129 Q1 MS scans creating 26 defined 130 Q1 Multiple Ion scan creating 28 defined 131 Q3 Cool Time, defined 129 Q3 Empty Time, defined 129 Q3 Entry Barrier, defined 129 Q3 scan, defined 131 Quantitation Methods Batch Editor 45 quantitation methods creating 96 overview 95 updating 107 Quantitation Wizard creating Results Tables 97 quantitative analysis, overview 95 queries creating standard queries 98 table-specific 91 queue overview 39 right-click menu, features 51 states 49 Queue Manager

overview 48 queue options setting 39 Queue Server, states 49

## R

records adding to the Library Database 89 removing peripheral devices from acquisition methods 32 reports, generating 123 rescaling graphs 69 Reserpine concentrations 26 results summary, overview 23 **Results Tables** calibration curves 111 creating 96 metric plots 115, 116 overview 96 Quantitation Wizard 97 Record Modified column 108 right-click menu features 104 saving metric plot criteria 118 saving sort criteria 102 sortina 101 statistics 114 viewing specific layouts 100 reviewing peaks 91, 105 sample statistics 114 statistics 91

## S

sample queue, overview 39 samples acquiring 42 adding to a batch 40 adding to Results Tables 97 data files 56 setting locations in the Batch Editor 43 starting acquisition 42 stopping acquisition 45 saving metric plot criteria 118 scan techniques 130 scans Q1 MI 28

Q1 MS 26 searching Library Database 89 with constraints 91 selecting areas in Contour Plots 81 sets adding samples 40 adding to a batch 40 setting analog to digital converter properties 36 autosampler properties 33 column oven properties 34 **Diode Array Detector properties 36** integrated syringe pump properties 34 queue options 39 switching valve properties 35 smoothing data 76 sortina **Results Tables 101** saving criteria 102 spectra background subtraction 73 comparing compounds 91 displaving TICs 61 formula and monoisotopic mass 84 Fragment Interpretation Tool 82 generating XICs 61 overlaying 71 overview 59 right-click menu features 68 searching Library Database 90 searching with constraints 91 spectral data overview 25, 55 spectra See also spectral data standard queries, creating 98 statistics comparing batches 115 reviewing 91, 114 storing data 41 submitting, samples 42 subprojects copying 19 creating 18 overview 16 summing graphs 72 svp, described 127 switching valve properties, setting 35

## T

TDF CE, defined 129 TDF scan, defined 132 temperature, parameter 127 text adding to graphs 71 moving 71 See also captions threshold, adjusting 67 TIC. See Total Ion Chromatogram tiling panes 70 Time Delayed Fragmentation Collision Energy, defined 129 Total Ion Chromatogram displaying 60 purpose 60 Total Wavelength Chromatogram generating 66 purpose 60 Trap RF Amplitude, defined 130 troubleshooting hardware profiles 14 tuning instrument optimization 21 overview 21 tuning solutions 125 TWC. See Total Wavelength Chromatogram

### U

unlocking ranges 74 updating quantitation methods 107

### V

viewing ADC data 59 Contour Plots 80 data 55 data in tables 57 device status 50 Diode Array Detector 65 experimental conditions 57 instrument status 50 isotopes 83 specific Results Tables layout 100 spectra 91 statistics 91

### W

windows

defined 69 *See also* panes, graphs

# X

XIC. See Extracted Ion Chromatogram XWC. See Extracted Wavelength Chromatogram